## Canon

## v-ザビームプリンタ **Satera** LBP 5400

## かんたん操作ガイド

#### かんたん操作ガイドについて

本書は簡単なプリンタの使いかたや トラブルの解決方法について紹介し ています。 いつでもお読みになれるようにプリ ンタの近くに置いてご活用ください。/

#### おことわり

本書にはプリンタを取り扱うための注意事項や制限事 頃は記載されていませんので、必ず取扱説明書CD-ROMに収められている取扱説明書もあわせてお読みく ださい。

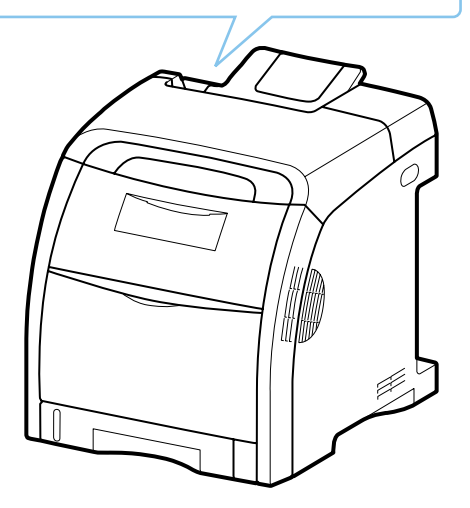

| 取扱説明書CD-ROMに収められている取扱説明書の概要<br>取扱説明書CD-ROMメニューについて | P.ii<br>P.iii | 取扱説明書<br>CD-ROMICついて                                                                             |
|----------------------------------------------------|---------------|--------------------------------------------------------------------------------------------------|
| 商標について                                             | P.vi          | 2170                                                                                             |
| 原稿などを読み込む際の注意事項                                    | P.vii         | 規制につ                                                                                             |
| 各部の名称                                              | P.1-2         | 紫作                                                                                               |
| 操作パネルのキーの機能                                        | P.1-5         | 育1章<br>/ 今 の 捗                                                                                   |
| 印刷の中止方法                                            | P.1-6         | J<br>U<br>V                                                                                      |
| 用紙について                                             | P.2-2         |                                                                                                  |
| トナーカートリッジを交換する                                     | P.2-30        | 算れた                                                                                              |
| 定着ローラを清掃する                                         | P.2-34        | また、                                                                                              |
| カラーバランスを調整したいときには                                  | P.2-35        |                                                                                                  |
| トラブル解決マップ                                          | P.3-2         |                                                                                                  |
| 色ずれの調整や濃度の制御をしたいときには                               | P.3-4         | 西                                                                                                |
| 紙づまりが起こったときには                                      | P.3-5         | 1<br>2<br>2                                                                                      |
| 両面ユニットが正しくセットされていないときには                            | P.3-13        | mê                                                                                               |
| これなメッセージが表示されたら                                    | P.3-15        | 第                                                                                                |
| 正しく印刷できないときには                                      | P.3-22        | ID.                                                                                              |
| プリンタが動作しない・印刷できないときには                              | P.3-28        |                                                                                                  |
| ペーパーフィーダ                                           | P.4-2         | 驙                                                                                                |
| RAM/ROM                                            | P4-6          | 4<br>1<br>1<br>1<br>1<br>1<br>1<br>1<br>1<br>1<br>1<br>1<br>1<br>1<br>1<br>1<br>1<br>1<br>1<br>1 |
|                                                    | D.4.0         | で<br>第<br>「<br>「<br>」                                                                            |
| ハートナイスツ                                            | P.4-9         | 7                                                                                                |
| 保守サービスのご案内                                         | P.5-2         |                                                                                                  |
| 無償保証について                                           | P.5-4         | 職                                                                                                |
| シリアルナンバーの表示位置について                                  | P.5-5         | き うちょう きょう きょう きょう きょう きょう きょう きょう きょう きょう き                                                     |
| ソフトウェアのバージョンアップについて                                | P.5-6         | 14                                                                                               |
| 消耗品                                                | P.5-7         | 等                                                                                                |
| 設置場所について                                           | P.5-8         | <del>10</del>                                                                                    |
| メニュールートマップ                                         | 巻末            |                                                                                                  |
|                                                    |               |                                                                                                  |

| ディスプレイにメ               | ッセージが表示されている                |             |
|------------------------|-----------------------------|-------------|
| 表示されているメ               | ッセージ                        |             |
| Ennn-nnn               |                             |             |
| E 0 0 3 - n n n n      | 「9-nn チェック プリンタ」 (nは英数字)    | P.3-15      |
| 11 XXX בילע און XXX 11 | 27                          | P.2-6、P.2-1 |
| 16 X トナー ヨウイ           | 16 X トナー コウカン               |             |
| 9G X トナー カクニン          | וו א אלפב אלא 16 X אלפב אלא | P.2-30      |
| 上記以外のメッセ               | ージが表示されている場合(メッセージー覧)       | P.3-17      |
| 紙づまりを処理し               | たい                          | P.3-5       |
| プリンタが正しい               | 動作をしない                      | P.3-28      |
| 印刷結果が正しく               |                             | P.3-22      |

## どんなことが知りたいですか? ――

| 操作方法が知りたい                |        |
|--------------------------|--------|
| 普通紙に印刷したい                | P.2-6  |
| 給紙カセットの用紙サイズを変更したい       | P.2-6  |
| 普通紙以外の用紙(封筒、はがきなど)に印刷したい | P.2-11 |
| 実行中の印刷を中止したい             | P.1-6  |
| 操作パネルのキーの機能が知りたい         | P.1-5  |
| トナーカートリッジを交換したい          | P.2-30 |
| オプション品を設置したい             | P.4-1  |
|                          |        |
|                          |        |

### 本プリンタについて知りたい

| P.ii、  | P.iii           |
|--------|-----------------|
|        | 巻末              |
| P.2-2、 | P.2-4           |
|        | 裏表紙             |
|        | P.ii、<br>P.2-2、 |

# 取扱説明書 CD-ROM について

### 取扱説明書 CD-ROM に収められている取扱説明書の概要......ii 取扱説明書 CD-ROM メニューについて.....iii

こういて

CD-RON

規制について

の操作

## 取扱説明書 CD-ROM に収められている取扱説明書の概要

| 取扱説明書名(PDF ファイル名)      | 概要                                                                                   |
|------------------------|--------------------------------------------------------------------------------------|
| 設置ガイド(STG.pdf)         | プリンタの設置、コンピュータとの接続、オプション品の取り付けなど、プ<br>リンタのハード的なセットアップについて記載されています。                   |
| ユーザーズガイド(USG.pdf)      | プリンタの各部名称、基本的な使用方法、消耗品の交換方法、トラブルシュート、おもな仕様など、プリンタをお使いになるときにお読みいただきたい事<br>項が記載されています。 |
| ネットワークガイド(NWG_3.pdf)   | 各種ネットワークの設定方法やネットワーク使用時のトラブルシュートな<br>ど、プリンタをネットワーク環境で使用するための設定方法について記載さ<br>れています。    |
| LIPS 機能ガイド(LKG.pdf)    | プリンタの操作パネルの操作方法や操作パネルで行える設定項目の概要説明<br>など、プリンタの操作パネルで行える設定について記載されています。               |
| リモート UI ガイド(RUG_3.pdf) | Web ブラウザを使ってプリンタの設定をする方法について記載されています。                                                |

※ PDF 取扱説明書をご覧になるには、Adobe Reader/Adobe Acrobat Reader が必要です。ご使用のシステムに Adobe Reader/ Adobe Acrobat Reader がインストールされていない場合は、アドビシステムズ社のホームページからダウンロードし、インストー ルしてください。

※ PDF 取扱説明書は PDF フォルダ内にある以下のフォルダに収められています。 ・「common3」フォルダ:ネットワークガイド、リモート UI ガイド ・「LBP5400」フォルダ:設置ガイド、ユーザーズガイド、LIPS 機能ガイド

## 取扱説明書 CD-ROM メニューについて

本製品に付属の取扱説明書 CD-ROM をコンピュータの CD-ROM ドライブにセットすると、下のメニュー画面が表示されます。(ここでは、Windowsの画面を例にしています。)

\* Macintosh をお使いの場合、「Satera」アイコンをダブルクリックして、お使いのOS が Mac OS X の場合は「OSX\_START」ア イコンを、お使いの OS が Mac OS 8/9 の場合は「OS8\_9\_START」アイコンをダブルクリックするとメニュー画面が表示されま す。お使いの OS と異なるアイコンをダブルクリックすると正常に動作しない場合があります。

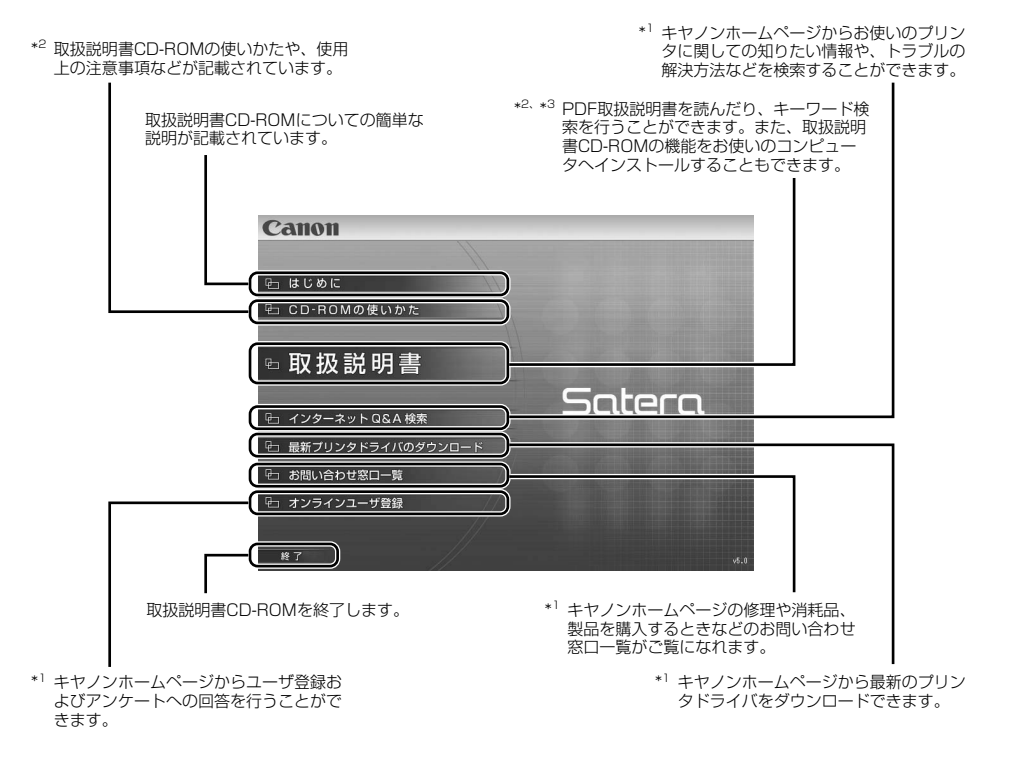

\*1 インターネットをご利用できる環境のみアクセスすることができます。

\*2 PDF 取扱説明書または CD-ROM の使いかたをご覧になるには、Adobe Reader/Adobe Acrobat Reader が必要です。ご使用のシ ステムに Adobe Reader/Adobe Acrobat Reader がインストールされていない場合は、アドビシステムズ社のホームページからダ ウンロードし、インストールしてください。

\*3 キーワード検索(キーワードを使ってプリンタについて知りたいことを PDF 取扱説明書の中から検索し、該当ページを表示させる機能)は、Windowsのみの機能です。ただし、Adobe Reader 6 以降では、該当ページを正しく表示することができません。該当ページを正しく表示するには、Adobe Reader 6 以前の Adobe Acrobat Reader をご使用ください。

第3章 トラブルの対処法

CD-ROMIC JUC

にしいて

New Service Service S

Ň

第5章 3役立ち情報

# 規制について

| 商標について                 | .vi |
|------------------------|-----|
| <b>京稿などを読み込む際の注意事項</b> | vii |

規制について

第1章 プリンタの操作

第2章 メンテナンス

第3章 トラブルの対処法

第4章 オプションの設置

## 商標について

Canon、Canon ロゴ、LBP、LIPS、NetSpot は、キヤノン株式会社の商標です。

Adobe、Adobe Acrobat、Adobe Reader は、Adobe Systems Incorporated (アドビ システム ズ社)の商標です。

Apple、AppleTalk、Mac OS、Macintosh、TrueTypeは、米国およびその他の国で登録されている Apple Inc.の商標です。

HP、HP-GL は、米国 Hewlett-Packard Companyの米国の商標です。

Microsoft、Windows は、米国 Microsoft Corporation の米国およびその他の国における登録商標 または商標です。

UNIX は、The Open Group の米国およびその他の国における登録商標です。

Ethernet は、米国 Xerox Corporation の商標です。

ESC/Pは、セイコーエプソン株式会社の商標です。

BMLinkS は、社団法人ビジネス機械・情報システム産業協会(JBMIA)の商標です。

その他、本書中の社名や商品名は、各社の登録商標または商標です。

## 原稿などを読み込む際の注意事項

以下を原稿として読み込むか、あるいは複製し加工すると、法律により罰せられる場合がありますので ご注意ください。

#### ●著作物など

他人の著作物を権利者に無断で複製などすることは、個人的または家庭内その他これに準ずる限られ た範囲においての使用を目的とする場合を除き違法となります。また、人物の写真などを複製などす る場合には肖像権が問題となることがあります。

#### ●通貨、有価証券など

以下のものを本物と偽って使用する目的で複製すること、またはその本物と紛らわしいものを作成す ることは法律により罰せられます。

- •紙幣、貨幣、銀行券(外国のものを含む)
- •国債証券、地方債証券
- 郵便為替証書
- 郵便切手、印紙

- 手形、小切手
  定期券、回数券、乗車券
- その他の有価証券
- その他の有価

株券、社債券

#### ●公文書など

以下のものを本物と偽って使用する目的で偽造することは法律により罰せられます。

- ・公務員または役所が作成した免許証、登記簿謄本その他の証明書や文書
- ・私人が作成した契約書その他権利義務や事実証明に関する文書
- ・役所または公務員の印影、署名または記号
- ・私人の印影または署名

| 関係法律 | • 刑法                                                     | • 郵便法         |  |
|------|----------------------------------------------------------|---------------|--|
|      | • 著作権法                                                   | • 郵便切手類模造等取締法 |  |
|      | • 通貨及証券模造取締法                                             | • 印紙犯罪処罰法     |  |
|      | <ul> <li>外国二於テ流通スル貨幣紙幣銀行券証券<br/>偽造変造及模造二関スル法律</li> </ul> | • 印紙等模造取締法    |  |

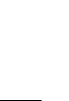

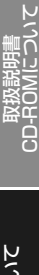

# プリンタの操作

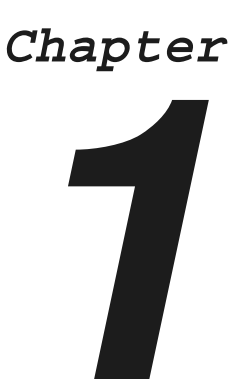

| 各部の名称1-2       | 2 |
|----------------|---|
| 本体             | 2 |
| 操作パネル          | 3 |
| ディスプレイ1-4      | 1 |
| 操作パネルのキーの機能1-5 | 5 |
| 印刷の中止方法1-6     | 3 |

取扱説明書 CD-ROMについて

規制について

第5章 後立ち情

## 各部の名称

## 本体

プリンタ本体の各部の名称を説明しています。

### 前面

前面の各部の名称を説明しています。

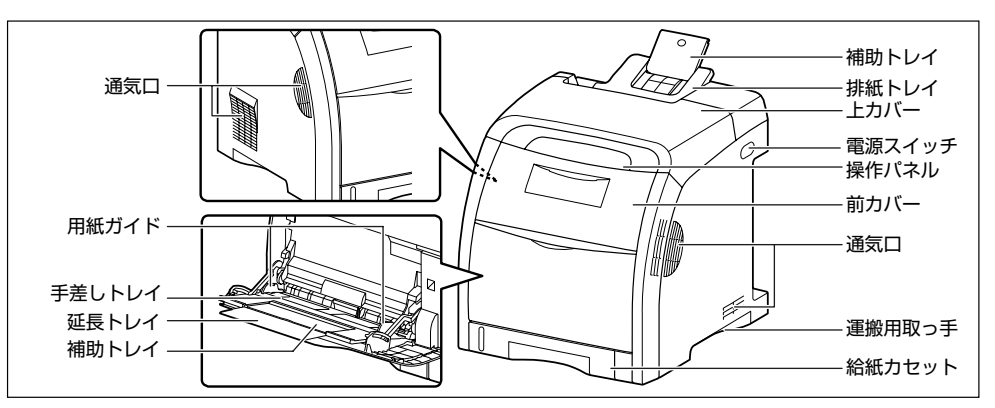

### 背面

背面の各部の名称を説明しています。

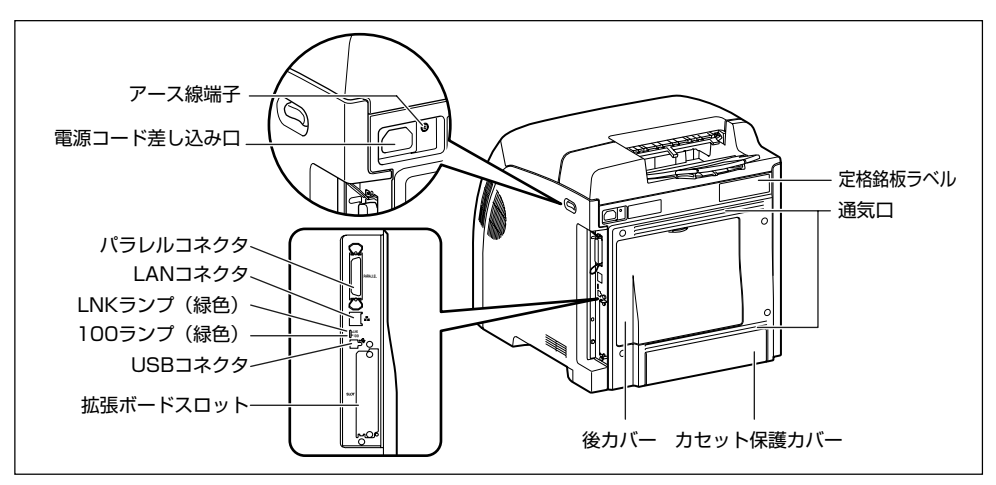

プリンタ内部

プリンタ内部の各部の名称を説明しています。

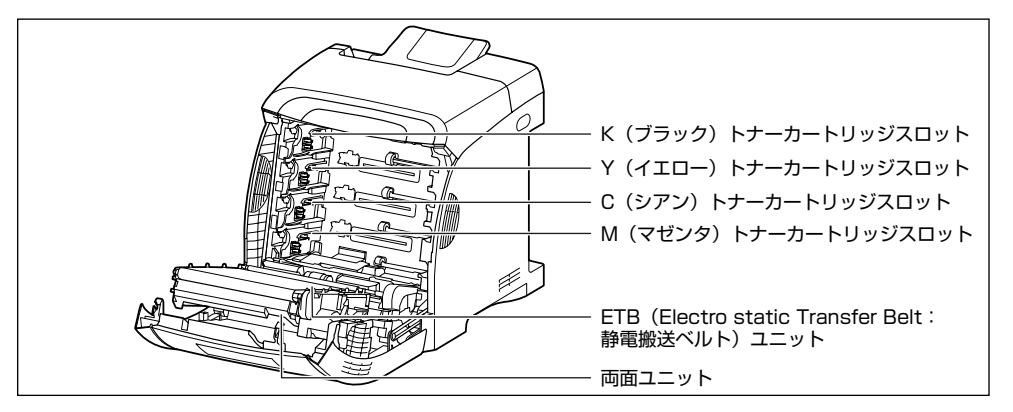

## 操作パネル

本プリンタの上部には下図のような操作パネルがあり、この操作パネルで本プリンタの状態を知ったり、本プリンタの持つ各種の機能を使うことができます。

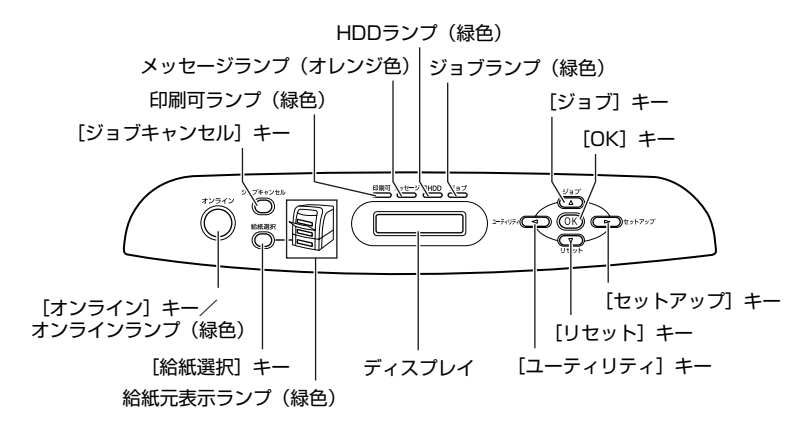

取扱説明書 CD-ROMについて

規制について

るの資産

第1

## ディスプレイ

本プリンタの操作パネルには下図のようなディスプレイがあり、プリンタの状態やメッセージ、メ ニュー機能の設定項目や設定値を表示します。

操作パネルでメニュー操作中の状態

カクチョウ キノウ →

プリンタの状態、動作欄

00 インサッ カノウ

給紙元の用紙サイズ欄

A4

## 操作パネルのキーの機能

操作パネルのキーはプリンタの設定や印刷ジョブの操作、トラブルの対処などに使われます。 操作パネルのキーは以下の機能と役割を持っています。

| +-              | 機能                                                                                    |                                                                                                    |
|-----------------|---------------------------------------------------------------------------------------|----------------------------------------------------------------------------------------------------|
| #2542           | オンライン状態とオフライン状態を切り替えます。キー<br>消灯しているときがオフライン状態です。<br>本文中では [オンライン] と表記します。             | が点灯しているときがオンライン状態、                                                                                             |
| (オンライン)         |                                                                                       |                                                                                                    |
|                 | オンライン状態 オフライン状態<br>ジョブランプが点灯・点滅している状態(データ処理中<br>データ受信中)で押すと、現在処理中のジョブをキャン             | メニュー表示中           ・         動作しません。           セ         ・                                                      |
| (ジョブキャンセル)      | ルします。本文中では〔ジョブキャンセル〕と表記します                                                            |                                                                                                    |
|                 | 給粃選択メニューを表示します。本文中では「給粃選択<br>と表記します。                                                  | d」動作しません。<br>                                                                                                  |
| (給紙選択)          |                                                                                       |                                                                                                    |
| (ユーティリティ)       | ユーティリティメニューを 動作しません。<br>表示します。本文中では<br>[ユーティリティ] と表記し<br>ます。                          | 同じ階層の左側の頃目を表示しま<br>す。項目が数値の場合は数値が減り<br>ます。そのまま押し続けると、数値<br>の減る速度が速くなる項目もありま<br>す。本文中では〔<〕と表記します。               |
|                 | ジョブメニューを表示しま 動作しません。<br>す。本文中では [ジョブ] と<br>表記します。                                     | 上の階層の項目を表示します。本文<br>中では [▲] と表記します。                                                                            |
| (リュッ)<br>(リセット) | レーレーレーレーレーレー レーレー レーレー レーレー レーレー レーレー                                                 | <ul> <li>] 選択した項目を実行します。または次の階層に進みます。本文中では[▼]と表記します。[OK]と同じ動作をします。</li> </ul>                                  |
| (セットアップ)        | セットアップメニューを表示します。本文中では [セッ<br>アップ] と表記します。<br>ただし、オンライン状態ではユーザメンテナンスグルー<br>の設定はできません。 | ト 同じ階層の右側の項目を表示します。項目が数値の場合は数値が増え<br>す。項目が数値の場合は数値が増え<br>ます。そのまま押し続けると、数値<br>の増す速度が速くなる項目もあります。本文中では[▶]と表記します。 |
| (OK)            | 動作しません。                                                                               | 選択した項目を実行します。または<br>次の階層に進みます。本文中では<br>[OK] と表記します。[▼] と同じ<br>動作をします。                                          |

トラブルの対処法

第4章 オプションの

> 第5章 お役立ち情報

取扱説明書 CD-ROMIこついて

規制について

タの操作

「第」

ĸ

## 印刷の中止方法

ドキュメント:1 状態 準備完了 ドキュメント:1

印刷を中止するには、コンピュータ側で中止の操作を行います。 ここでは Windows を例にしています。Macintosh の場合については、プリンタドライバのヘルプを 参照してください。

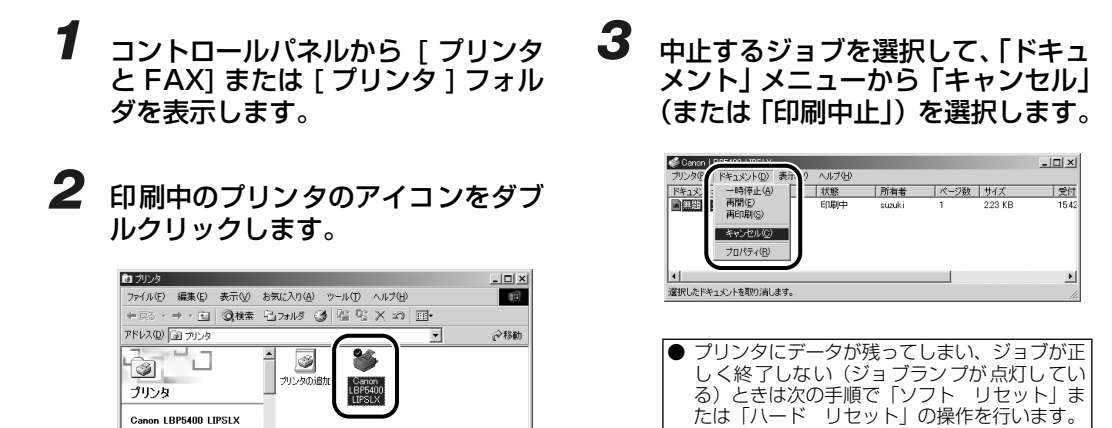

## **4** ソフトリセットやハードリセットは以下の操作で行います。

| <b>(リセット)を押します。</b><br>リセットメニューが表示されます。        | リセット<br>ソフト リセット →                                     |
|------------------------------------------------|--------------------------------------------------------|
| →ティリティ  または                                    | ())>>> )                                               |
| ソフトリセットする場合は、 ())を押します。                        | Y7F         Utvr           03         Y7F         Utvr |
| ハードリセットする場合は、 (OK)を押し続け、「ハード リセット」と表示されたら離します。 | ハート ジャト     ひろ ハート ジャト                                 |

印刷の中止方法

#### ●ソフトリセット・ハードリセットについて

#### ○ソフトリセット

現在実行中の処理を中止したいときに、「ソフト リセット」を実行します。すべてのインタフェースに受信された印刷データや処理中のジョブ、プリンタメモリ内の印刷データを消去します。 ソフトリセットを行うと、そのとき印刷中のデータやすべてのインタフェースで受信中のデータは 消去されますので、再度コンピュータから印刷しなおしてください。また、ネットワークで使用しているときは、他のコンピュータからのデータに影響しないようにこの操作を行ってください。

#### ○ハードリセット

何らかの理由で、すべての処理やすでにメモリに受信されたデータを消去したいときに、「ハード リセット」を実行します。すべてのインタフェースに受信された印刷データや処理中のジョブ、プ リンタメモリ内の印刷データを消去します。

データの受信中にリセットした場合、まだメモリに受信していないデータはリセット処理後に受信 されます。ただし、正しく印刷されないことがあります。また、ネットワークで使用しているとき は、他のコンピュータからのデータに影響しないようにこの操作を行ってください。 規制について

取扱説明書 CD-ROMについて

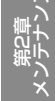

1-7

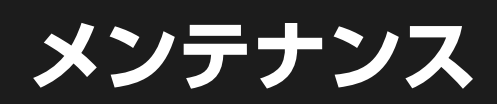

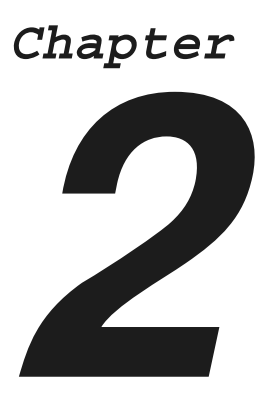

| 用紙について              |
|---------------------|
| 使用できる用紙             |
| 使用できない用紙            |
| 印刷できる範囲             |
| 給紙カセットに用紙をセットして印刷する |
| 手差しトレイに用紙をセットして印刷する |
| ユーザ設定用紙(不定形用紙)に印刷する |
| 手動で両面に印刷する2-27      |
| 用紙のセット向きについて 2-29   |
| トナーカートリッジを交換する2-30  |
| メッセージが表示されたときには     |
| トナーカートリッジの交換 2-31   |
| 定着ローラを清掃する2-34      |
| カラーバランスを調整したいときには   |

第5章 後立ち†

取扱説明書 CD-ROMについて

規制について

第1章 プリンタの操作

第2章 メンテナンス

第3章 トラブルの対処法

## 用紙について

本プリンタの性能を十分に引き出していただくため、用紙は適切なものを使用してください。用紙が適切でないと印字品質の低下や紙づまりの原因になります。

## 使用できる用紙

本プリンタでは次の用紙を使用できます。表中の◎は片面印刷と自動両面印刷が可能、○は片面印刷の み可能、×は不可です。

| 田純の種類                       | 給紙元    |                  |                 |  |
|-----------------------------|--------|------------------|-----------------|--|
| 円和しり作業共                     | 手差しトレイ | カセット 1           | カセット2(オプション)    |  |
| A4                          | 0      | O                | O               |  |
| В5                          | 0      | 0                | 0               |  |
| A5                          | 0      | 0                | 0               |  |
| リーガル                        | 0      | O                | O               |  |
| レター                         | 0      | O                | 0               |  |
| エグゼクティブ                     | 0      | 0                | 0               |  |
| ユーザ設定用紙                     | O *1   | ⊖ * <sup>2</sup> | O* <sup>2</sup> |  |
| はがき<br>100.0mm × 148.0mm    | 0      | ×                | ×               |  |
| 往復はがき<br>148.0mm × 200.0mm  | 0      | ×                | ×               |  |
| 4 面はがき<br>200.0mm × 296.0mm | 0      | ×                | ×               |  |
| 封筒                          |        |                  |                 |  |
| 洋形 4 号<br>105.0mm × 235.0mm | 0      | ×                | ×               |  |
| 洋形 2 号<br>114.0mm×162.0mm   | 0      | ×                | ×               |  |

\*1 以下のユーザ設定用紙をセットすることができます。

・用紙を縦置きにセットした場合:幅76.2 ~ 215.9mm、長さ127.0 ~ 355.6mm

・用紙を横置きにセットした場合(LIPS LX プリンタドライバ使用時のみ):幅 127.0~215.9mm、長さ127.0~215.9mm \*2 以下のユーザ設定用紙をセットすることができます。

・用紙を縦置きにセットした場合:幅148.0 ~215.9mm、長さ210.0 ~355.6mm

・用紙を横置きにセットした場合(LIPS LX プリンタドライバ使用時のみ):幅210.0 ~ 215.9mm、長さ210.0 ~ 215.9 mm

#### O Check! O

•印刷速度は、用紙サイズ、用紙タイプ、印刷枚数の設定により遅くなることがあります。

・郵便はがき、郵便往復はがき、郵便4 面はがき:約5.8ページ/分

・ 封筒:約3.2ページ/分

幅が210.0mm未満の用紙を連続印刷した場合、熱による故障などを防止する安全機能が働き、印刷速度が段階的に遅くなることがあります。(最終的に約1.6ページ/分まで遅くなることもあります。)

## 使用できない用紙

紙づまりやプリンタ本体の故障、トラブルを防ぐため、次にあげるような用紙はお使いにならないでく ださい。

#### ●紙づまりを起こしやすい用紙

- ・厚すぎる用紙、薄すぎる用紙
- ・不規則な形の用紙
- ・湿っている用紙、濡れている用紙
- ・破れている用紙
- ·表面が粗い用紙、つるつるしすぎている用紙
- ・バインダ用の穴やミシン目のある用紙
- ・カールした用紙や折り目のある用紙
- ・紙の表面に特殊なコーティングを施した用紙(インクジェットプリンタ専用コーティング用紙など)
- · 裏紙が簡単にはがれてしまうラベル紙
- ・複写機や他のレーザプリンタで一度使用した用紙(裏面も不可。ただし、本プリンタで一度印字した用紙の裏面に、手差しトレイを使用して手動で両面印刷することはできます。一度印字した同一面に再度印字することはできません。)
- ・バリのある用紙
- ・しわのある用紙
- ・角折れのある用紙

#### ●高温によって変質する用紙

- ・定着器の加熱温度(約 275 ℃)以下で溶解、燃焼、蒸発したり有毒なガスを発するインクを使用した用紙
- ·感熱用紙
- ・表面加工したカラー用紙
- ・紙の表面に特殊なコーティングを施した用紙(インクジェットプリンタ専用コーティング用紙など)
   ・糊などがついた用紙

#### ●プリンタ本体の故障や損傷の原因となる用紙

- ・カーボン紙
- ·ステイプル針、クリップ、リボン、テープなどが付いている用紙
- ・複写機や他のレーザプリンタで一度使用した用紙(裏面も不可。ただし、本プリンタで一度印字した用紙の裏面に、手差しトレイを使用して手動で両面印刷することはできます。一度印字した同一面に再度印字することはできません。)

#### ●トナーが定着しにくい用紙

- ·ざら紙、和紙のように表面がざらざらしている用紙
- ・紙の表面に特殊なコーティングを施した用紙 (インクジェットプリンタ専用コーティング用紙など)
- ・繊維の粗い用紙

## 印刷できる範囲

本プリンタで印刷できる領域は、次の範囲です。LIPS プリンタドライバの [仕上げ詳細] ダイアログ ボックスで [印字領域を広げて印刷する] にチェックマークを付けた場合は、有効印字領域を用紙の端 近くまで広げることができます。ただし、印刷する原稿によっては、用紙の端が一部欠けて印刷された り、カラー印刷時に用紙の端がにじんだように印刷されることがあります。詳しくは、プリンタドライ バのヘルプを参照してください。

#### ●普通紙 / 厚紙 /OHP フィルム / ラベル紙 / コート紙

用紙の周囲 5mm より内側の範囲に印刷できます。

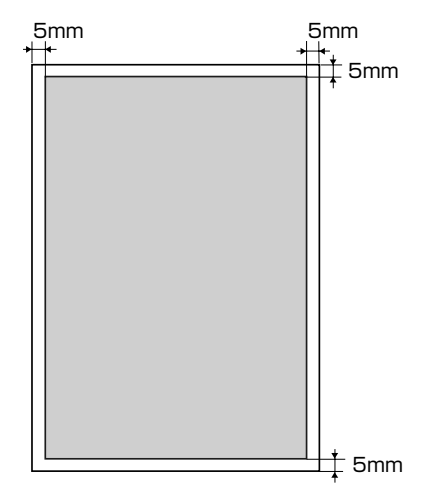

#### ●はがき / 往復はがき /4 面はがき

はがきの周囲 5mm より内側の範囲に印刷できます。

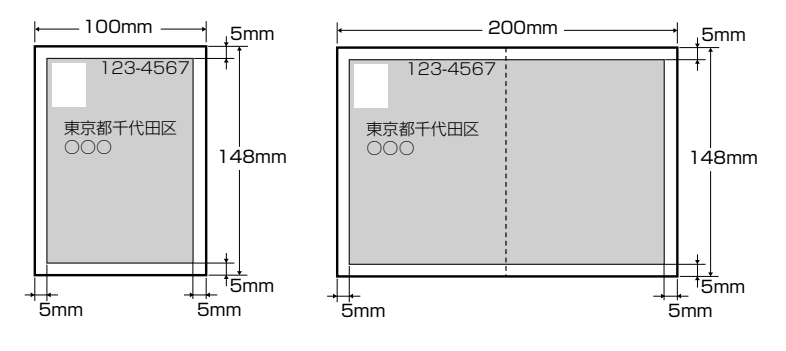

### O Point O

はがきの有効印字領域いっぱいのデータを印刷した場合、最適な印字品質が得られない場合があります。データをは がきの有効印字領域より少し小さ目に設定することをおすすめします。 ●封筒

封筒の周囲 10mm より内側の範囲に印刷できます。 お使いのアプリケーションによっては、印刷時に位置を調整してお使いください。

#### (洋形4号封筒の例)

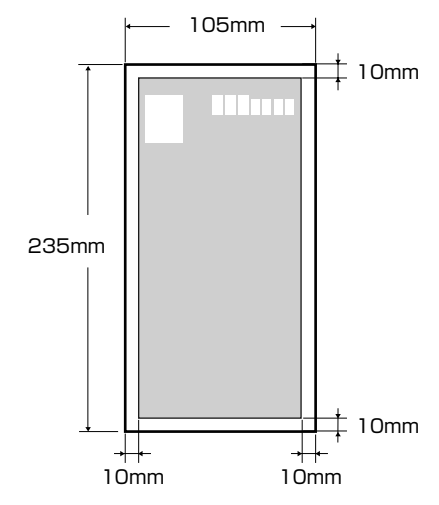

### O Point O

封筒に印刷した場合、郵便番号欄の文字が欠けて印刷される場合があります。このような場合は、LIPS プリンタ ドライバの[仕上げ詳細]ダイアログボックスで[印字領域を広げて印刷する]にチェックマークを付けること で、文字が欠けずに印刷することができます。ただし、印刷する原稿によっては、カラー印刷時に用紙の端がにじ んだように印刷されることがあります。

## 給紙カセットに用紙をセットして印刷する

「11 XXX ヨウシガ アリマセン」は給紙元の用紙がなくなった場合に表示されます。

用紙がなくなると表示されます。

用紙のなくなった給紙元に、用紙をセットしてください。 また、セットする用紙を変更したいときも次の手順で用紙をセットして ください。

用紙をセットするときは、プリンタが次のいずれかの状態のときに行ってください。

ジョブランプが消灯しているとき

• プリンタの電源がオフのとき

• 用紙なしメッセージが表示されているとき

使用できる用紙については、「P.2-2」を参照してください。 使用できない用紙については、「P.2-3」を参照してください。

### 🔘 Point 🔘

BMLinkS プリンタドライバから印刷する場合は、給紙カセットにセットされた用紙タイプと「デフォルト用紙タイ プ」の設定を必ず一致させてください。プリンタドライバを使用できない OS(MS-DOS や UNIX など)から印刷 する場合は、給紙カセットにセットされた用紙サイズ/用紙タイプと「デフォルト用紙サイズ」/「デフォルト用紙 タイプ」の設定を必ず一致させてください。

詳しくは、LIPS 機能ガイド「第3章 共通セットアップメニューの設定項目」を参照してください。

## 給紙カセットを引き出します。

カセット 1

給紙力セットをゆっくりと引き出します①。

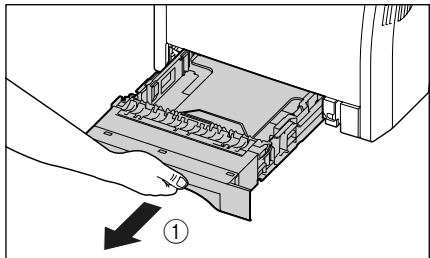

図のように両手で持って、プリンタ本体から取り外しま す②。

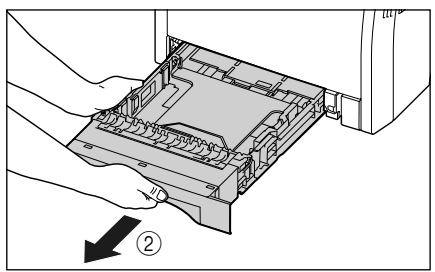

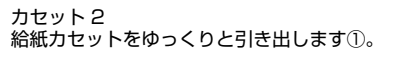

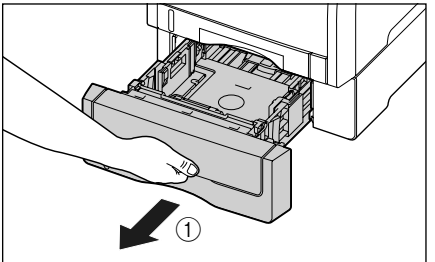

図のように両手で持って、ペーパーフィーダから取り外 します②。

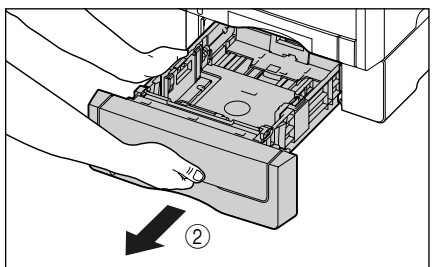

## 2 セットする用紙のサイズを変更するときは、給紙カセットの長さと用紙ガイドの位置を変更します。

**2** 側面の用紙ガイドのロック解除レバーをつまみながら、セットする用紙サイズの位置に合わせて用紙 ガイドを移動します。

側面の用紙ガイドは左右が連動しています。(A)の部分をセットする用紙サイズに合わせます。

カセット 1

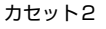

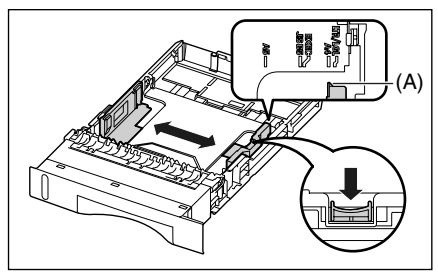

- **b** 後端の用紙ガイドのロック解除レバーをつまみながら、セットする用紙サイズの位置に合わせて用紙 ガイドを移動します。
  - (A)の部分をセットする用紙サイズに合わせます。

カセット 1

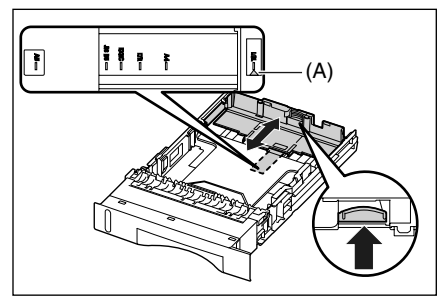

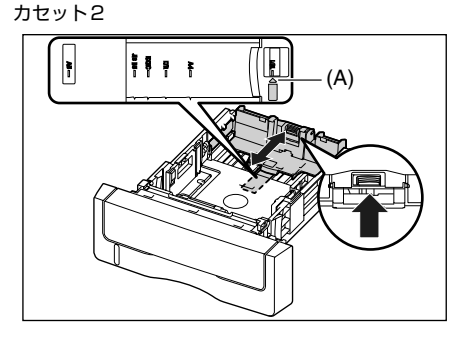

### **3** 用紙の後端を用紙ガイドに合わせてセットします。

セットする用紙の向きについては、「用紙のセット向きについて」(→ P.2-29)を参照してください。

カセット 1

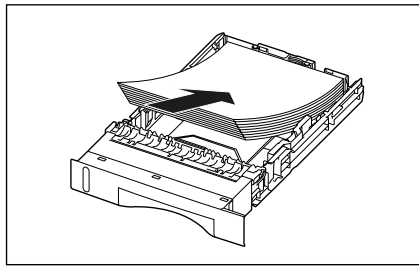

カセット 2

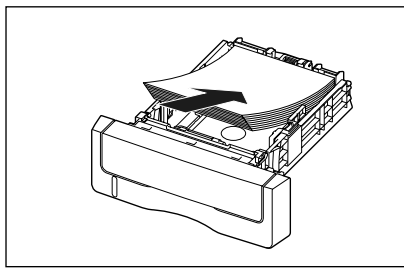

取扱説明書 CD-ROMについて

### 4 用紙を図のように下へ押さえ、積載制限マーク(A)を超えていないか確認し、用 紙ガイドに付いているツメ(B)の下に用紙を入れます。

用紙ガイドのツメと用紙の間に十分すき間があることを確認してください。すき間が十分にない場合は用紙を少し減らします。

カセット 1 にセットできる用紙の枚数は、普通紙 (64g/m<sup>2</sup>の場合) で約 250 枚、カセット 2 にセットできる用紙 の枚数は、普通紙 (64g/m<sup>2</sup>の場合) で約 500 枚です。

カセット 1

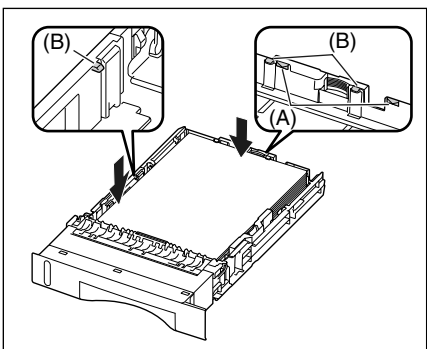

カセット2

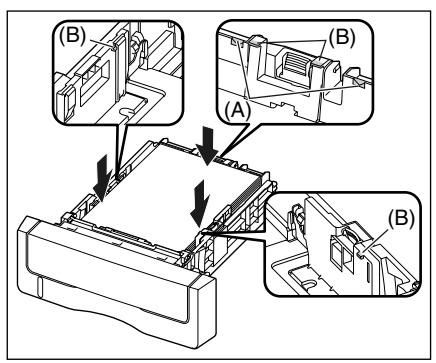

## 5 給紙カセットをプリンタにセットします。

給紙力セット前面が、プリンタの前面と揃うまで、しっかりと奥まで押し込みます。

カセット 1

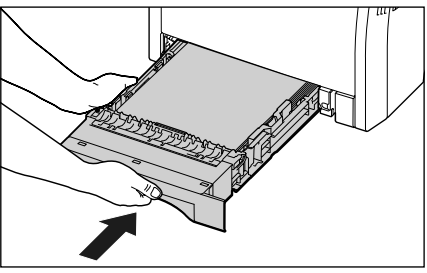

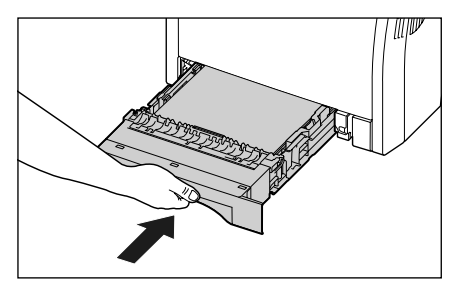

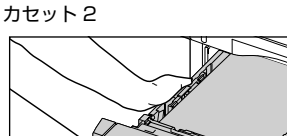

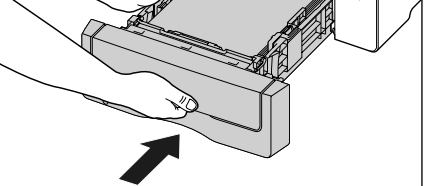

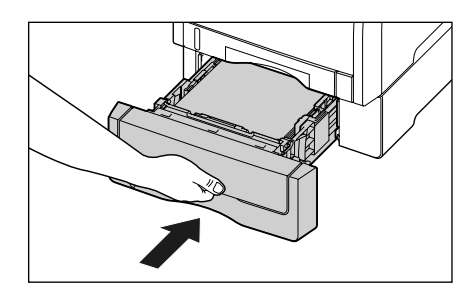

#### 6 セットした用紙サイズの設定を操作パネルで行います。

7

セットした用紙のサイズを設定します。給紙カセットから印刷するときは、ここで設定した内容と、プリンタドライバ の設定を一致させてください。

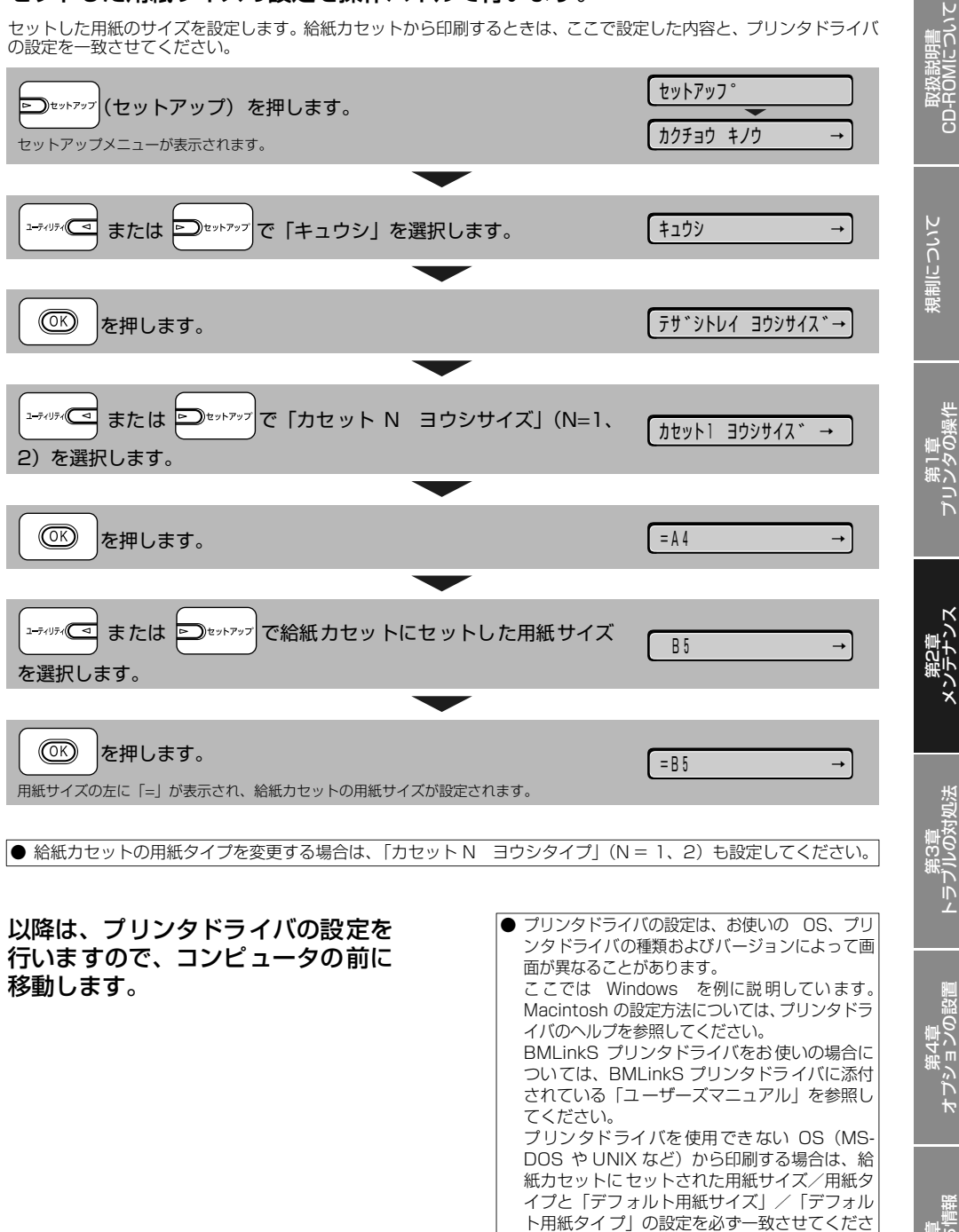

い。

さい。

詳しくは、LIPS機能ガイド「第3章 共通セッ トアップメニューの設定項目」を参照してくだ

8 アプリケーションソフトの [ファイ ル] メニューから [印刷] を選択し ます。次に [名前] または [プリン タ名] で本プリンタを選択し、[プロ パティ] をクリックします。

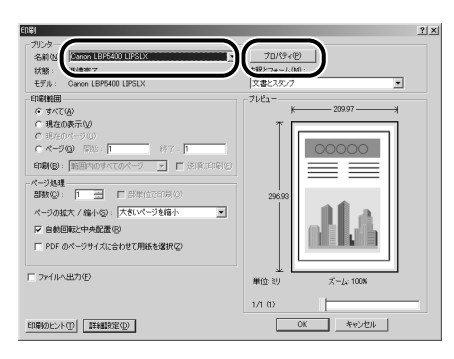

9

[ページ設定] ページをクリックし、 [原稿サイズ] でアプリケーションソ フトで作成した原稿のサイズ、[出力 用紙サイズ] でセットした用紙のサ イズを選択します。

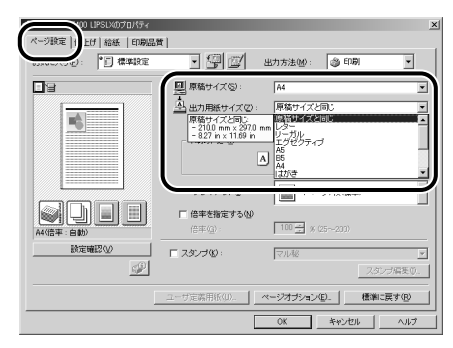

10 [給紙] ページをクリックし、[給紙 部] で使用するカセット、[用紙タイ プ] でセットした用紙のタイプを選 択します。

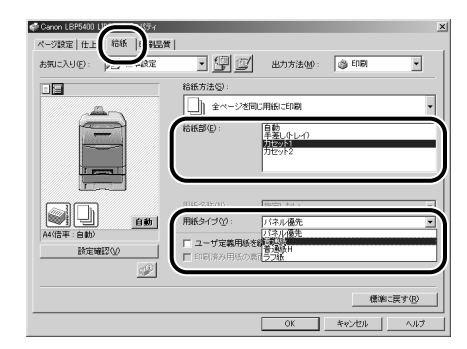

[用紙タイプ] は以下のように設定します。

|                              | [普通紙]                  |
|------------------------------|------------------------|
| 普通紙(60~105g/m <sup>2</sup> ) | [普通紙 H] * <sup>1</sup> |
|                              | [ラフ紙] * <sup>2</sup>   |

\*1 普通紙 (75~ 105g/m<sup>2</sup>) を印刷するとき、光沢感を 出したい場合に設定します。

\*2 表面の粗い用紙(75~105g/m<sup>2</sup>)を[普通紙]に設 定して印刷した結果、紙づまりが起こったときや定着性 をより改善したいときに設定します。

### **11** [OK] をクリックして、プロパティ ダイアログボックスを閉じます。

| 🗬 Canon LBP5400 LIPSLXのプロパティ | _                       |                                  |         | ×  |
|------------------------------|-------------------------|----------------------------------|---------|----|
| ページ設定 仕上げ 給紙  印刷品質           | 1                       |                                  |         |    |
| お気に入り(E): 「「「「標準設定           | • 🗐 🗹                   | 出力方法(M):                         | 🕲 EDEN  | •  |
|                              | 給紙方法(S):                |                                  |         |    |
| A-                           |                         | 町に用紙に印刷                          |         | *  |
|                              | 結紙部( <u>0</u> ):        | 自動<br>手差しなレイ)<br>財政の計<br>力セット2   |         |    |
|                              | 用紙名称(40):               | 指定しない                            |         | Ŧ  |
|                              | 用紙タイプ(2):               | 普點紙                              |         |    |
| A4(倍平:自動)<br>設定確認(2)         | □ ユーザ定義用紙:<br>□ 印刷済み用紙の | <b>戦送りにする(型)</b><br>時間(1月時)する(0) |         |    |
|                              |                         |                                  | 標準に戻す   | ®  |
|                              |                         | ОК                               | キャンセル / | いげ |
|                              |                         |                                  | /       |    |

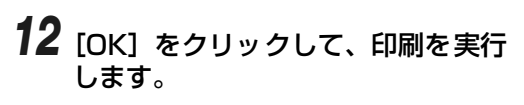

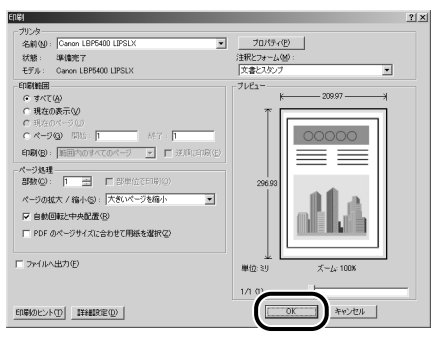

## 手差しトレイに用紙をセットして印刷する

「11 XXX ヨウシガ アリマセン」は給紙元の用紙がなくなった場合に表示されます。

用紙がなくなると表示されます。

11 A43ウシカ アリマセン

用紙のなくなった給紙元に、用紙をセットしてください。 また、セットする用紙を変更したいときも次の手順で用紙をセットして ください。

手差しトレイには、以下のような用紙をセットすることができます。

| 用                   | 紙のタイプ                                              | 用紙のサイズ                                                                                                    | 積載枚数                                 |
|---------------------|----------------------------------------------------|----------------------------------------------------------------------------------------------------|--------------------------------------|
| 普通紙                 | $60 \sim 105 g/m^2$                                | ・定形サイズ<br>A4、B5、A5、リーガル、レター、エグゼクティブ                                                                                  | 約 100 枚<br>(64g/m <sup>2</sup> の場合)  |
| 厚紙                  | 106~120g/m <sup>2</sup><br>121~176g/m <sup>2</sup> | ・はがきサイズ<br>はがき(100.0mm × 148.0mm)<br>往復はがき(148.0mm × 200.0mm)<br>4面はがき(200.0mm × 296.0mm)<br>・ユーザ設定用紙 * <sup>2</sup> | 約 50 枚<br>(1 28g/m <sup>2</sup> の場合) |
|                     | 177~220g/m <sup>2*1</sup>                          | ・定形サイズ<br>A4、B5、A5、リーガル、レター、エグゼクティブ<br>・ユーザ設定用紙 * <sup>2</sup>                                                       |                                      |
| OHP フィル.<br>(モノクロ印刷 | ム<br>削時のみ使用可能)                                     | A4、レター                                                                                                    | 約 50 枚                               |
| ラベル用紙               |                                                    | ・定形サイズ                                                                                                    | 約40枚                                 |
| コート紙                | $105 \sim 160 { m g/m^2}$                          | │ A4、B5、A5、リーガル、レター、エグゼクティブ<br> ・ユーザ設定用紙 * <sup>2</sup>                                                              | 約 50 枚                               |
| はがき                 |                                                    | はがき(100.0mm × 148.0mm)<br>往復はがき(148.0mm × 200.0mm)<br>4面はがき(200.0mm × 296.0mm)<br>キヤノン推奨 4 面はがき(200.0mm × 296.0mm)   | 約 50 枚                               |
| 封筒                  |                                                    | 洋形 4 号(105.0mm × 235.0mm)<br>洋形 2 号(114.0mm × 162.0mm)                                                               | 約10枚                                 |

\*1 177~ 220g/m<sup>2</sup>の厚紙(郵便はがき、郵便往復はがき、郵便 4 面はがき以外) への印刷はおすすめしませんが、やむを得ず印刷 しなければならない場合は、[用紙タイプ] の設定を [厚紙3] に設定して印刷してください。

\*2 ユーザ設定用紙については、「ユーザ設定用紙(不定形用紙)に印刷する」(→P.2-17)を参照してください

● 紙の厚さについて 紙の厚さは、1m<sup>2</sup>\* あたりの重さがどれくらいかということで表され、一般的にg/m<sup>2</sup> という単位が使われます。 \*1m<sup>2</sup> = A4 サイズ 16 枚分 7

## 手差しトレイを開けます。

手差しトレイは中央の取っ手を持って開けます。

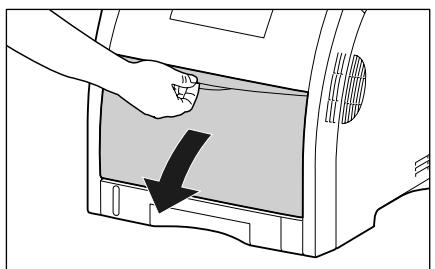

### O Point O

必ず給紙カセットをセットしてください。給 紙カセットがセットされていないと、手差し トレイから印刷できません。

## 2 補助トレイを引き出します。

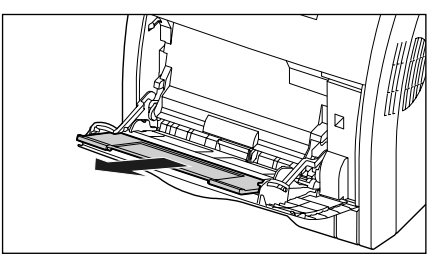

A4 などの長いサイズの用紙をセットするときは、延 長トレイを開けます。

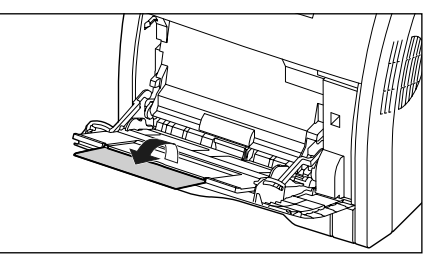

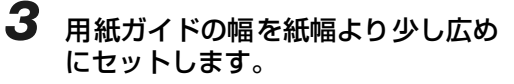

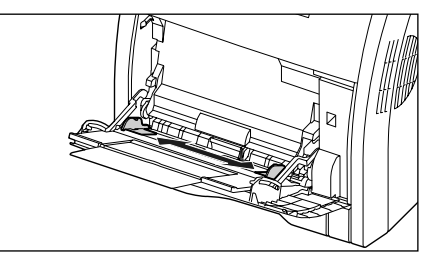

4 OHP フィルムやラベル用紙、コート 紙をセットする場合は、用紙を少量 ずつさばき、端を揃えます。

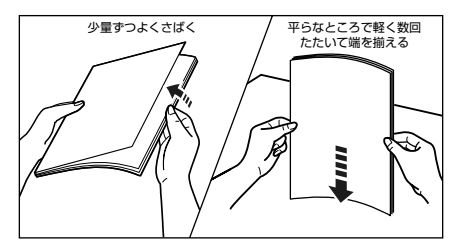

### O Point O

封筒は次の手順で揃えます。

3 封筒の束を平らな場所へ置き、上面を押して空気を抜いてから、縁の折り目をきちんと付けて、平らにします。

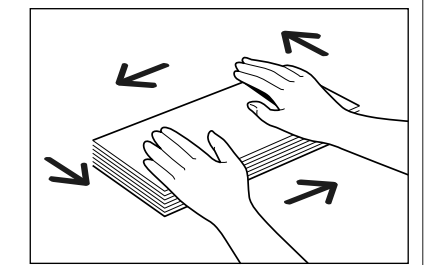

**b** 封筒の四隅の固い部分を図のように取り 除き、カールをなおします。

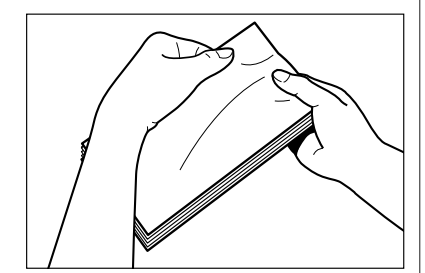

€ 封筒を平らな場所で揃えます。

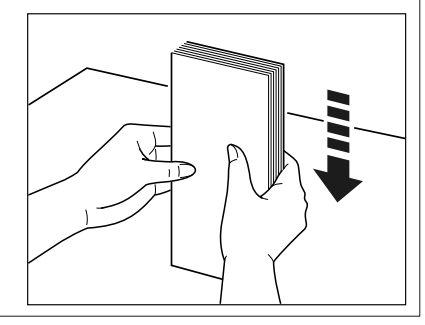

## 5 用紙の印刷面を下にして、奥に当たるまでゆっくりと差し込みます。

用紙束は積載制限ガイド(A)の下を通してください。 セットする用紙の向きについては、「用紙のセット向 きについて」(→P.2-29)を参照してください。

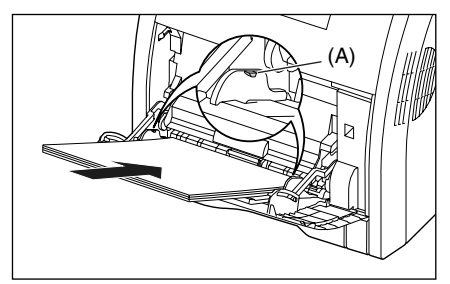

### O Point O

封筒、はがきの場合は以下のようにセットします。

・封筒 洋形4号/洋形2号

ふたがプリンタを前面から見て左側になるようにセットします。

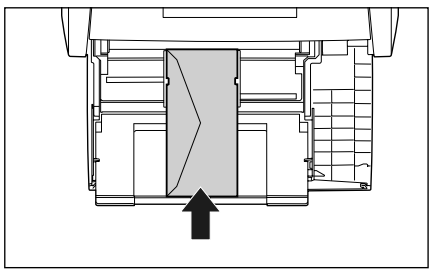

・往復はがき

はがきの上端がプリンタを前面から見て左側になるようにセットします。

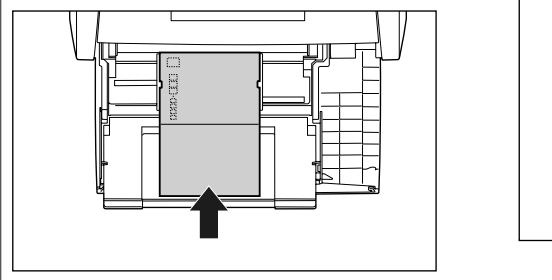

・はがき/4面はがき はがきの上端がプリンタを前面から見て奥側になるようにセットします。

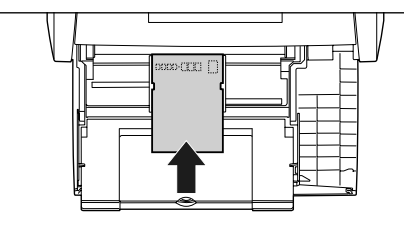

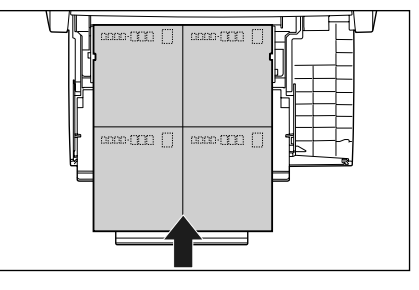

取扱説明書 CD-ROMについて

規制について

第1卓 プリンタの操作

ンズ

### 6 用紙ガイドを、用紙の左右にぴった りと合わせます。

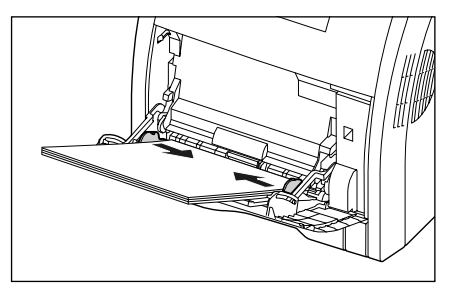

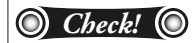

必ず用紙ガイドを用紙の幅に合わせてくだ さい。ゆるすぎたりきつすぎたりすると、正 しく送られなかったり、紙づまりの原因にな ります。

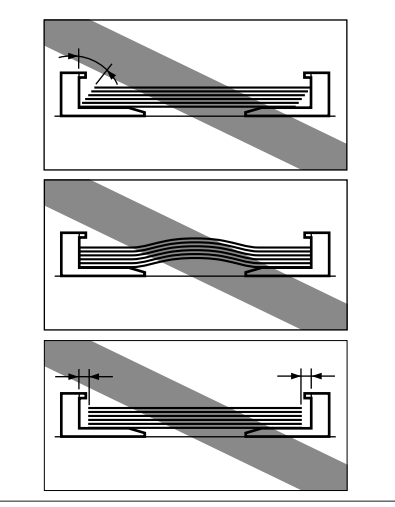

### 7 セットした用紙サイズと用紙タイプの設定を操作パネルで行います。

セットした用紙サイズを設定したあと、用紙タイプを設定します。手差しトレイから印刷するときは、 ここで設定した内容と、プリンタドライバの設定を一致させてください。

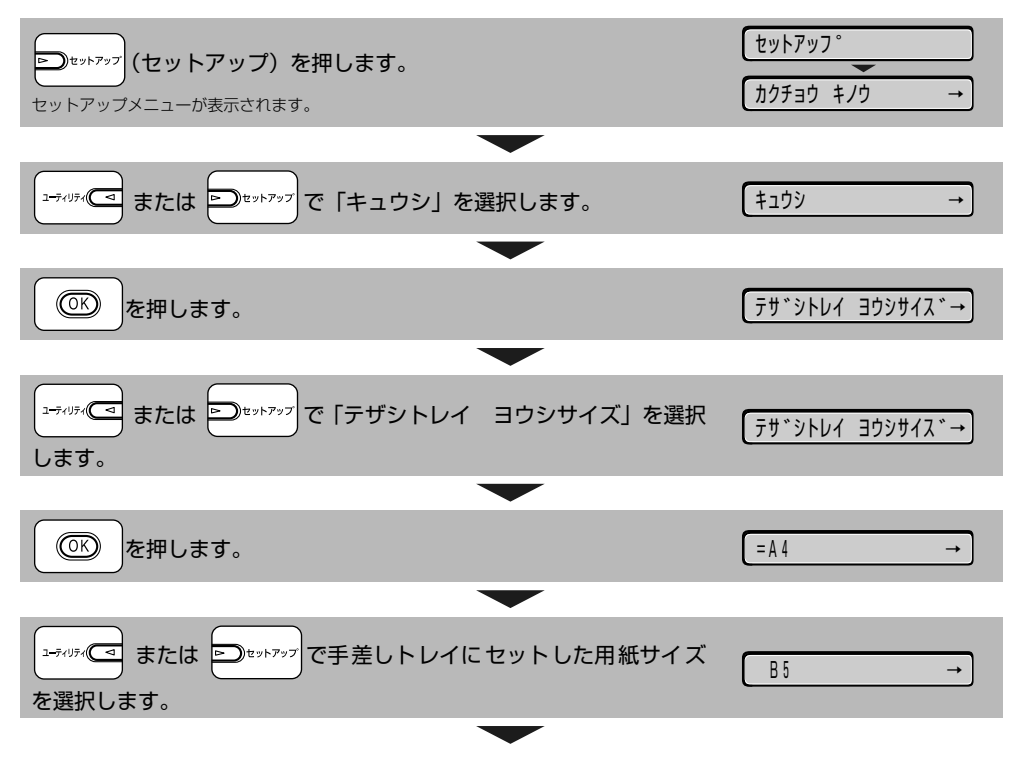

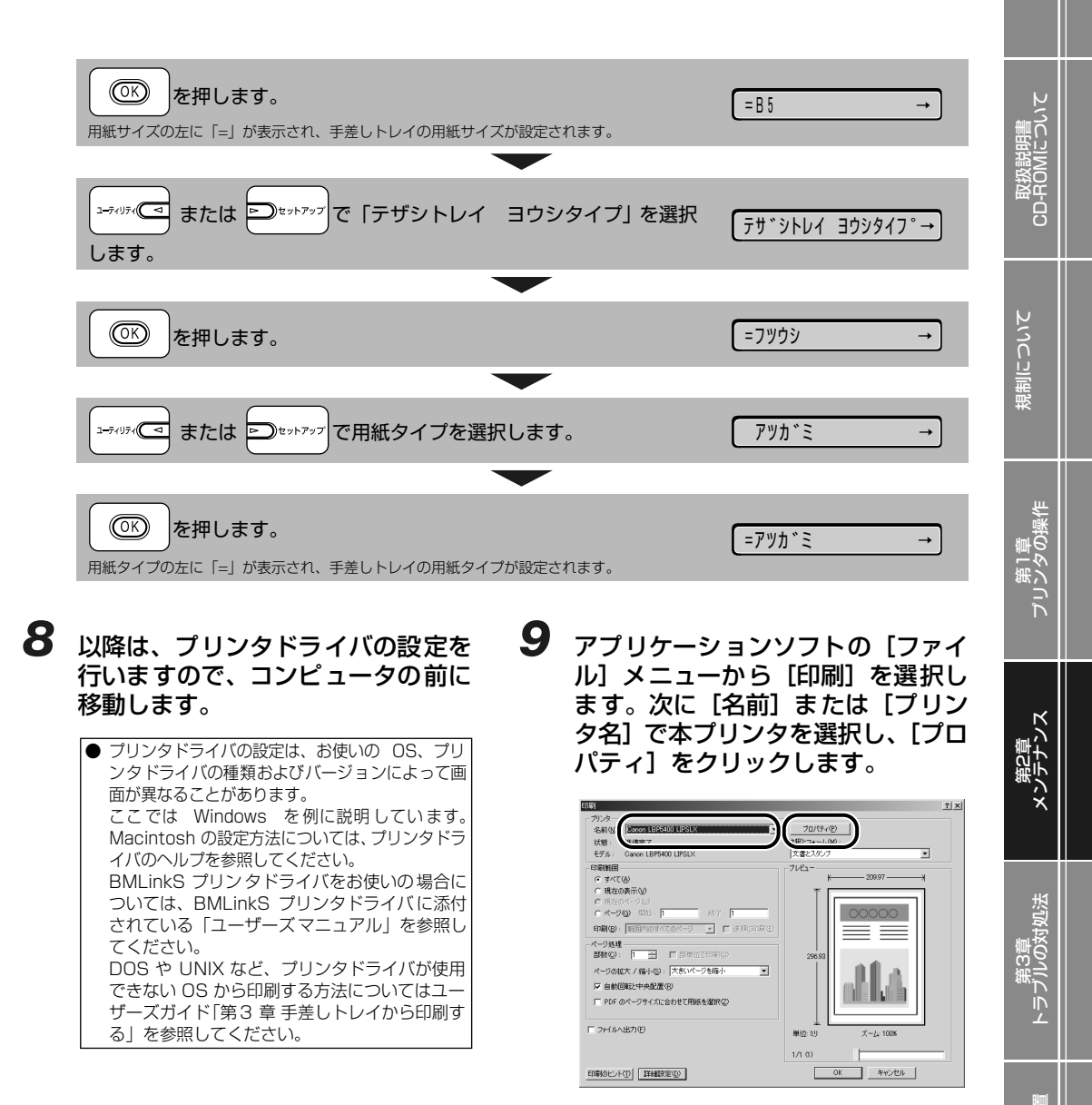

2-15

10 [ページ設定] ページをクリックし、 [原稿サイズ] でアプリケーションソ フトで作成した原稿のサイズ、[出力 用紙サイズ] でセットした用紙のサ イズを選択します。

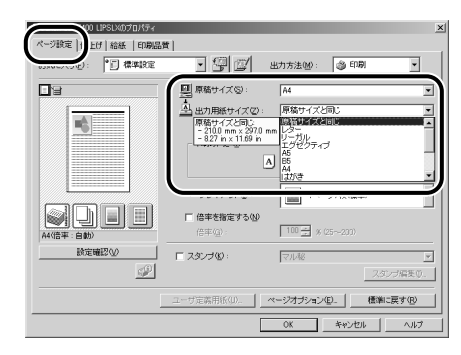

**11** [給紙] ページをクリックし、[給紙 部] で [手差し(トレイ)]、[用紙タ イプ] でセットした用紙のタイプを 選択します。

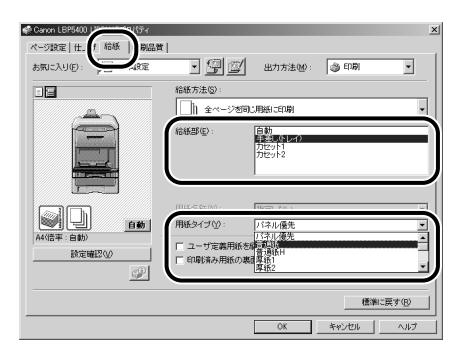

#### [用紙タイプ] は以下のように設定します。

|          |                           | [普通紙]                |  |
|----------|---------------------------|----------------------|--|
| 普通紙      | $60\sim 105 { m g/m^2}$   | [普通紙 H] *1           |  |
|          |                           | [ラフ紙] * <sup>2</sup> |  |
|          | $106 \sim 120 { m g/m^2}$ | [厚紙 1]               |  |
| 厚紙       | 121~176g/m <sup>2</sup>   | [厚紙 2]               |  |
|          | 177~220g/m <sup>2*3</sup> | [厚紙 3]               |  |
| OHP フィルム |                           | [OHP フィルム]           |  |
| ラベル用紙    |                           | [ラベル用紙]              |  |
| コート紙     | $105 \sim 120 { m g/m^2}$ | [コート紙] *4            |  |
| はがき      |                           | [はがき]                |  |
| 封筒       |                           | *5                   |  |

- \*<sup>1</sup> 普通紙 (75~ 105g/m<sup>2</sup>) を印刷するとき、光沢感を 出したい場合に設定します。
- \*2 表面の粗い用紙(75~105g/m<sup>2</sup>)を「普通紙」に設 定して印刷した結果、紙づまりが起こったときや定着性 をより改善したいときに設定します。
- \*3 177~220g/m<sup>2</sup>の厚紙(郵便はがき、郵便往復はが き、郵便4面はがき以外)への印刷はおすすめしません が、やむを得ず印刷しなければならない場合は、[厚紙3] に設定して印刷してください。
- ★4 121~160g/m<sup>2</sup>のコート紙を印刷するときは、[用紙 タイプ]の設定を [コート紙] にしてから、[仕上げ]ページの[仕上げ詳細] ボタンをクリックして、[仕上げ詳細] ダイアログボックスの [処理オプション] ボタンをクリッ クし、[処理オプション] ダイアログボックスにある [特 殊印字処理]の設定を [する] にします。
- \*5 封筒の場合は、「ページ設定」ページの「出カ用紙サイズ」 を設定すると自動的に封筒に適した印刷モードで印刷されます。

### **12** [OK] をクリックして、プロパティ ダイアログボックスを閉じます。

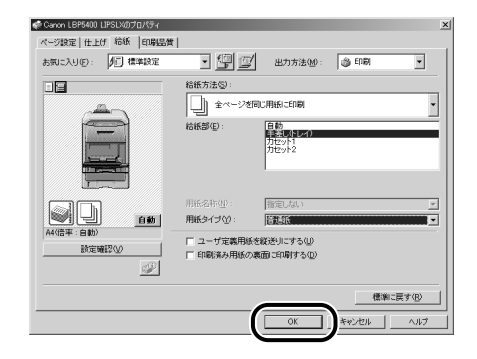

## **13** [OK] をクリックして、印刷を実行します。

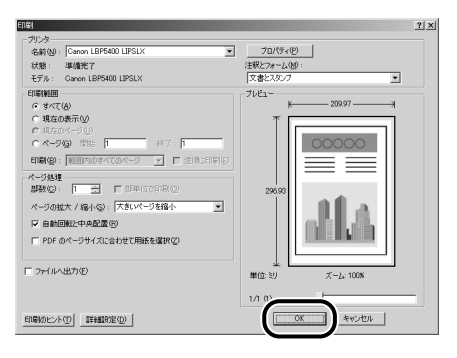

## ユーザ設定用紙(不定形用紙)に印刷する

本プリンタには以下のユーザ設定用紙をセットすることができます。

- 給紙力セット
- ・用紙を縦置きにセットした場合:
   幅148.0~215.9mm、長さ210.0~355.6mm
   ・用紙を横置きにセットした場合(LIPS LX プリンタドライバ使用時のみ):
   幅210.0~215.9mm、長さ210.0~215.9 mm
- ・手差しトレイ
  - ・用紙を縦置きにセットした場合:
     幅 76.2 ~ 215.9mm、長さ 127.0 ~ 355.6mm
     ・用紙を横置きにセットした場合(LIPS LX プリンタドライバ使用時のみ):
  - 幅 127.0 ~ 215.9mm、長さ 127.0 ~ 215.9 mm

ユーザ設定用紙を印刷する場合は、以下の操作を行ってください。

- ユーザ設定用紙の登録する (→ P.2-17)
- ユーザ設定用紙をセットする
   ・給紙カセットにセットする場合(→ P.2-19)
  - ・手差しトレイにセットする場合 (→ P.2-23)
- プリンタドライバを設定して、ユーザ設定用紙を印刷する (→ P.2-25)

### ユーザ設定用紙の登録方法

ユーザ設定用紙を印刷する場合は、以下の手順でユーザ設定用紙をプリンタドライバに登録する必要が あります。

Δ

- コントロールパネルから[プリンタ と FAX] または[プリンタ] フォル ダを表示します。
- **2** [印刷設定] または [プロパティ] ダ イアログボックスを表示します。
- 3 [ページ設定] ページを表示し、[ユー ザ定義用紙] をクリックします。

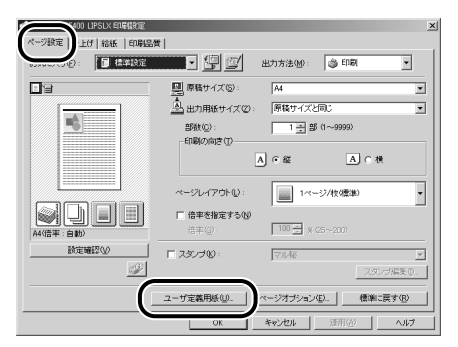

| 必要に応じて各項目                                                                                                    | 目を設定します。                                                                                                    |
|----------------------------------------------------------------------------------------------------|----------------------------------------------------------------------------------------------------|
| ユーザ定義用紙                                                                                                    | ×                                                                                                    |
| 附近一覧(2):<br>名前<br>しター、215 % 2724<br>しター、215 % 2724<br>・<br>リーガル、215 % 2556<br>エグゼンティブ 184 2 × 2637<br>本6 148 5 × 2100<br>185 142 5 × 570<br>185 142 5 × 570<br>185 142 5 × 570<br>* 580<br>* 58 | 2- ウェ泉利94-6-(10)<br>高校233<br>単位(10)<br>・ ジリンートル<br>・ ジリンートル<br>・ ジョンートル<br>・ ジョンートル<br>・ ・ ・ ・ ・ ・ ・ ・ ・ ・ ・ ・ ・ ・ ・ ・ ・ ・ ・ |
|                                                                                                    |                                                                                                    |
| [用紙一覧]: 定形用紙<br>定用紙の<br>表示され:<br>[ユーザ定義用 登録する<br>紙名]: を入力し;<br>[単位]: ユーザ設<br>するとさ<br>メートル<br>選択しま                                                                                                    | と登録済みのユーザ設<br>[名前] と [サイズ] が<br>ます。<br>ユーザ設定用紙の名称<br>ます。<br>定用紙のサイズを設定<br>に使用する単位([ミリ<br>」または [インチ] )を<br>す。                                                                                                    |
| [用紙サイズ]: ユーザ設:<br>さ] ≧ [r<br>紙サイズ]<br>かつ、定:<br>てくださ!                                                                                                    | 定用紙の高さと幅([高<br>幅])を設定します。用<br>よ、縦長(「高さ]≧[幅」)<br>義可能な範囲内で指定し<br>い。                                                                                                    |

取扱説明書 CD-ROMについて

2-17

## 5 [登録] をクリックして、[OK] をク リックします。

| 名前                                                                                                    | サイズ                                                                                                    | <b>A</b> | Sample                                                                                            |
|----------------------------------------------------------------------------------------------------|----------------------------------------------------------------------------------------------------|----------|---------------------------------------------------------------------------------------------------|
| <ul> <li>レター</li> <li>リーガル</li> <li>エグゼクティブ</li> <li>A5</li> <li>B5</li> <li>A4</li> <li>B4</li> <li>A3</li> <li>A4</li> </ul> | 215.9 × 279.4<br>215.9 × 355.6<br>184.2 × 266.7<br>1485 × 210.0<br>182.0 × 257.0<br>210.0 × 297.0<br>257.0 × 364.0<br>297.0 × 420.0 |          | 単位(1)<br>「シリメートル<br>「インチ<br>閉紙サイズ<br>増(1)<br>満迭(2): 200 mm (762~2159)<br>満迭(2): 200 mm (762~2556) |
|                                                                                                    | 间除                                                                                                    | D)       |                                                                                                   |
### 給紙力セットにユーザ設定用紙をセットする

給紙力セットにユーザ設定用紙をセットするときは、次の手順でセットします。

### 給紙カセットを引き出します。

カセット1 給紙カセットをゆっくりと引き出します①。

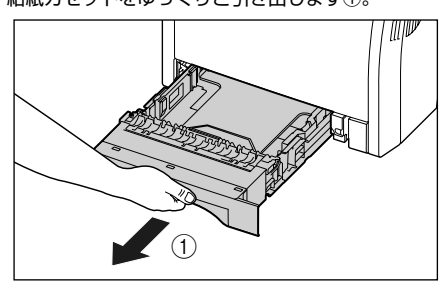

カセット2 給紙カセットをゆっくりと引き出します①。

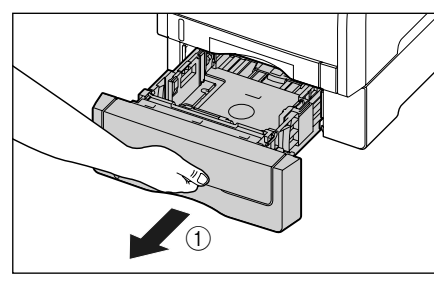

図のように両手で持って、プリンタ本体から取り外しま す②。

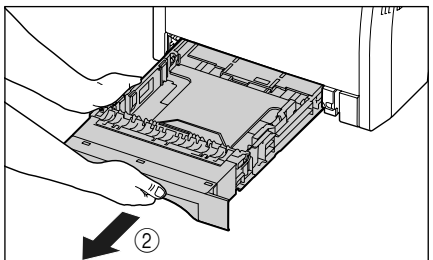

図のように両手で持って、ペーパーフィーダから取り外します②。

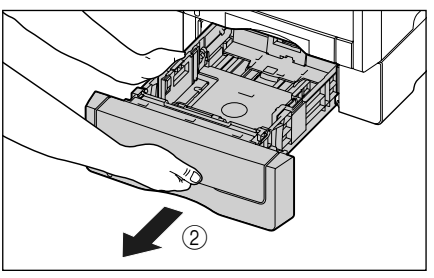

### 2 用紙を給紙カセットの手前側に合わせてセットします。

セットする用紙の向きについては、「用紙のセット向きについて」(→ P.2-29)を参照してください。

カセット 1

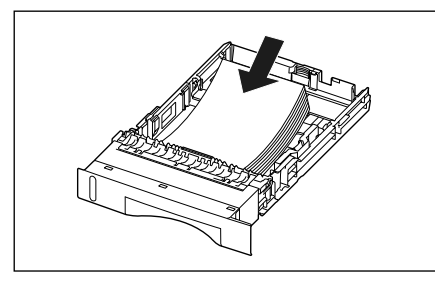

カセット 2

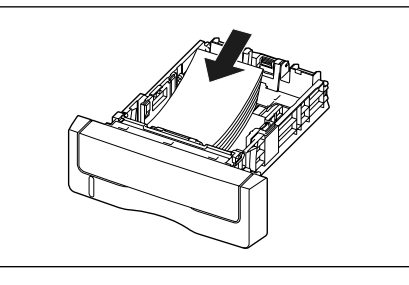

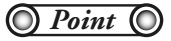

ユーザ設定用紙を印刷する場合に、LIPS LX プリンタドライバから印刷するときは、縦置き、横置きにセットすることが可能です。ただし、「カセット N(N=1、2)用紙サイズ」を「フリー」に設定している場合に、長辺が215.9mm 以下のユーザ設定用紙を印刷するときは、横置きにセットしてください。また、LIPS LX プリンタドライバから印刷しない場合は、縦置きにセットしてください。

 CD-ROMについて

規制について

#### 3 側面の用紙ガイドのロック解除レバーをつまみながら、セットした用紙のサイズの 位置に合わせて用紙ガイドを移動します。

側面の用紙ガイドは左右が連動しています。

カセット 1

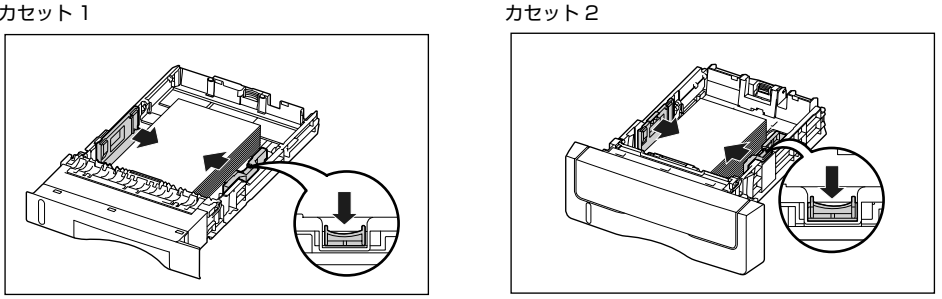

#### O Point O

必ず用紙ガイドを用紙の幅に合わせてください。ゆるすぎたりきつすぎたりすると、正しく送られなかったり、紙づ まりの原因になります。

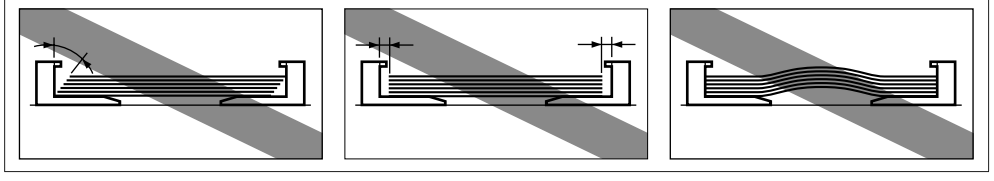

#### 4 後端の用紙ガイドのロック解除レバーをつまみながら、セットした用紙のサイズの 位置に合わせて用紙ガイドを移動します。

カセット 1

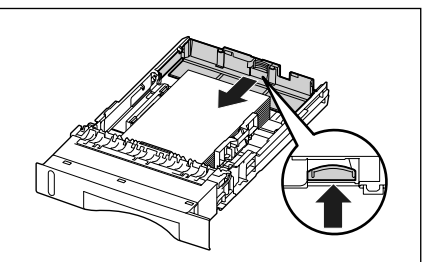

カセット2

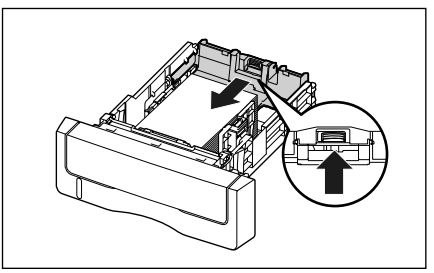

## 取扱説明書 CD-ROMについて

用紙ガイドのツメと用紙の間に十分すき間があることを確認してください。すき間が十分にない場合は用紙を少し減らします。

カセット 1 にセットできる用紙の枚数は、普通紙 (64g/m<sup>2</sup> の場合) で約 250 枚、カセット 2 にセットできる用紙 の枚数は、普通紙 (64g/m<sup>2</sup> の場合) で約 500 枚です。

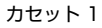

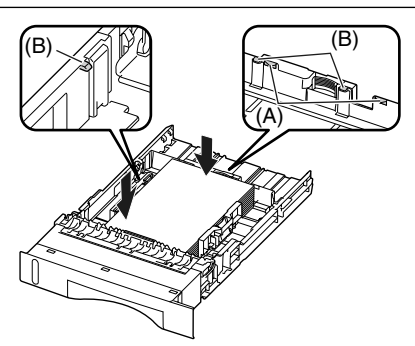

カセット2

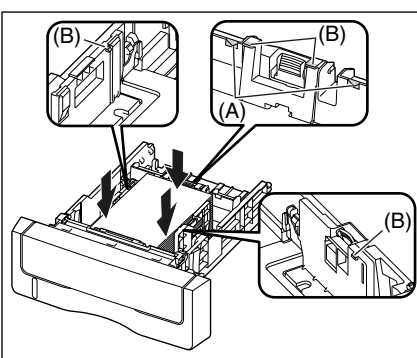

## **6** 給紙カセットをプリンタにセットします。

給紙カセット前面が、プリンタの前面と揃うまで、しっかりと奥まで押し込みます。

#### カセット 1

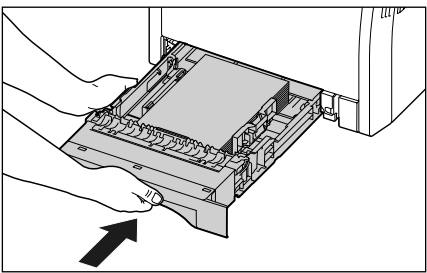

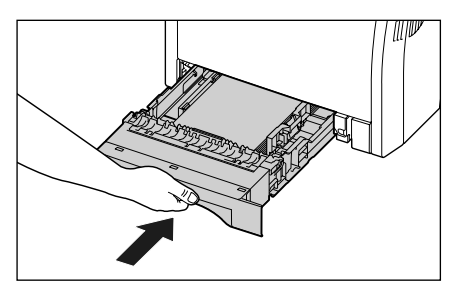

カセット2

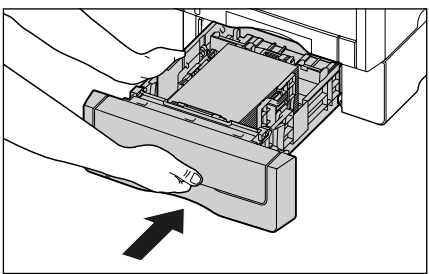

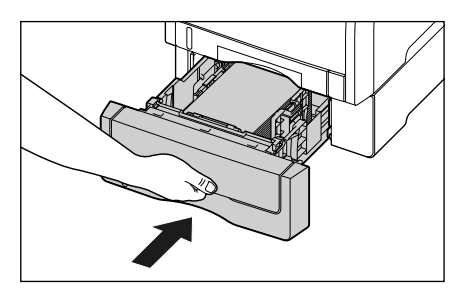

#### セットした用紙の置きかたの設定を操作パネルで行います。

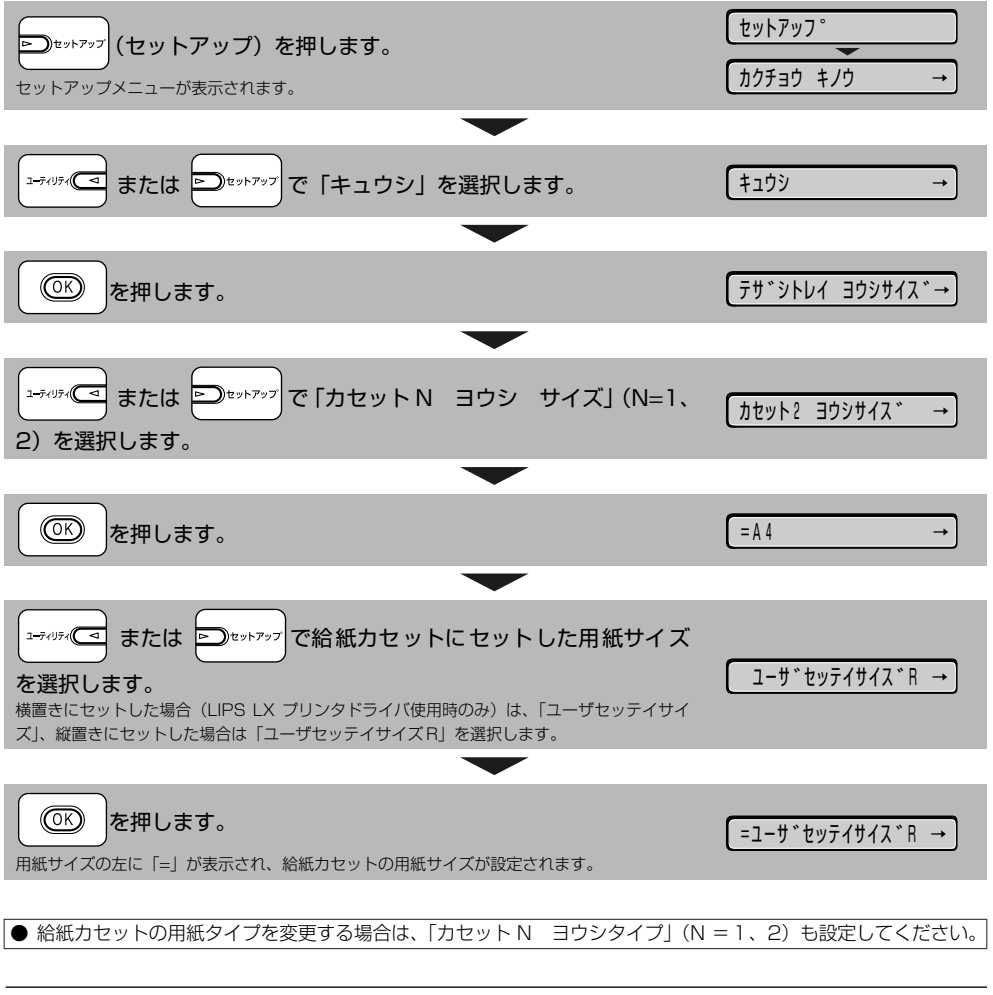

引き続きプリンタドライバの設定を行います (→ P.2-25)。

7

### 手差しトレイにユーザ設定用紙をセットする

手差しトレイにユーザ設定用紙をセットするときは、次の手順でセットします。

### 1 手差しトレイを開けます。

手差しトレイは中央の取っ手を持って開けます。

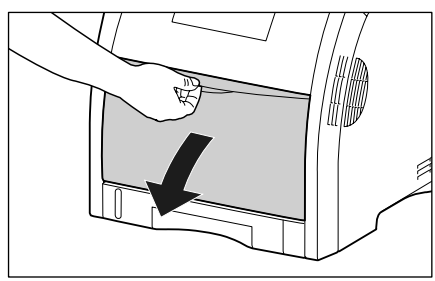

#### O Point O

必ず給紙カセットをセットしてください。給 紙カセットがセットされていないと、手差し トレイから印刷できません。

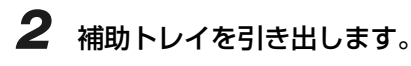

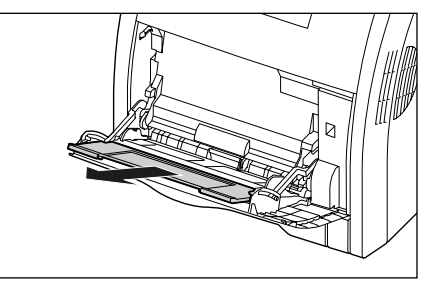

長いサイズの用紙をセットするときは、延長 トレイ を開けます。

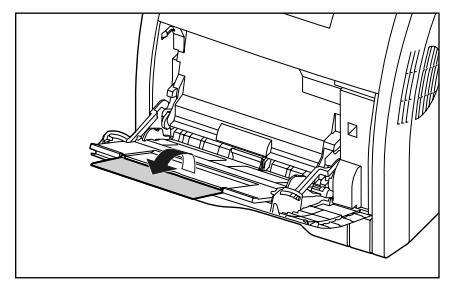

**3** 用紙ガイドの幅を紙幅より少し広め にセットします。

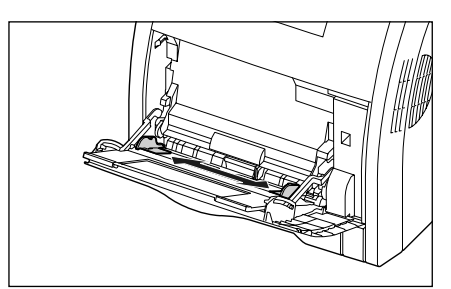

## **4** 用紙の印刷面を下にして、奥に当たるまでゆっくりと差し込みます。

用紙束は積載制限ガイド(A)の下を通してください。

セットする用紙の向きについては、「用紙のセット向きについて」(→ P.2-29)を参照してください。

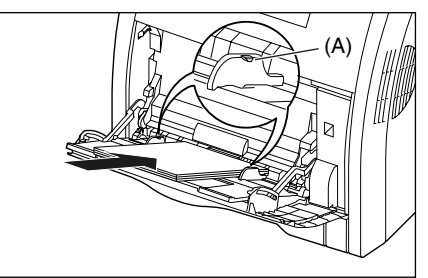

### O Point O

ユーザ設定用紙を印刷する場合に、LIPS LX プリンタドライバから印刷するときは、縦置 き、横置きにセットすることが可能です。た だし、「手差しトレイ用紙サイズ」を「フリー」 に設定している場合に、長辺が 215.9mm 以下のユーザ設定用紙を印刷するときは、横 置きにセットしてください。また、LIPS LX プリンタドライバから印刷しない場合は、縦 置きにセットしてください。 規制について

#### 5 用紙ガイドを、用紙の左右にぴった りと合わせます。

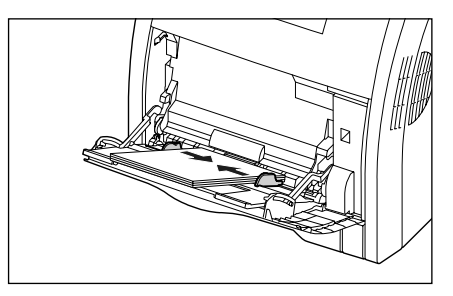

O Point O

必ず用紙ガイドを用紙の幅に合わせてくだ さい。ゆるすぎたりきつすぎたりすると、正 しく送られなかったり、紙づまりの原因にな ります。

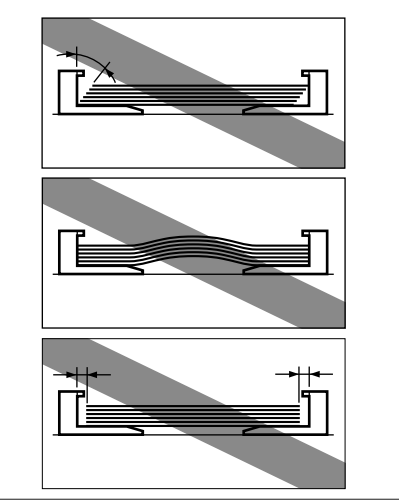

6 セットした用紙の置きかたと用紙タイプの設定を操作パネルで行います。

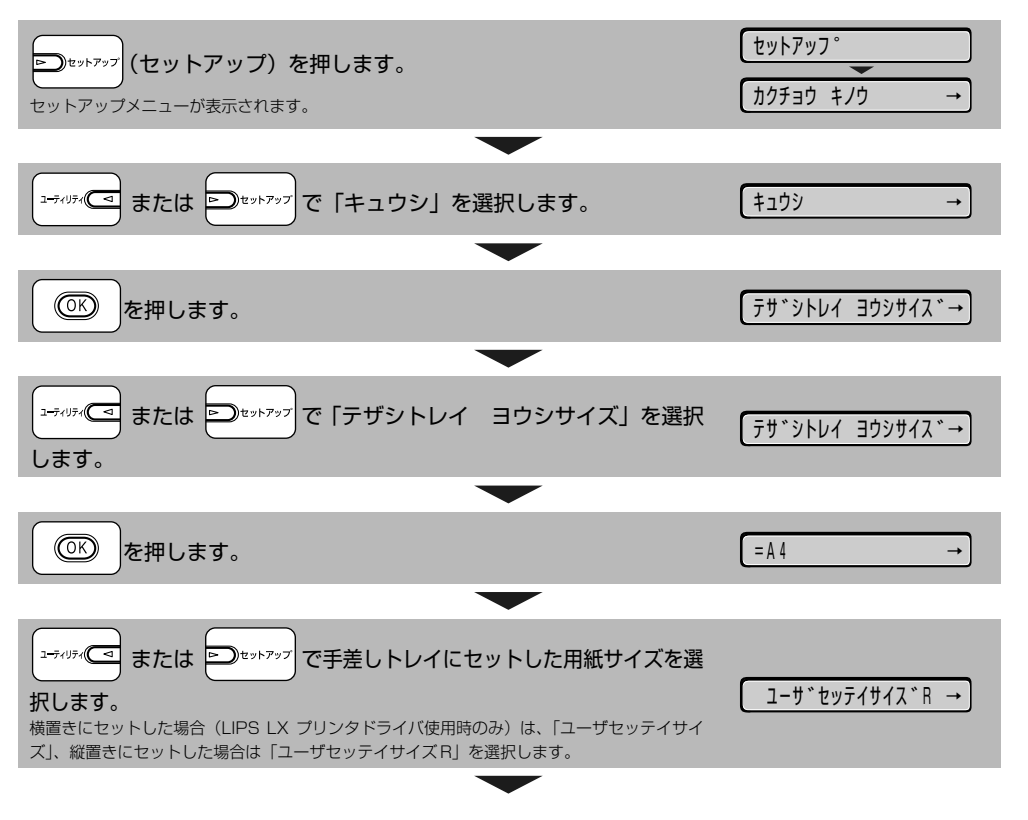

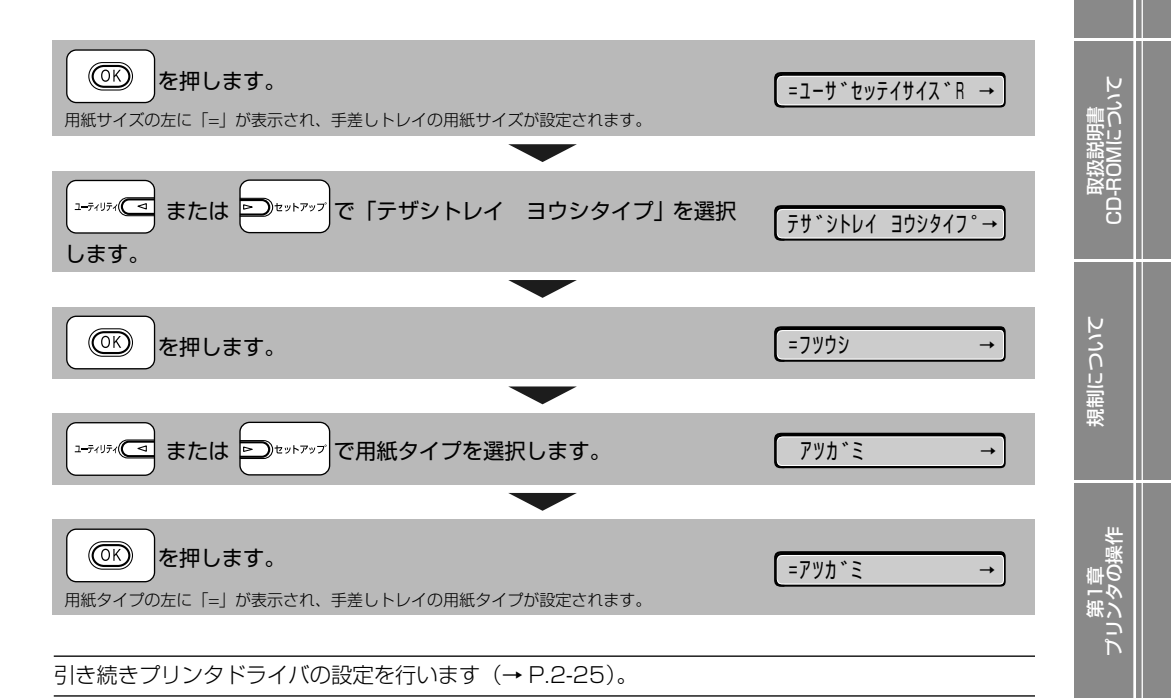

プリンタドライバの設定方法

ユーザ設定用紙を印刷するときは、次の手順でプリンタドライバを設定します。

#### 🔘 Point 🔘

プリンタドライバの設定は、お使いの OS、プリンタドライバの種類およびバージョンによって画面が 異なることがあります。 ここでは Windows を例に説明しています。Macintosh の設定方法については、プリンタドライバの ヘルプを参照してください。

アプリケーションソフトの[ファイル]メニューから[印刷]を選択します。次に[名前]または[プリンタ名]で本プリンタを選択し、[プロパティ]をクリックします。

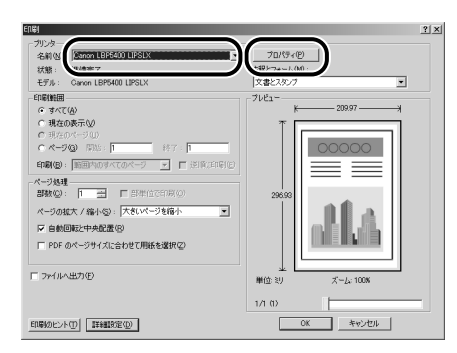

2-25

エンメ

第3章 トラブルの対処法 2 [ページ設定] ページをクリックし、 [原稿サイズ] でアプリケーションソ フトで作成した原稿のサイズ、[出力 用紙サイズ] でセットしたサイズの ユーザ設定サイズの用紙を選択しま す。

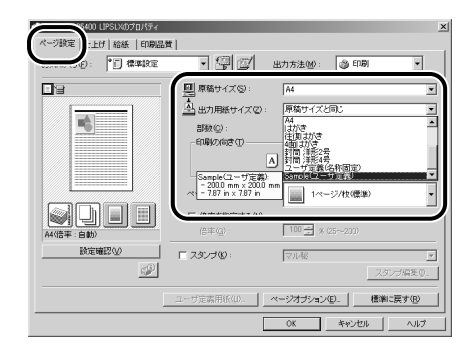

3

[給紙] ページをクリックして、[給 紙部] でセットした給紙部を選択し、 [用紙タイプ] でセットした用紙のタ イプを選択します。

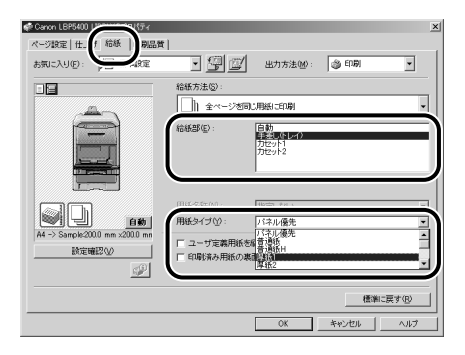

給紙カセットにユーザ設定用紙をセットした場合、 [用紙タイプ] は以下のように設定します。

|                               | [普通紙]                 |
|-------------------------------|-----------------------|
| 普通紙(60~ 105g/m <sup>2</sup> ) | [普通紙H] * <sup>1</sup> |
|                               | [ラフ紙]* <sup>2</sup>   |

- \*1 普通紙 (75 ~ 105g/m<sup>2</sup>) を印刷するとき、光沢感を 出したい場合に設定します。
- \*2 表面の粗い用紙(75~105g/m<sup>2</sup>)を[普通紙]に設 定して印刷した結果、紙づまりが起こったときや定着性 をより改善したいときに設定します。

手差しトレイにユーザ設定用紙をセットした場合、 [用紙タイプ]は以下のように設定します。

|       |                                 | [普通紙]                 |
|-------|---------------------------------|-----------------------|
| 普通紙   | $60 \sim 105 { m g/m^2}$        | [普通紙H] * <sup>1</sup> |
|       |                                 | [ラフ紙]* <sup>2</sup>   |
|       | $106 \sim 120 { m g/m^2}$       | [厚紙1]                 |
| 厚紙    | $121 \sim 176 { m g/m^2}$       | [厚紙2]                 |
|       | $177 \sim 220 \text{g/m}^{2*3}$ | [厚紙3]                 |
| ラベル用紙 |                                 | [ラベル用紙]               |
| コート紙  | $105 \sim 120 \mathrm{g/m^2}$   | [コート紙] * <sup>4</sup> |

- \*1 普通紙 (75~ 105g/m<sup>2</sup>) を印刷するとき、光沢感を 出したい場合に設定します。
- \*2 表面の粗い用紙(75~105g/m<sup>2</sup>)を[普通紙]に設 定して印刷した結果、紙づまりが起こったときや定着性 をより改善したいときに設定します。
- \*3 177~220g/m<sup>2</sup>の厚紙(郵便はがき、郵便往復はが き、郵便 4 面はがき以外)への印刷はおすすめしません が、やむを得ず印刷しなければならない場合は、[厚紙 3] に設定して印刷してください。
- \*4 121~160g/m<sup>2</sup>のコート紙を印刷するときは、「用紙 タイプ」の設定を「コート紙」にしてから、「仕上げ」ページの「仕上げ詳細」ボタンをクリックして、「仕上げ詳細」 ダイアログボックスの「処理オブション」ボタンをクリッ クし、「処理オブション」ダイアログボックスにある「特 殊印字処理」の設定を「する」にします。
- **4** [OK] をクリックして、プロパティ ダイアログボックスを閉じます。

| お気に入り(の) 🌆 標準設定                 | • 🗐 🗹                   | 出力方法9回:                          | l EDBI | ×      |
|---------------------------------|-------------------------|----------------------------------|--------|--------|
|                                 | 給紙方法(S):<br>() 全ページを同   | こ用紙に印刷                           |        | -      |
|                                 | 結紙部(1):                 | 自動<br>発送しなし-7)<br>力セット1<br>力セット2 |        |        |
|                                 | 用紙名称(9):                | 播定しない                            |        |        |
| A4 -> Sample/200.0 mm x200.0 mm | 用紙タイプ())                |                                  |        |        |
| 設定確認少<br>                       | 1 ユーザ定義用紙を<br>「印刷済み用紙の裏 | 配送りにする(D)<br>面に印刷する(D)           |        |        |
|                                 |                         |                                  | 標準     | c戻す(B) |
|                                 | (                       | ОК                               | キャンセル  | ヘルプ    |

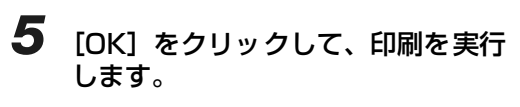

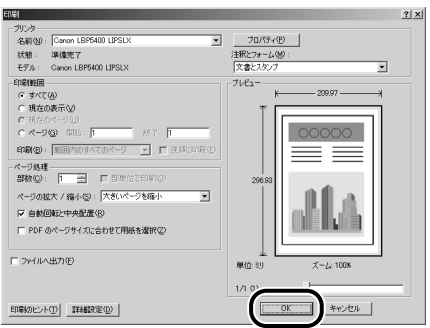

### 手動で両面に印刷する

本プリンタは、裏面に印刷済みの用紙にも対応しており、自動両面印刷できない用紙にも両面印刷する ことが可能です。印刷済み用紙の裏面に印刷するときは、プリンタドライバや操作パネルで設定してく ださい。

セットする用紙の向きについては、「用紙のセット向きについて」(→P.2-29)を参照してください。

● プリンタドライバの設定は、お使いの OS、プリンタドライバの種類およびバージョンによって画面が異なること があります。

ここでは Windows を例に説明しています。Macintoshの設定方法については、プリンタドライバのヘルプを参照してください。

BMLinkS プリンタドライバをお使いの場合については、BMLinkS プリンタドライバに添付されている「ユーザーズマニュアル」を参照してください。

DOS や UNIX など、プリンタドライバが使用できない OS から印刷する方法についてはユーザーズガイド「第3章 手動で両面に印刷する」を参照してください。

アプリケーションソフトの[ファイ ル]メニューから[印刷]を選択し ます。次に[名前]または[プリン タ名]で本プリンタを選択し、[プロ パティ]をクリックします。

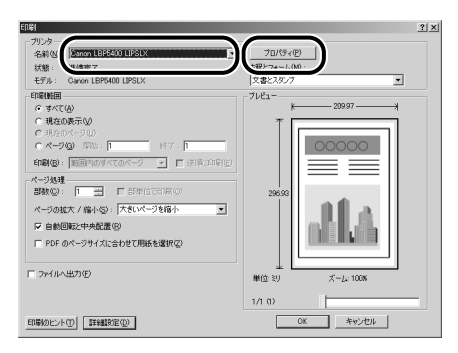

2 [ページ設定] ページをクリックし、 [原稿サイズ] でアプリケーションソ フトで作成した原稿のサイズ、[出力 用紙サイズ] でセットした用紙のサ イズを選択します。

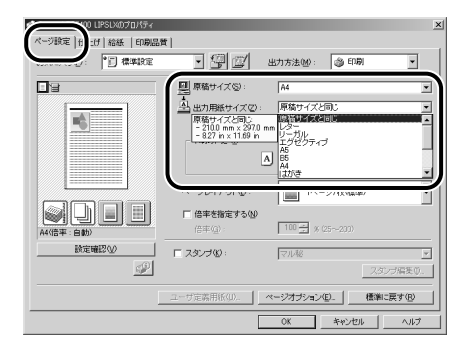

- 第1車 プリンタの操作

v e

第5単 後立ちず 3 [給紙] ページをクリックして、「給 紙部]で「手差し(トレイ)」、「用紙 タイプ」でセットした用紙のタイプ を選択します。

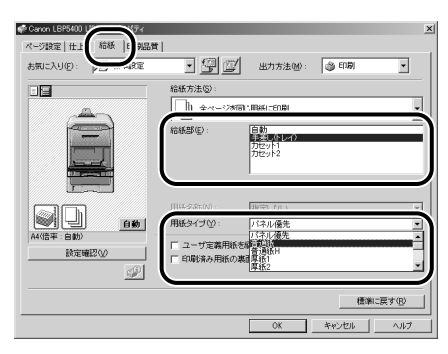

4 [印刷済み用紙の裏側に印刷する] を チェックし、[OK]をクリックして、 プロパティダイアログボックスを閉 じます。

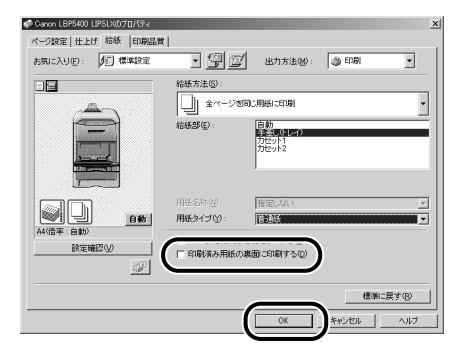

**5** [OK] をクリックして、印刷を実行します。

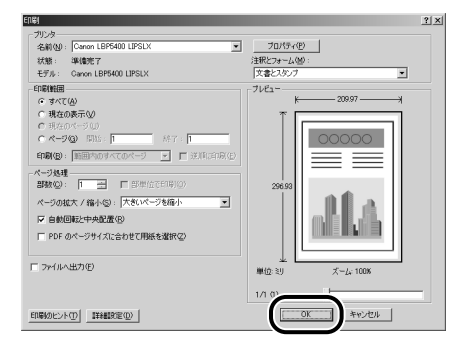

取扱説明書 CD-ROMについて

規制について

Ň

法职

١Ľ

## 用紙のセット向きについて

レターヘッドやロゴ付きの用紙などに印刷する場合は、以下のように正しい向きに用紙をセットしてく ださい。表中の→は給紙方向を表しています。

|                 | 縦レイアウト | 横レイアウト |  |
|-----------------|--------|--------|--|
| カセットー、2(片面印刷)   | 294    |        |  |
| カセットー、2(自動両面印刷) |        |        |  |
| 手差しトレイ(片面印刷)    |        |        |  |
| 手差しトレイ(自動両面印刷)  |        |        |  |
| 手差しトレイ(手動両面印刷)  |        |        |  |

· 封筒、はがきの用紙セットの方向については「手差しトレイに用紙をセットして印刷する」(→P.2-11)を参照してください。

 LIPS LX ブリンタドライバから印刷する場合は、縦置き、横置きにセットすることが可能ですが、長辺が215.9mm 以下の定形外の 用紙を印刷する場合は、横置きにセットしてください。LIPS LX ブリンタドライバから印刷しない場合は、縦置きにセットしてくだ さい。

· 手差し両面印刷をする場合は、端を伸ばしてカールをなおしてから、1枚ずつ手差しトレイにセットしてください。

## トナーカートリッジを交換する

### メッセージが表示されたときには

トナーカートリッジは消耗品です。ブリンタの使用中にトナーが少なくなると、ディスプレイにメッ セージが表示されます。

| メッセージ                               | 表示される時期                          | 内容および対処                                                                                                    |
|-------------------------------------|----------------------------------|----------------------------------------------------------------------------------------------------|
| 16 X ht- 301<br>(X la K , Y, M, C)  | トナーカートリッジの<br>交換時期が近づいたと<br>き    | <ul> <li>・印刷は継続できます</li> <li>・表示された色の新品のトナーカートリッジを用意してください</li> <li>・大量の印刷をするときは、トナーカートリッジを交換することをおすすめします</li> </ul>                                                                                        |
| (XはK、Y、M、C)                         | トナーカートリッジの<br>交換時期が近づいたと<br>き    | <ul> <li>・ ブリンタは停止します</li> <li>・ 【オンライン】を押すと印刷は継続できます</li> <li>・ 表示された色の新品のトナーカートリッジを用意してください</li> <li>・ 大量の印刷をするときは、トナーカートリッジを交換することをおすすめします</li> </ul>                                                    |
| 9G X トナー カクニン           (XはK、Y、M、C) | トナーカートリッジが<br>寿命になった可能性が<br>あるとき | <ul> <li>・印刷は継続できます</li> <li>・プリンタ本体の故障の原因となることがありますので、新しいトナーカートリッジに交換することをおすすめします</li> </ul>                                                                                                    |
| 1G X トナー コウカン       (XはK、Y、M、C)     | トナーカートリッジが<br>寿命になったとき           | <ul> <li>・「1G K トナー コウカン」が表示された場合は、プリン<br/>タは停止し、継続して印刷することはできません。</li> <li>・「1G X トナー コウカン」(X=Y, M, C) が表示された<br/>場合は、モノクロ印刷のみ行うことが可能です。</li> <li>・表示された色のトナーカートリッジを新品のトナーカート<br/>リッジに交換してください)</li> </ul> |

\* トナーが少なくなったときに「16 X トナー ヨウイ」と「16 X トナー コウカン」のどちらが表示されるかは、セットアッ ブメニューの「警告処理」の設定によります。本ブリンタの工場出荷時の状態では、「16 X トナー ヨウイ」が表示されるように 設定されています。「警告処理」の設定については、LIPS 機能ガイド「第3章 共通セットアップメニューの設定項目」を参照してく ださい。

\* メッセージの"K"はブラック、"Y"はイエロー、"M"はマゼンタ、"C"はシアンの各トナーカートリッジを表しています。

● トナーカートリッジの寿命について

本プリンタ用トナーカートリッジ(キヤノン純正品)の寿命は、次のようになっています。このページ数は下記の条件でのページ数です。

印字比率:5%、印字濃度:工場出荷初期設定値、用紙サイズ:A4またはレター、用紙タイプ:普通紙

- · Canon Cartridge 311 Black (キヤノン トナーカートリッジ 311 ブラック): 約6,000ページ
- · Canon Cartridge 311 Yellow (キヤノン トナーカートリッジ 311 イエロー):約6,000ページ
- ·Canon Cartridge 311 Magenta (キヤノン トナーカートリッジ 311 マゼンタ):約6,000ページ
- Canon Cartridge 311 Cyan (キヤノン トナーカートリッジ 311 シアン): 約6,000ページ
   間欠プリント(間隔をおいたプリント)、用紙サイズ、用紙タイプなど、印刷条件や印刷環境によっては、半分 程度の枚数になることがあります。
- 印字比率が低くトナー消費量が少ない場合には、期待した印字可能枚数を実現できない場合があります。また、 カラープリントの場合は、複数色のカートリッジが同時に寿命になることもあります。
- モノクロプリントした場合でも、プリンタの構造上、マゼンタ、イエロー、シアンのカートリッジの寿命に影響 することがあります。

## トナーカートリッジの交換

次の手順で新品のトナーカートリッジに交換してください。 \* 梱包材は予告なく位置・形状が変更されたり、追加や削除されることがあります。

1 手差しトレイを使用している場合は、手差しトレイを閉めます。

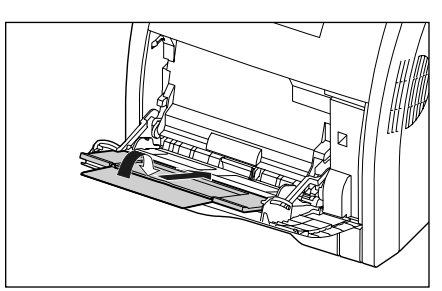

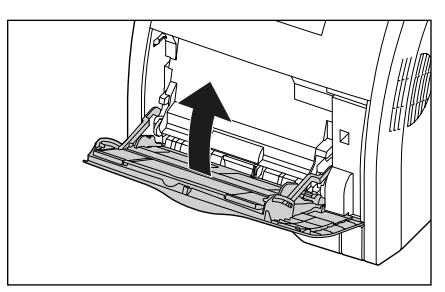

### 2 前カバーを開けます。

前カバーは前面の取っ手を持って、ゆっくりと開け ます。

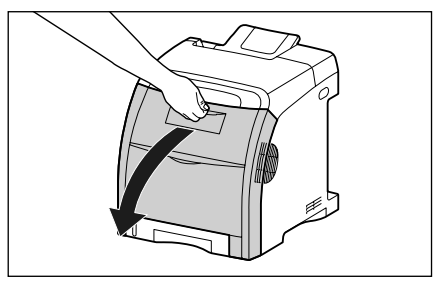

3 ETB ユニット(A)の搬送ベルトの 上に、図のようにご使用の用紙(A4 サイズの用紙を推奨)をずれないよ うに置きます。

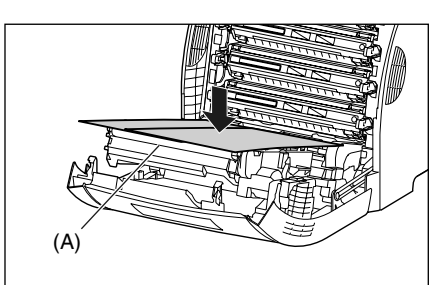

4 交換する色のトナーカートリッジの 左右にある青色の取っ手を持ち、水 平に引き抜きます。

トナーカートリッジはしっかりと両手で持って、 ETB ユニットの搬送ベルトに触れないように引き抜 きます。

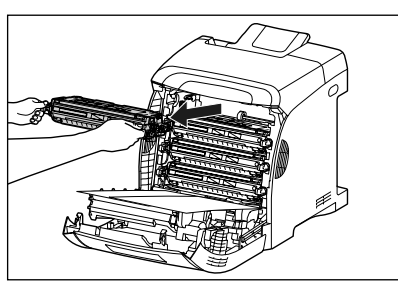

規制について

#### 5 新しいトナーカートリッジを箱から 取り出したあと、保護袋から取り出 します。

保護袋は矢印付近に切り込みがありますので、手で 切り取って開けることができます。ただし、手で切 り取れない場合は、トナーカートリッジを傷つけな いように、はさみなどで切って開けてください。

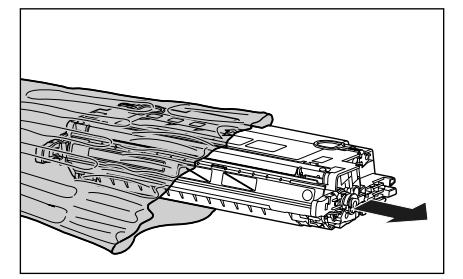

6 トナーカートリッジを図のように持ち、ゆっくりと5~6回振って、内部のトナーを均一にならします。

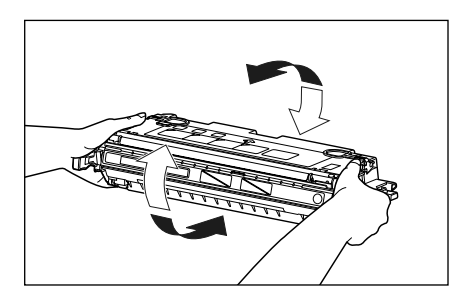

7 トナーカートリッジを平らな場所に 置き、トナーカートリッジを押さえ ながら、図のようにタブを取り外し ①②、シーリングテープ(約48cm) をゆっくりと引き抜きます③。

> シーリングテープは、タブに指をかけ、矢印の方向 にまっすぐ引き抜きます。

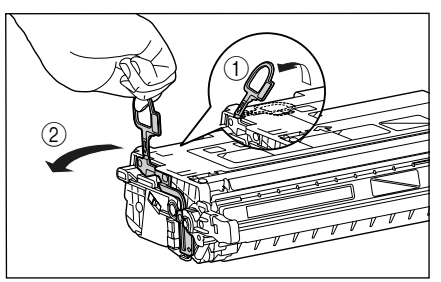

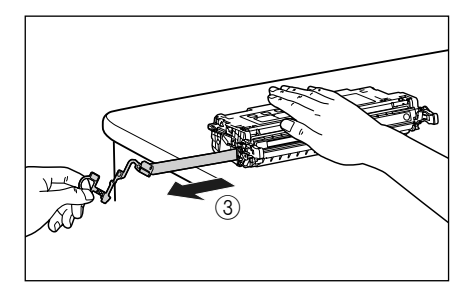

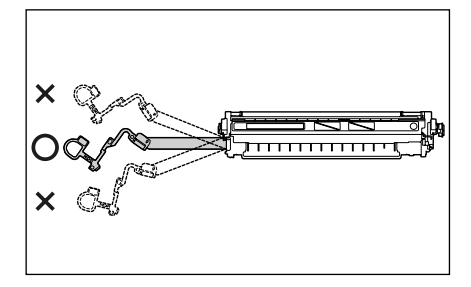

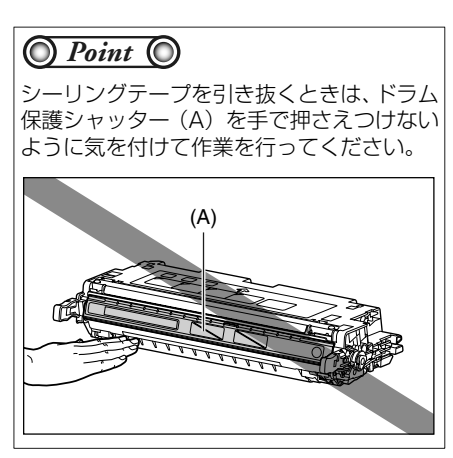

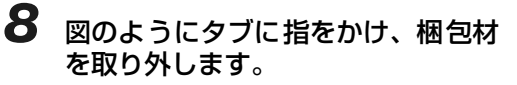

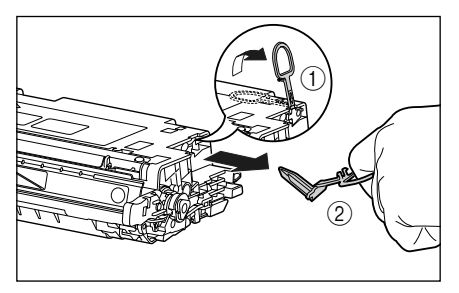

9 図のように矢印のついている面を上 にして、トナーカートリッジを正し く持ちます。

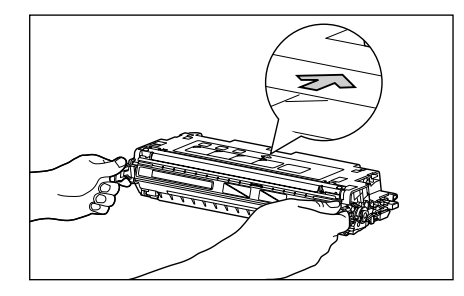

10 トナーカートリッジを両手で持ち、 本体に取り付けます。

> 交換する色のトナーカートリッジの(A)を同じ色 のラベルが貼られているスロット(B)に合わせて 止まるまで差し込みます。

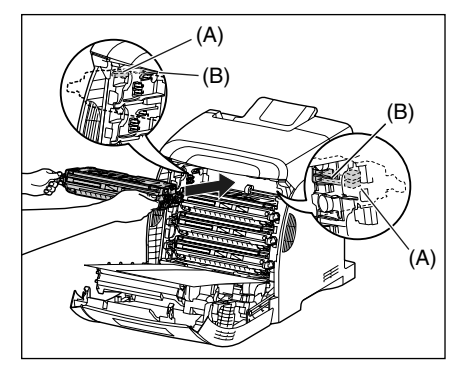

**11** 用紙を取り除きます。

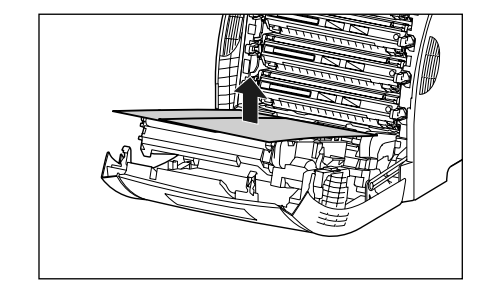

101/7

CD-ROM

規制について

2-33

## **12** 前カバーを閉めます。

前力バーは前面の取っ手を持って、ゆっくりと閉め ます。

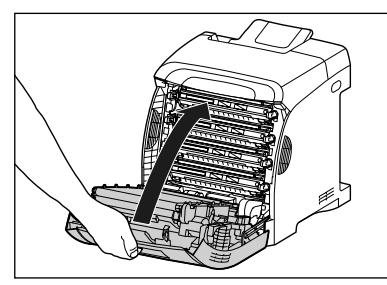

O Point O

前カバーが閉まらないときは、トナーカート リッジの取り付け状態を確認してください。 無理に前カバーを閉めると故障の原因にな ります。

## 定着ローラを清掃する

印刷した用紙の表面や裏面に黒点状の汚れが付着するような場合は、次の手順で定着ローラを清掃して ください。清掃することで、画像不良の発生を防止します。

クリーニングの実行には、約25秒かかります。

クリーニングは中止することができません。完了するまでお待ちください。

A4 /レターサイズの用紙以外に、クリーニングページを出力することはできません。A4 /レターサイズの用紙をご用意ください。

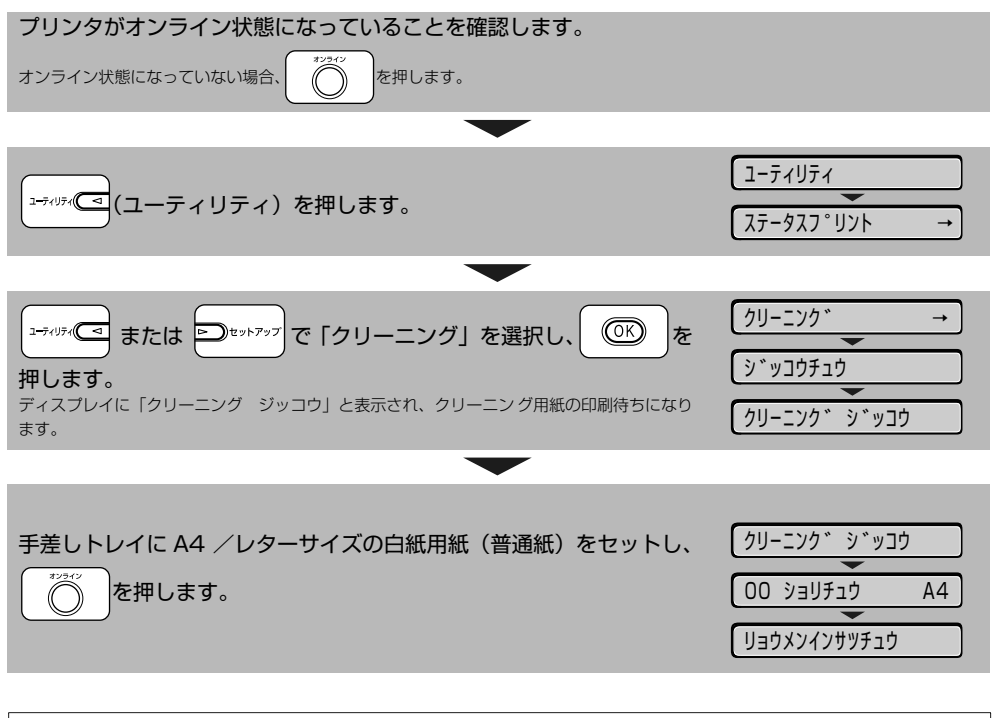

#### 🔘 Check! 🔘

用紙は排紙トレイに完全に排紙されるまで触れないでください。用紙は表面を印刷したあと一度途中 まで排紙され、裏面を印刷するために再度給紙されます。

## カラーバランスを調整したいときには

印刷結果が全体に赤っぽかったり、青っぽかったり、カラーバランスが適切でないときは、C(シアン)、M(マゼンタ)、Y(イエロー)、K(ブラック)のトナー濃度をそれぞれ調節し、補正することができます。トナー濃度は、1 ~ 16の範囲で設定でき、工場出荷時には標準的な濃度(8)に設定されています。 操作パネルのキーで設定するときは、次の手順で操作します。

| Dteyh7yy     (セットアップ)を押します。     セットアップメニューが表示されます。                                                                                                    | セットアッフ。<br>カクチョウ キノウ →   | 制について          |
|----------------------------------------------------------------------------------------------------|--------------------------|----------------|
| □=ティリティ                                                                                                    | र्तित्रे, भ्रेड्रोहर्त → | 一<br>一<br>一    |
| <ul> <li>         ・・・・・・・・・・・・・・・・・・・・・・・・・・・・・</li></ul>                                                                                                    | त्रिन्डर्ग्रेडग्रेज →    | 第1章<br>プリンタの操作 |
| □=ティリティ ( または □====================================                                                                                                    | トナー ノウト゛ K →             | Ķ              |
| <ul> <li>で下</li> <li>を押します。</li> <li>トナー濃度の設定値が表示されます。</li> </ul>                                                                                                    | = 8 →                    | 第2章<br>メンテナン   |
| ■ または ■ または | 6 →                      | 3章<br>の対処法     |
| 「     「     「     「     「     「     た押します。     設定値の左に「=」が表示され、濃度が設定されます。                                                                                                    | =6 →                     | 第 トラブル         |

# トラブルの対処法

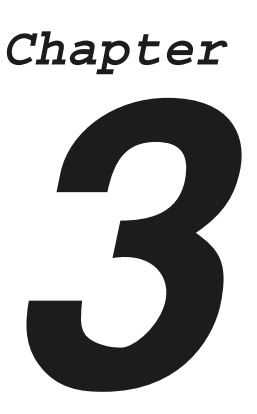

| トラブル解決マップ3-2                                                                        |
|-------------------------------------------------------------------------------------|
| 色ずれの調整や濃度の制御をしたいときには                                                                |
| <ul> <li>紙づまりが起こったときには</li></ul>                                                    |
| 両面ユニットが正しくセットされていないときには3-13                                                         |
| <b>こんなメッセージが表示されたら3-15</b><br>「Ennn-nnnn」、「F9-nn チェックプリンタ」が表示されたときには3-15<br>メッセージー覧 |
| 正しく印刷できないときには3-22                                                                   |
| プリンタが動作しない・印刷できないときには                                                               |

7

取扱説明書 CD-ROMについて

規制について

| 第1草 プリンタの操作|

第2章 ンテナンス

トラブルの対処法

3-1

第5章 後立ち† トラブル解決マップ

本プリンタを使用中に異常が発生したときは、次の手順にしたがってチェックしてください。

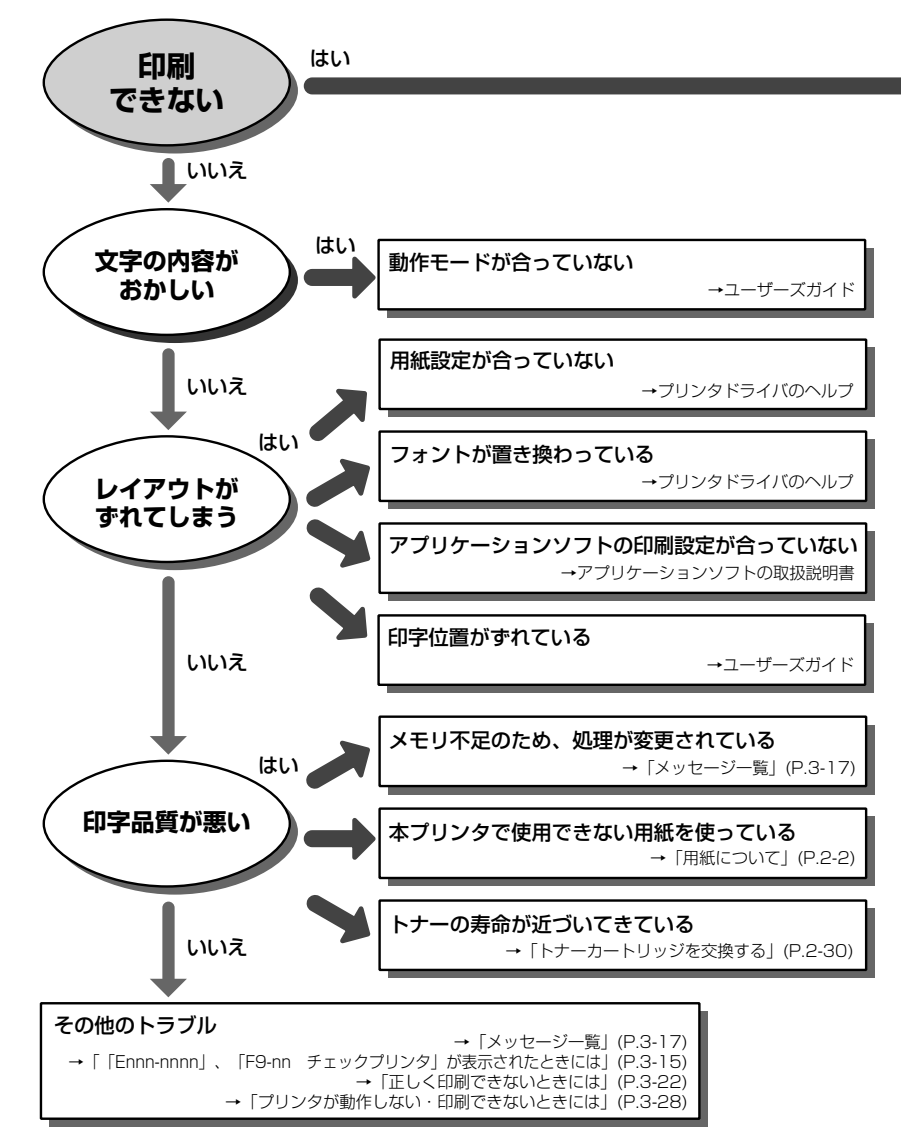

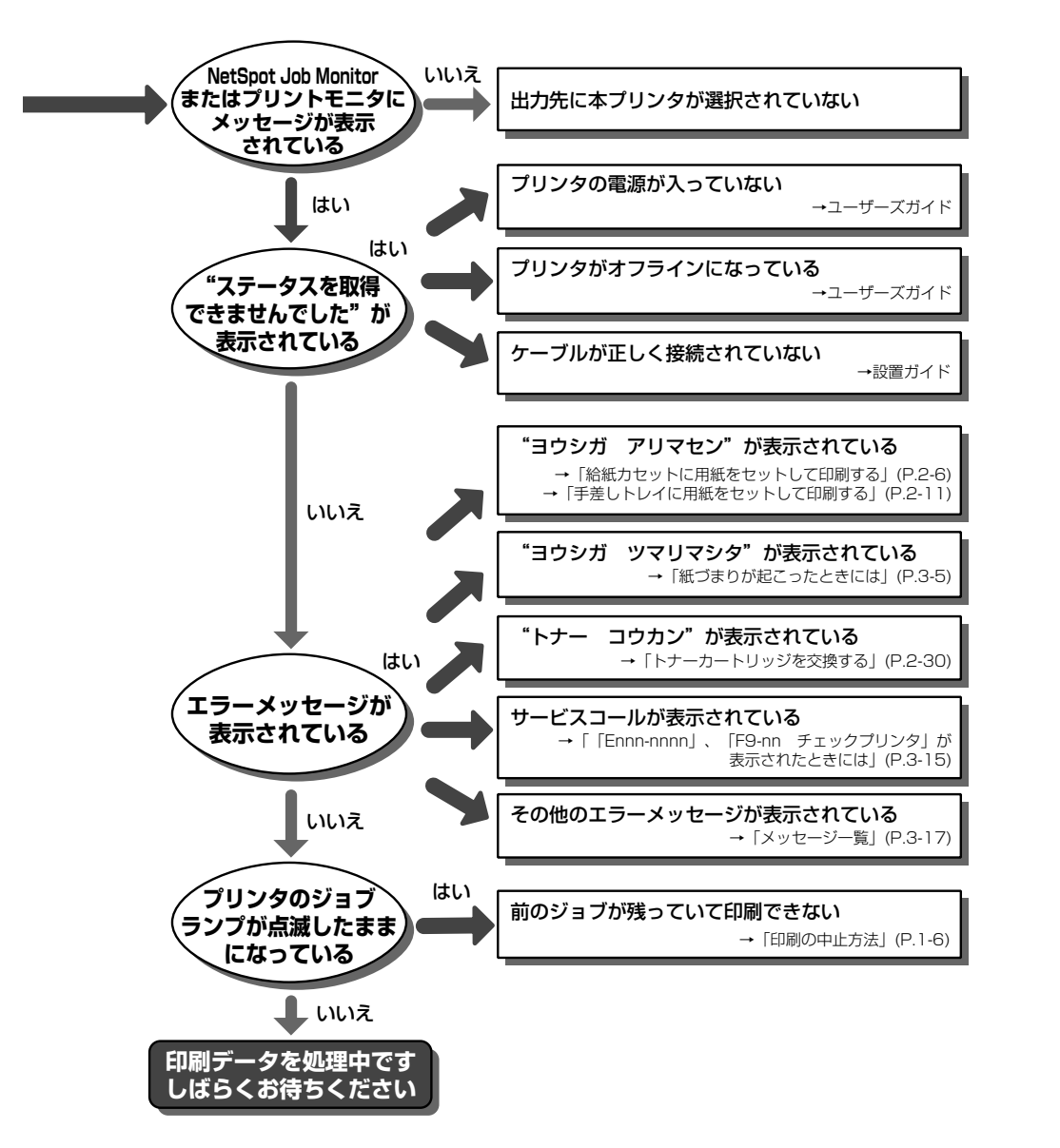

 取説明書 CD-ROMについて

規制について

第1章 プリンタの操作

第2章 メンテナンス

第3章 トラブルの対処法

第4章 プションの設置

> 第5章 お役立ち情報

## 色ずれの調整や濃度の制御をしたいときには

色ずれの調整や濃度の制御(色味の調整)は、ユーティリティメニューの「キャリブレーション」で行うことができます。キャリブレーションには以下の種類があります。必要に応じた「キャリブレーショ ン」を行ってください。

| キャリブレーションの種類                          | 内容                                                                                |
|---------------------------------------|-----------------------------------------------------------------------------------|
| 「イロズレ(チョウセイ」<br>* 実行には約 80 秒かかります。    | 各色の印字開始位置のずれを制御して色ずれを調整します。色ず<br>れが起こっているときに実行してください。                             |
| 「ノウド セイギョ」<br>* 実行には約 37 秒かかります。      | 最大濃度および中間濃度を制御します。色味が変わり正しい色<br>(指定した色)で印刷されないときなどに実行してください。                      |
| 「チュウカン ノウドセイギョ」<br>* 実行には約 37 秒かかります。 | 中間濃度を制御します。中間濃度の色味が変わり正しい色(指定した色)で印刷されないときなどに実行してください。                            |
| 「フル キャリブレーション」<br>* 実行には約 133 秒かかります。 | 「イロズレ チョウセイ」と「ノウド セイギョ」を行います。<br>色ずれの調整と濃度の制御 (色味の調整) をまとめて行いたいと<br>きなどに実行してください。 |

プリンタがオンライン状態になっていることを確認します。

オンライン状態になっていない場合、

うを押します。

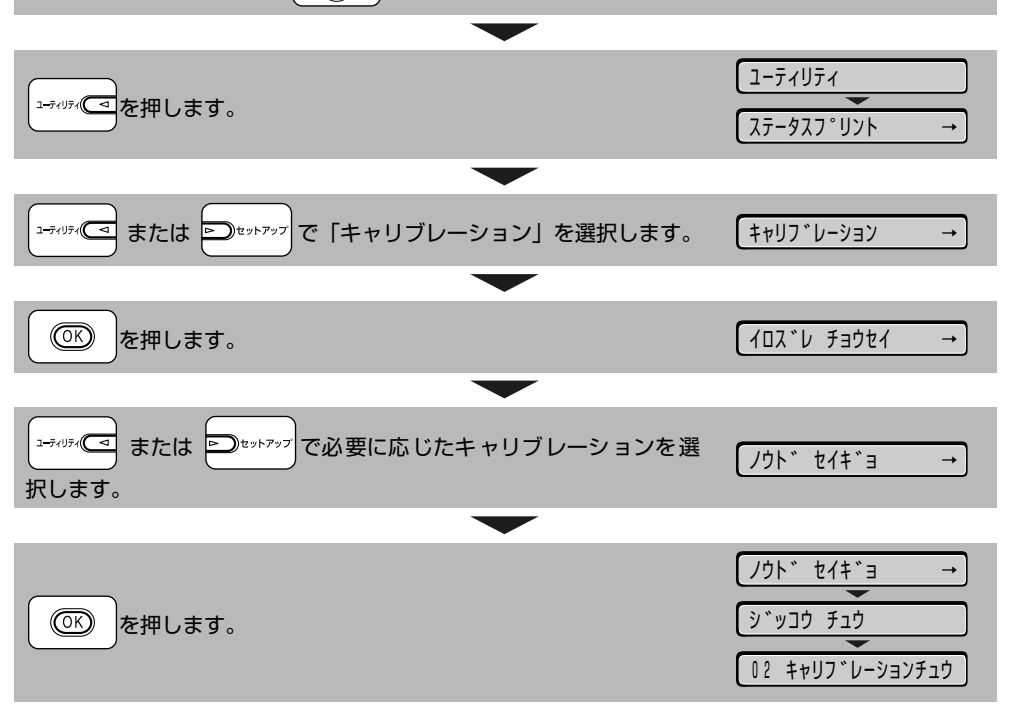

## 紙づまりが起こったときには

印刷中に、何らかの理由で紙づまりが起こると、ピーという警告音が鳴り、ディスプレイに「13 ヨ ウシガ ツマリマシタ」というメッセージが表示されます。紙づまりが起こったときは、次の手順でつ まった用紙を取り除き、印刷を再開します。手順通り用紙を取り除いても紙づまりのメッセージが消え ないときは、まだ用紙の断片などが内部に残っている可能性があります。再度プリンタの各部を点検し、 つまっている用紙を完全に取り除いてください。

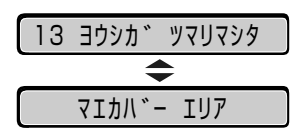

メッセージが 1 つずつ順に表示されますので、すべてを確認してください。 メッセージはカバーを開けると表示されなくなりますので、必要に応じてメモに書きとめておいてくだ さい。

## 紙づまりの位置

ディスプレイに表示されているメッセージは、紙づまりが起きた場所を示しており、次の種類がありま す。

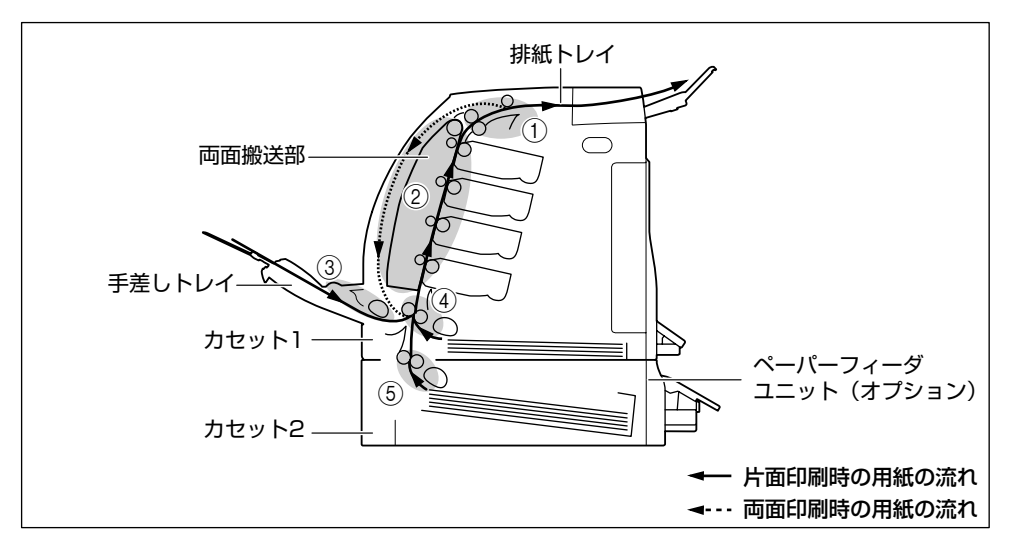

| 紙づまりの位置 |                      | ディスプレイメッセージ |
|---------|----------------------|-------------|
| 1       | 上カバー内部、排紙トレイ         | ウエカバー エリア   |
| 2       | 前カバー内部、両面搬送部         | マエカバー エリア   |
| 3       | 手差しトレイ               | テザシトレイ エリア  |
| (4)     | カセット 1               | カセット1 エリア   |
| 5       | カセット2(ペーパーフィーダ装着時のみ) | カセット2 エリア   |

取扱説明書 CD-ROMについて

規制について

### 紙づまりの除去手順

次の手順にしたがって、つまっている用紙を取り除きます。

O Point O

つまった用紙が簡単に取り除けない場合は、無理に引っぱらずに次の手順に進んでください。

### 排紙トレイをチェックし、用紙がつ まっていたら、取り除きます。

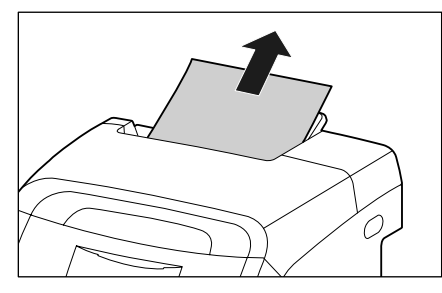

2 手差しトレイを使用している場合 は、手差しトレイにつまっている用 紙を取り除きます。

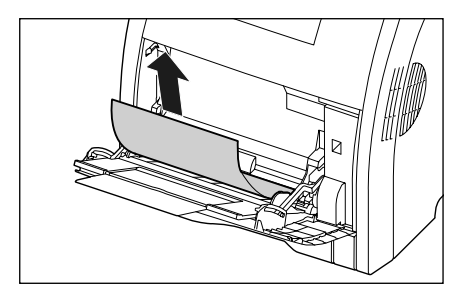

**3** 手差しトレイを使用している場合 は、手差しトレイを閉めます。

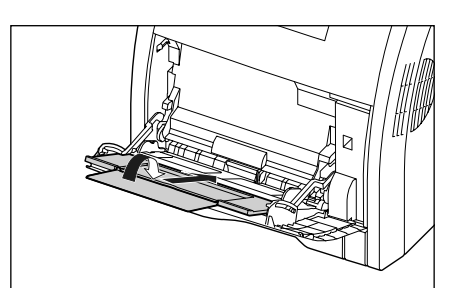

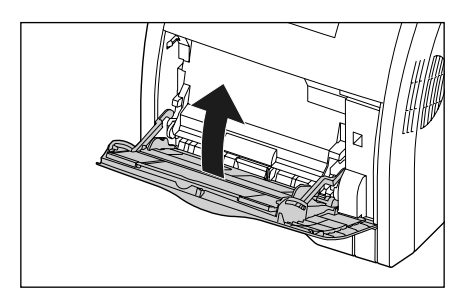

### **4** 前カバーを開けます。

前カバーは前面の取っ手を持って、ゆっくりと開け ます。

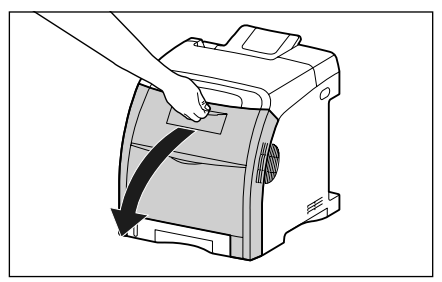

7

規制について

### 5 つまっている用紙を矢印の方向に 引っぱって取り除きます。

定着していないトナーをこぼさないようにゆっくり と矢印の方向に取り除いてください。また、ETB ユ ニットの搬送ベルトやトナーカートリッジに触れな いように、気を付けて用紙を取り除いてください。

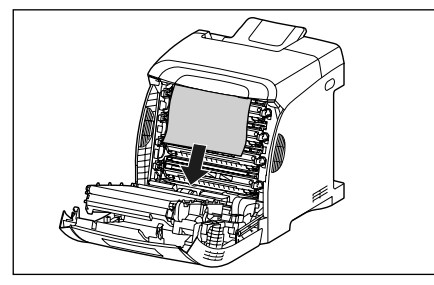

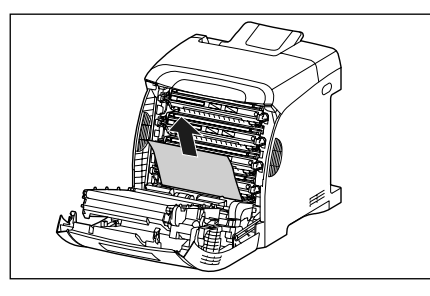

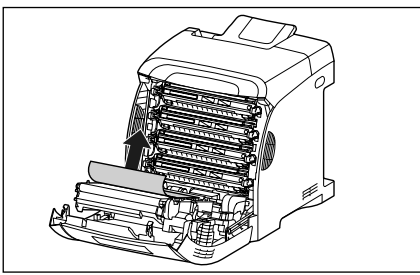

#### 6 両面印刷して紙づまりが起こった場 合は、以下の手順を行ってください。

両面印刷をしていない場合は、次の手順に進みます。

る両面搬送ガイドのロック解除ボタンを押して①、両面搬送ガイドを上げながら②、つまっている用紙を取り除きます③。

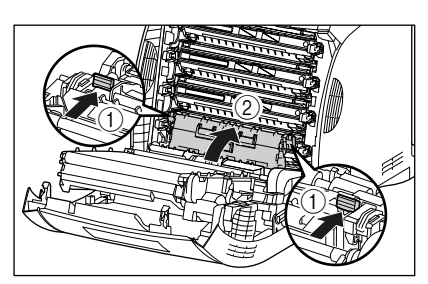

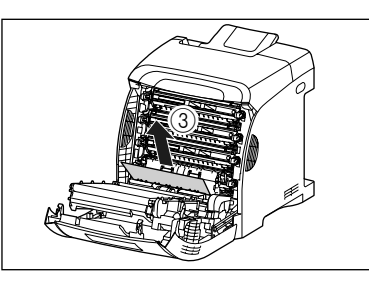

b 両面搬送ガイドを閉めます。 両面搬送ガイドは左右をしっかり閉めます。

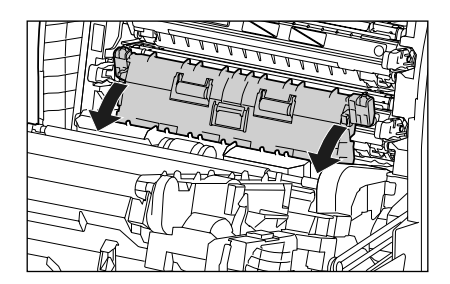

オプ

C 図のように両面ユニットの取っ手(A)を 右手で持ち上げながら①、つまっている用 紙を矢印の方向に引っぱって取り除きます ②。

両面ユニットが外れてしまった場合は、「両面ユ ニットが正しくセットされていないときには」 (→ P.3-13) を参照してください。

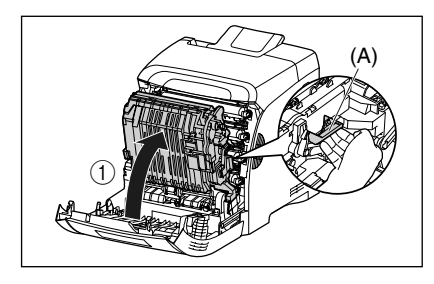

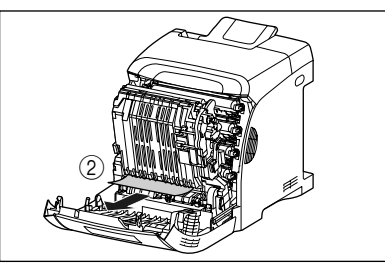

₫ 両面ユニットを元の位置に戻します。

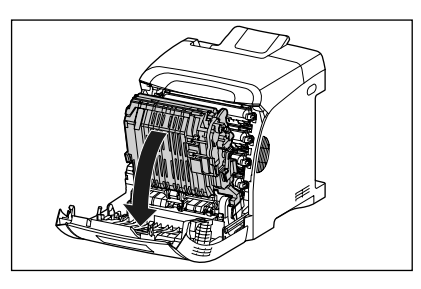

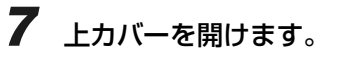

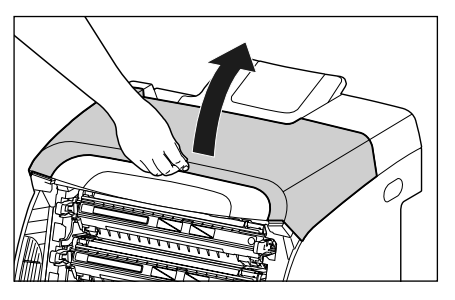

8 つまっている用紙を矢印の方向に 引っぱって取り除きます。

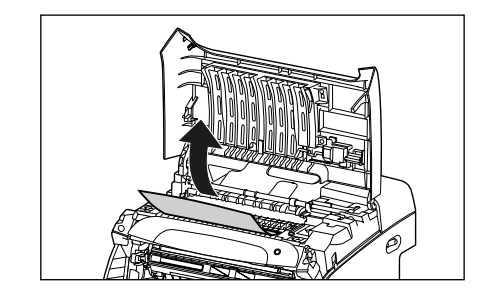

9 前カバーを閉めます。

前カバーは前面の取っ手を持って、ゆっくりと閉め ます。

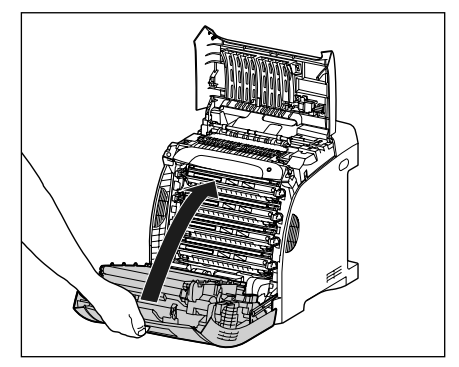

- 3-9
- Ĩ NOR NOR 6 規制について いる用紙を取り除きます。
- 10 以降の作業は上カバーを開けた状態 で行います。上カバーが閉まらない ように気をつけて作業を行ってくだ さい。
- 11 オプションのペーパーフィーダが装 着されている場合は、ペーパー フィーダの給紙力セットを引き出し ます。

給紙力セットをゆっくりと引き出します①。

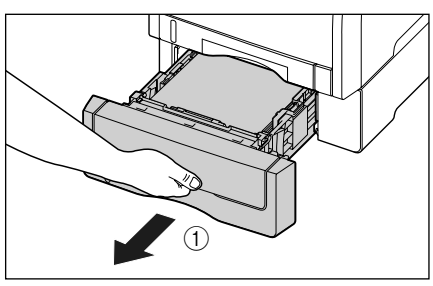

図のように両手で持って、ペーパーフィーダから取 り外します②。

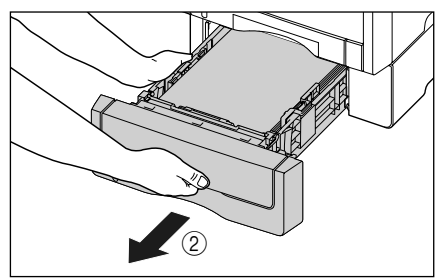

### 12 プリンタの給紙カセットを引き出し ます。

給紙力セットをゆっくりと引き出します①。

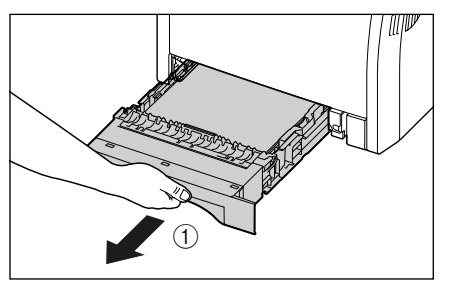

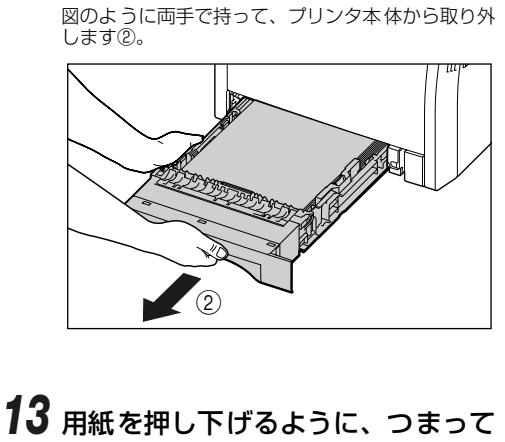

プリンタ本体の場合

ペーパーフィーダの場合

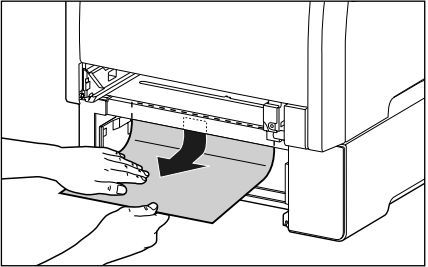

O Point O

つまった用紙が簡単に取り除けない場合は、 無理に引っぱらずに前カバーを開けて、手順 5 を参照してつまっている用紙を取り除い てください。無理に引っぱると給紙ローラが 外れることがあります。

## 14 給紙カセットをプリンタにセットします。

給紙カセット前面が、プリンタの前面と揃うまで、 しっかりと奥まで押し込みます。

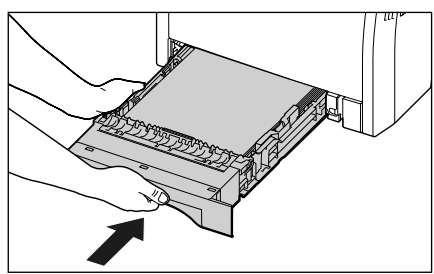

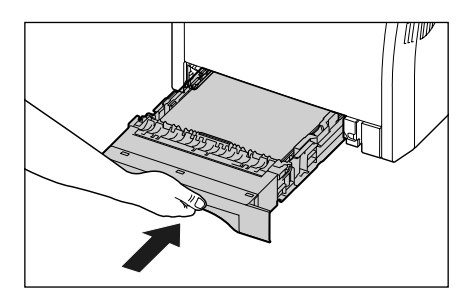

ペーパーフィーダが装着されている場合は、ペー パーフィーダの給紙カセットもセットします。

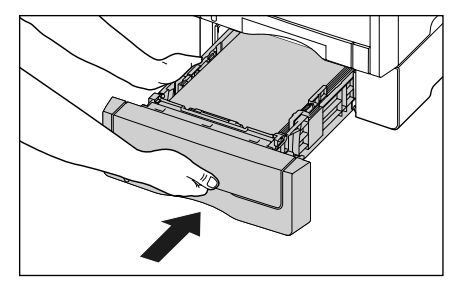

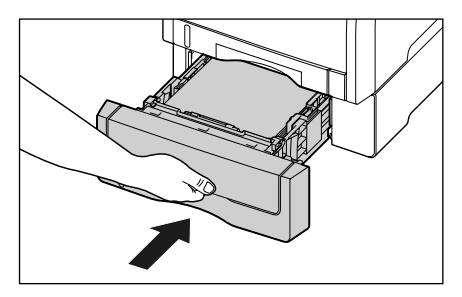

15 上カバーを閉めます。

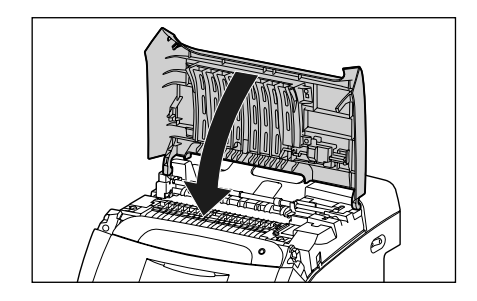

### 🔘 Check! 🔘

上カバーを閉めても、ディスプレイに上カ バー内部で紙づまりが起こっていることを 示すメッセージが消えないときは、定着器に 用紙が残っている可能性があります。「紙づ まりのメッセージが消えないときには」(→ P.3-11)の手順にしたがって、つまってい る用紙を取り除いてください。また、給紙カ セットがしっかりと奥まで押し込まれてい るかも確認してください。

### 紙づまりのメッセージが消えないときには

紙づまりの処理を行っても、ディスプレイに上カバー内部で紙づまりが起こっていることを示すメッセージが表示されているときは、定着器に用紙が残っていることを表わしています。次の手順で定着器を取り外し、つまっている用紙を取り除いてください。

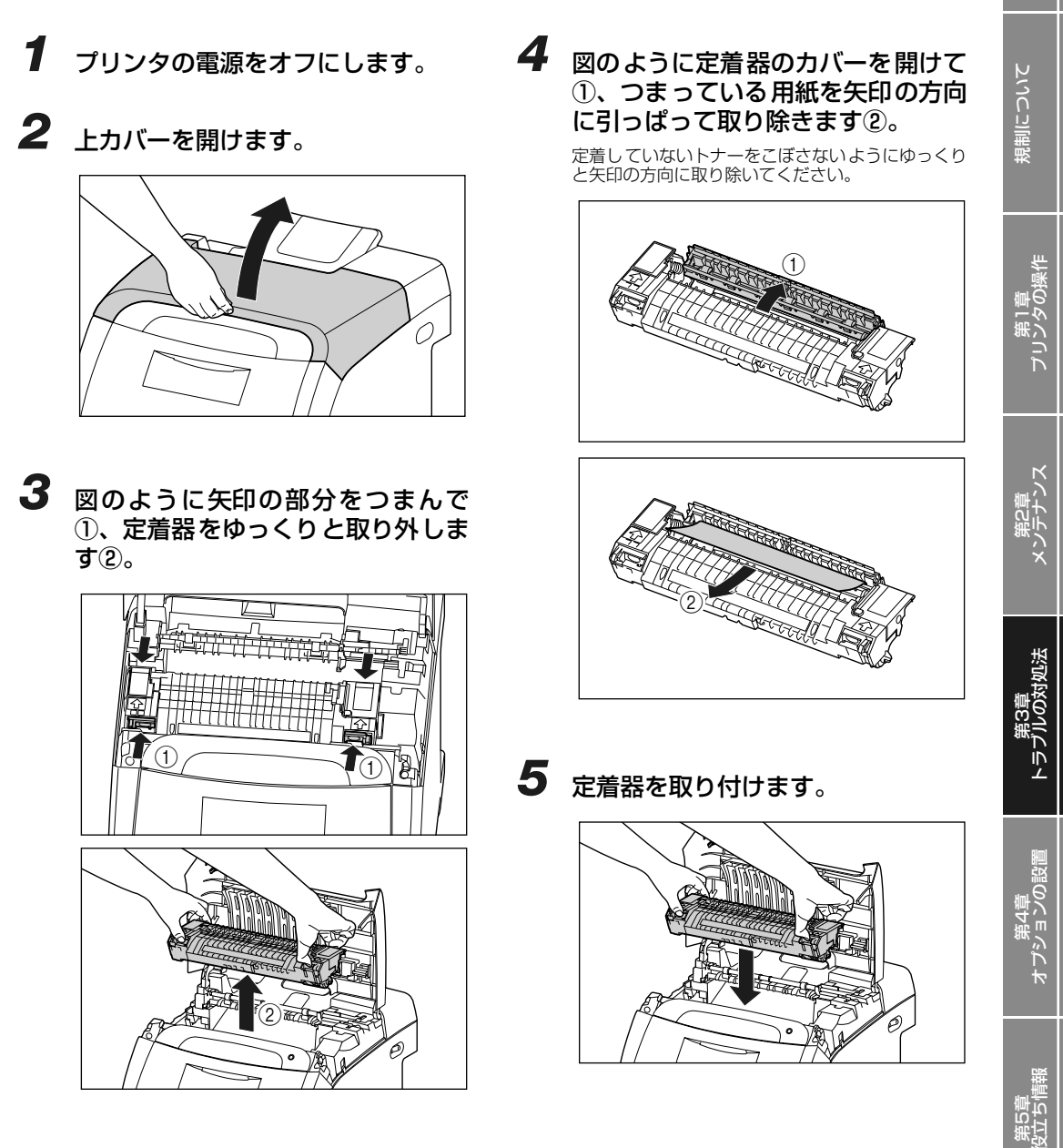

取扱説明書 CD-ROMについて

## 6 上カバーを閉めます。

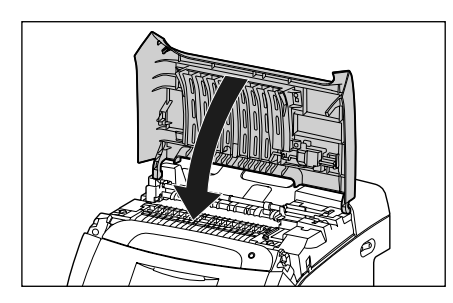

## 7 電源をオンにします。

## 両面ユニットが正しくセットされていないときには

本プリンタに標準の両面ユニットが正しく取り付けられていない場合は、ディスプレイに「OF オプ ション カクニン」というメッセージが表示されます。 次の手順で両面ユニットを正しく取り付けます。

### 🔘 Check! 🔘

両面ユニットを正しく取り付けるため、一度両面ユニットを取り外します。両面ユニットを取り外す 場合は、プリンタの電源をオフにするため、印刷中のデータが消去されてしまいます。両面ユニット を正しく取り付けたあとに、再度印刷しなおしてください。

- **1** プリンタの電源をオフにします。
- **2** 手差しトレイを使用している場合 は、手差しトレイを閉めます。

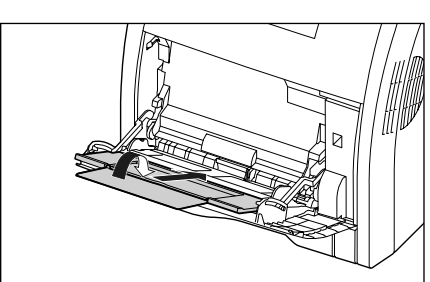

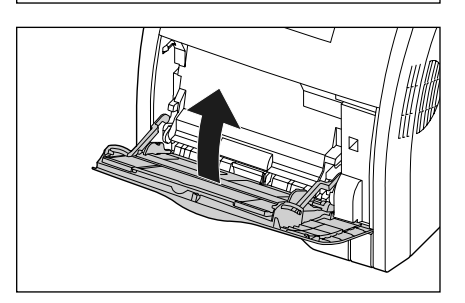

### 3 前カバーを開けます。

前カバーは前面の取っ手を持って、ゆっくりと開け ます。

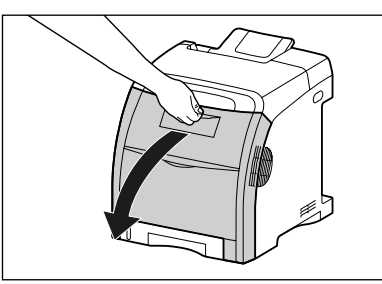

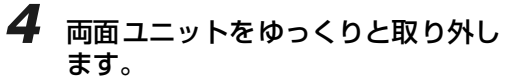

図のように両面ユニットの両端にあるレバーを押し て①、取っ手(A)を持ってゆっくりと取り外しま す②。

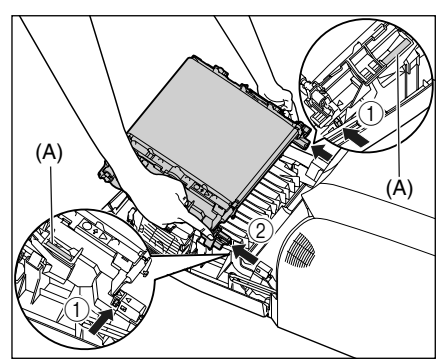

i٢

取扱説明書 CD-ROMについて

規制について

## 5 両面ユニットを取り付けます。

図のように両面ユニットの突起をプリンタに差し込 み、カチッと音がするまでしっかりと取り付けます。

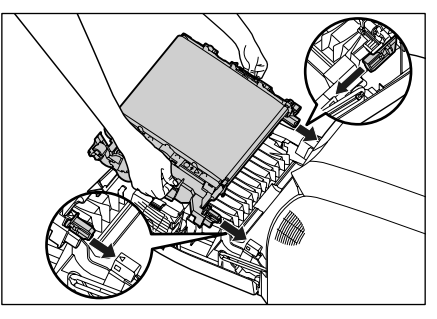

図のようにプリンタの三角マークと両面ユニットの 三角マークが合っていることを確認します。

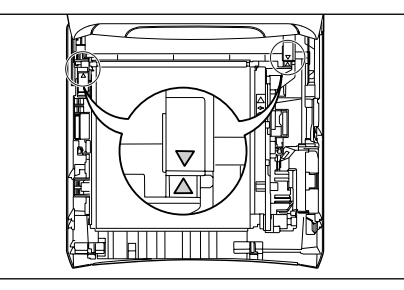

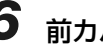

## 6 前カバーを閉めます。

前カバーは前面の取っ手を持って、ゆっくりと閉め ます。

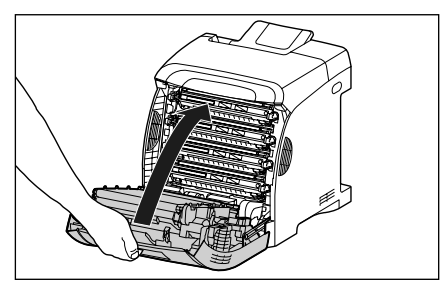

## こんなメッセージが表示されたら

## 「Ennn-nnn」、「F9-nn チェックプリンタ」が表示され たときには

本プリンタの内部機構や印刷データ処理中にトラブルが発生した場合、次のようなサービスコールが表示されます。

| メッセージ                             | 原因                       | 処置                                                                            |
|-----------------------------------|--------------------------|-------------------------------------------------------------------------------|
| Ennn-nnn<br>(nは英数字)               | プリンタの内部機構にトラ<br>ブルが発生した。 | 次の手順にしたがって、電源を入れなおしてください。<br>数回電源を入れなおしてもメッセージが消えない場合は、<br>お買い求めの販売店にご連絡ください。 |
| E001-nnnn<br>E003-nnnn<br>(nは英数字) | 定着器にトラブルが発生し<br>た。       | 次の手順 2 以降にしたがって、お買い求めの販売店にご連<br>絡ください。                                        |
| <b>F9-nn チェックプリンタ</b><br>(nは英数字)  | 印刷データ処理中にトラブ<br>ルが発生した。  | 次の手順にしたがって、電源を入れなおしてください。                                                     |

1 電源をいったんオフにし、10 秒以上 待ってから電源をオンにしなおして ください。

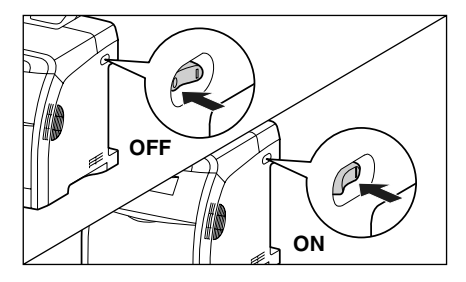

メッセージが表示されない場合は、そのままご使用 になれます。再度メッセージが表示された場合は、 次の手順に進んでください。

**2** ディスプレイに表示されている英数 字とメッセージを書きとめます。 規制について

## 3 次の操作を行います。

プリンタの電源をオフにします①。 USBケーブルを接続している場合は、コンピュータ の電源をオフにして②、USB ケーブルを抜きます 3.

◎。 電源プラグを電源コンセントから抜きます④。 アース線を専用のアース線端子から取り外します 5.

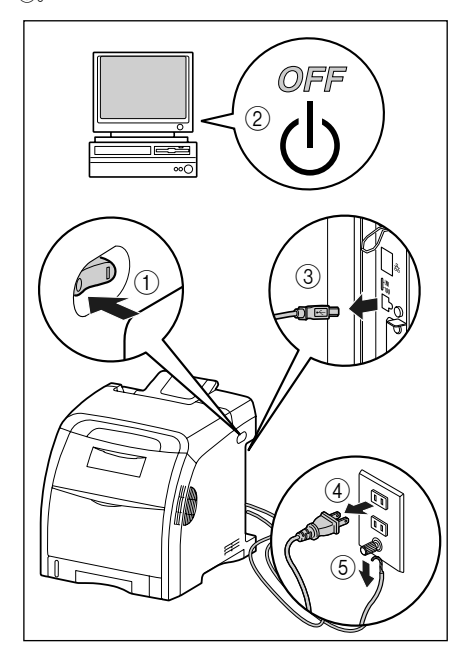

#### 4 お買い求めの販売店にご連絡くださ い。

ご連絡の際には、症状および書きとめたコードナン バーをお知らせください。 不明な点がありましたら、「お客様相談センター」 (→裏表紙)にお問い合わせください。

# 規制について

二章 夕の操作

| 1. |  |
|----|--|
|    |  |
|    |  |
|    |  |
|    |  |
| к  |  |

第2章 メンテナン

İŗ

てくださ

### メッセージー覧

プリンタの使用中に、何らかの理由で印刷が不可能な状態(エラー状態)になると、ブザーが鳴り、メッ セージランプが点灯してディスプレイにトラブル内容を示すエラーメッセージを表示します。

また、印刷に支障はないが何らかの処置が必要な状態(警告状態)になると、ディスプレイに警告メッセージを表示します。

これらのメッセージが表示されたときは、メッセージに応じて次のような処置を行ってください。

- ( **聖告メッセージ**)の付いているメッセージは、メッセージが表示されている場合(
  警告状態が発生してい る場合)でも、プリンタは停止しません。
- ◆1015-スキッフラ のマークが付いているメッセージは、「オンライン」を押すとエラーを回避(エラースキップ)して印刷を継続できますが、印刷データが欠落したり、正しく印刷されなかったりします。 処理を中止したいときは、ソフトリセットの操作を行い、原因を取り除いてから、「オンライン」を押して再度印刷しなおしてください。また、このマークが付いているメッセージは、共通セットアップメニューの「自動エラースキップ」を「スル」に設定すると自動的にエラースキップさせることもできます。

● ユーザーズガイドにはメッセージごとの詳細な解決法が記載されています。メッセージが本書に記載されていなかったり、メッセージの詳細を知りたいときには、ユーザーズガイド「第5章メッセージー覧」をお読みください。

| メッセージ                              | 原因と処置                                                                                                    |
|------------------------------------|----------------------------------------------------------------------------------------------------|
| 02 レイキャクチュウ                        | <b>原因</b> : 連続印刷(特に幅の狭い用紙)によって定着器の温度が一定の温度を超<br>えた                                                                                       |
|                                    | 処置: そのまましばらくお待ちください。プリンタが自動的に定着器の冷却を<br>行います。冷却が終了すると印刷を再開します。                                                                           |
| OF オプション カクニン                      | 原因: 両面ユニットが正しく取り付けられていない                                                                                                    |
|                                    | 処置:電源をいったんオフにし、両面ユニットを正しく取り付けてから電源を<br>オンにしなおしてください。(→両面ユニットが正しくセットされていな<br>いときには:P.3-13)                                                |
| 11 XXX ヨウシガアリマセン<br>(XXX は用紙サイズ略号) | 原因:給紙元にアプリケーションソフトから指定したサイズの用紙がセットされていない(給紙モードが「ジドウ」のときはすべての給紙元、固定のときは設定されている給紙元)                                                        |
|                                    | 処置: 用紙を補給またはセットしてください。                                                                                                    |
| 12 カバーガ アイテイマス                     | 原因: 前カバーまたは上カバーが開いている                                                                                                    |
|                                    | 処置:前カバーまたは上カバーをしっかりと閉めます。オンライン状態になっていないときは、[オンライン]を押してください。                                                                              |
| 13 ヨウシガ ツマリマシタ                     | 原因: 内部で紙づまりを起こしている                                                                                                    |
|                                    | 処置: 紙づまりを除去し、給紙カセットやカバーを元に戻してください。オン<br>ライン状態になっていないときは、「オンライン」を押してください。(→<br>紙づまりが起こったときには: P.3-5)                                      |
| 14 X トナー ミソウチャク<br>(XはKまたはY、M、C)   | 原因: Y (イエロー) またはM (マゼンタ)、C (シアン)、K (ブラック)のト<br>ナーカートリッジがセットされていない                                                                        |
|                                    | 処置:表示された色のトナーカートリッジをセットしてください。(→トナー<br>カートリッジを交換する:P.2-30)                                                                               |
| 16 Xセット カクニン<br>(XはKまたはY、M、C)      | 原因: Y (イエロー) またはM (マゼンタ)、C (シアン)、K (ブラック) のト<br>ナーカートリッジが正しくセットされていない                                                                    |
|                                    | 処置:表示された色のトナーカートリッジを正しくセットしてください。(→ト<br>ナーカートリッジを交換する:P.2-30)                                                                            |
| 16 X トナー ヨウイ<br>(X は K または Y、M、C)  | 原因: K (ブラック) またはY (イエロー)、M (マゼンタ)、C (シアン)のト<br>ナーカートリッジの寿命が近づいている                                                                        |
| ( 警告メッセージ )                        | 処置:少しの間はそのまま印刷を継続できますが、新しいトナーカートリッジ<br>を準備してください。大量に印刷するときは、表示された色のトナーカー<br>トリッジを取り出し、新しいトナーカートリッジに交換してください。<br>(→トナーカートリッジを交換する:P.2-30) |

| 16 X トナー コウカン<br>(XはKまたは Y、M、C)   | 原因: K (ブラック) または Y (イエロー)、M (マゼンタ)、C (シアン)のト<br>ナーカートリッジの寿命がきた                                  |
|-----------------------------------|-------------------------------------------------------------------------------------------------|
|                                   | <b>処置</b> : [オンライン] を押します。少しの間はそのまま印刷を継続できますが、                                                  |
|                                   | 新しいトノーカートリッジを準備してくたさい。人重に印刷するときは、<br>表示された色のトナーカートリッジを取り出し、新しいトナーカート                            |
|                                   | リッジに交換してください。(→トナーカートリッジを交換する:P.2-                                                              |
| <br>18 キュウシ エラー                   | <b>原因</b> : 手差し,トレイや給紙カセットから給紙できない,田紙サイズまたは田紙タ                                                  |
|                                   | イプの用紙が指定されている                                                                                   |
|                                   | <b>処置</b> : 給紙元を指定している場合は、 [給紙選択] を押して、「給紙モード」を<br>「ジドウ」に設定してください。                              |
| 18 カセット1 ナシ                       | 原因: カセット 1 がセットされていない                                                                           |
|                                   | 処置: カセット   をセットしてください。(→給紙カセットに用紙をセットして  <br>印刷する: P.2-6)                                       |
| 1F ハイシトレイ フル                      | 原因: 排紙トレイが満載になった                                                                                |
|                                   | <b>処置</b> : 排紙トレイの用紙を取り除いてください。                                                                 |
| 1G X トナー コウカン<br>(X はK または Y、M、C) | 原因: K (ブラック) または Y (イエロー)、M (マゼンタ)、C (シアン) のト<br>ナーカートリッジの寿命がきた                                 |
|                                   | 処置:表示された色のトナーカートリッジを取り出し、新しいトナーカート<br>リッジと交換します。(→トナーカートリッジを交換する:P.2-30)                        |
| 1H X セツゾクカクニン<br> (XはKまたは Y M C)  | 原因: Y (イエロー) または M (マゼンタ)、C (シアン)、K (ブラック)のト<br>ナーカートリッジが正しく取り付けられていない可能性がある                    |
|                                   | 処置:表示された色のトナーカートリッジを取り出し、正しくセットしなおし                                                             |
|                                   | てください。                                                                                          |
| 23 ダウンロードメモリフル<br> < 自動エラースキッフロ   | 原因: オーバレイフォーム や外字などを登録するメモリが不足してオーバーフ <br>  ローした                                                |
|                                   | 処置: リセットメニューでソフトリセットしたあと、次のような方法で RAMの<br>のまの景を増加し、データを登録したおして印刷します                             |
|                                   | ・ハードリヤットをするか、プリンタの電源を入れなおす(メモリ内の                                                                |
|                                   | データはすべて消去されますので気を付けてください)。                                                                      |
|                                   | ・オフションの拡張KAMを取り付ける。(→KAM/RUM:P.4-6)                                                             |
| 26 ジステムメモリ フル<br>《自動エラースキップ可》     | 「原因・システムのテージ処理(主に図形処理や文子処理)時に、処理に必要な <br>ワークメモリが不足した                                            |
|                                   | <b>処置</b> : リセットメニューでソフトリセットしたあと、次のような方法で RAMの<br>空き容量を増加します。                                   |
|                                   | <ul> <li>ハードリセットするか、プリンタの電源を入れなおす(メモリ内のデー<br/>タはすべて消去されますので気を付けてください)。</li> </ul>               |
|                                   | ・オブションの拡張RAM を取り付ける。(→RAM/ROM: P.4-6)                                                           |
| 2/ ンヨノリイン 上フー<br>  全国 エラースキップ可    | 尿四・ 拍圧しにエミュレーンヨノか存住しない<br> 奶置: 太プリンタに内蔵のTミュレーションを指定します。                                         |
| 30 メモリ フル                         | 原因:システムのデータ処理で、ワークメモリが不足した                                                                      |
| 自動エラースキップ可                        | 処置: [オンライン]を押し、印刷を継続します。ただし、エラーが発生した                                                            |
|                                   | データは止しく印刷されないことがあります。<br>原用: 白動声声の回答もない 思知せ (プ (白まち合む) または思想な (プの声                              |
| 32 リヨリメノインサツ エフー<br>(自動エラースキップ回)  | 原因・ 日期  回川向じさない田献リイス(回さを召む)または田織ダイノの両 <br>面データを受信した                                             |
|                                   | 処置: リセットメニューでソフトリセットしたあと、自動両面印刷可能な用紙<br>サイズあるいは用紙タイプに変更して、印刷しなおします。                             |
| 33 ワークメモリ フル                      | 原因: 各動作モード専用のワークメモリが確保できない                                                                      |
| ≪自動エラースキップ可                       | 処置: リセットメニューでソフトリセットしたあと、次のような方法で RAMの<br>空き容量を増加し、印刷しなおします。                                    |
|                                   | <ul> <li>ハードリセットをするか、プリンタの電源を入れなおす(プリンタが受信したメモリ内のデータは、すべて消去されますので気を付けてくださ</li> </ul>            |
|                                   |                                                                                                 |
|                                   | <ul> <li>・LIPSLX プリンタドライバをご使用の場合は、オプションの拡張 RAM<br/>を取り付ける。ただし、拡張 RAMを取り付けても、問題が認知したい</li> </ul> |
|                                   | 場合があります。(→ RAM/ROM : P.4-6)                                                                     |
| 35 トウロクテーブル フル                    | 原因: 1 つのジョブの中にあるドキュメント数が 16 を超えた                                                                |
| ●●目動エラースキッフロ                      | 処置: [オンライン] を押し、印刷を継続します。ただし、エラーが発生した <br>ジョブは印刷されません。                                          |

3-18
| 37 ヨウシタイプ カクニン                                            | 原因:         | 使用できない用紙タイプを指定した                                                          |             |
|-----------------------------------------------------------|-------------|---------------------------------------------------------------------------|-------------|
| ● 自動エラースキップ可                                              | 処置:         | 「手差しトレイ用紙タイプ」や「カセットN 用紙タイプ (N=1、2)」で                                      |             |
|                                                           |             | 週切な用紙タイノに設定し、印刷しなおします。(→ LIPS 機能刀イト)<br>「第3章 共通セットアップメニューの設定項目」)          |             |
|                                                           | 原因:         | OHP フィルムに印刷する場合に、カラー印刷を行った (OHP フィルム                                      | 影           |
|                                                           | 60 mm .     | は、モノクロ印刷時のみ使用可能です。)                                                       | 风极          |
|                                                           | 処置:         | カラーモードを「モノクロ」に設定し、モノクロで印刷しなおします。                                          | μщ          |
| 38 カシツ テイカ<br> < 10-10-10-10-10-10-10-10-10-10-10-10-10-1 | 原因:         | テーダか複雑すきく処理できない                                                           |             |
|                                                           | 火道·         | 印字調整グループグループで「階調処理」を「コウカイチョウ」   に設                                        |             |
|                                                           |             | 定し、印刷しなおします。(→ LIPS 機能ガイド「第3章 共通セットアッ                                     |             |
|                                                           |             | ブメニューの設定項目」)                                                              | N           |
| 39 スフールメモリフル                                              | 原因:         | 人フールメモリが不足したため、印刷できない                                                     | С<br>С      |
|                                                           | 処直・<br>     | 【オフライフ】を押し、印刷を継続します。ににし、エラーが発生した<br>ページは印刷されません。                          | 날           |
| 41 ヨウシサイズ カクニン                                            | 原因:         | 実際に手差しトレイや給紙カセットにセットした用紙サイズと、コン                                           | 視制          |
|                                                           |             | ピュータまたは操作パネルから設定した「手差しトレイ用紙サイズ」や                                          |             |
|                                                           | 加寧.         | カセット 用紙サイス」、 カセット2用紙サイス」の設定か違っている                                         |             |
|                                                           | 火道·         | 「手左し下レイ用紙リイス」や「カビット」「用紙リイス」、「カビット 2」<br>用紙サイズ  とセットした用紙のサイズを合わせ「オンライン」を押し |             |
|                                                           |             | てください。(→ LIPS 機能ガイド「第 3章 共通セットアップメニュー                                     |             |
|                                                           | 原因:         | の設定項目」)<br>IIPSIX プリンタドライバを使用して、「手差しトレイ用紙サイズ」、「カー                         | :<br>8m4    |
|                                                           | ·// E3 ·    | セット1用紙サイズ」、「カセット2用紙サイズ」が「フリー」のときに、                                        |             |
|                                                           | 60 mm .     | 長辺が215.9mm以下のユーザ設定用紙を縦置きにセットして印刷した                                        | भगर         |
|                                                           | 処置:         | 横直さにセットして印刷しんおします。                                                        |             |
| 52 イメーンモート エフー                                            | 原因:         | イメージモートで印刷中に、刈心していない形式のテーダを受信した  イメージデータ形式に対応したプロンタドライバブの刷したおします          |             |
| 53 7t 771126 T-                                           | 近直・<br>「「」  | 18P5400田でないプリンタドライバからセキュアプリントの設定をし                                        |             |
|                                                           | 示凶 ·        | たデータが送られてきた                                                               |             |
|                                                           | 処置:         | [オンライン] を押して印刷をキャンセルします。                                                  | 11-1        |
| 53 ホゾン エラー                                                | 原因:         | LBP5400用でないプリンタドライバから保存ジョブプリントの設定を                                        |             |
| ●●目動エラースキッフロ●                                             | 加:罟・        | したテーダか达られてさた<br>「オンライン」を押して印刷をキャンセルします                                    | 新           |
| 55 ハードディスク エラー                                            | 厄田·         | ハードディスクにエラーが発生した                                                          |             |
| 「自動エラースキップ可                                               | 処置:         | 自動的に再フォーマットされます。                                                          |             |
| 56 ハードディスク エラー                                            | 原因:         | ハードディスクにエラーが発生した                                                          |             |
|                                                           | 処置:         | セットアップメニューのユーザメンテナンスグループの「HDD メンテナ                                        |             |
|                                                           |             | ンス」でフォーマットを実行してください。同様のエラーが発生する場                                          |             |
|                                                           |             | 修理をご依頼ください。(→ LIPS 機能ガイド「第 3 章 共通セットアッ                                    | 調           |
|                                                           |             | プメニューの設定項目」)                                                              | 策           |
| 57 RIP Once エラー                                           | 原因:         | ハードディスクの容量が不足して、RIP Once (リップワンス)による複                                     |             |
| ▲ 国動エラースキッフロ ♪                                            | √<br>加置・    | 対印奴印刷を秘祝してなくなうに<br>  複数のジョブに分割  、て印刷  、なお  ます。                            |             |
| 58 ジョブメモリ フル                                              | 原因:         | ジョブを処理するためのRAMの空き容量が不足している                                                |             |
| 「自動エラースキップ可                                               | 処置:         | 一度に複数のジョブを処理していた場合は、「オンライン」を押して印刷                                         |             |
|                                                           |             | をキャンセルしたあと、他のジョブが終了するのを待って印刷しなおし                                          |             |
|                                                           | <b>60</b> . |                                                                           | 曹           |
|                                                           | 凉囚 ·        | ンヨノ受信中に解析不可能はナーダを受信したがダイムアリトが発生した                                         | 第           |
|                                                           | 処置:         | [オンライン]を押して印刷をキャンセルしたあと、印刷しなおします。                                         |             |
| 60 カギカンリ エラー1                                             | 原因:         | 鍵管理関係のファイルが壊れている                                                          |             |
|                                                           | 処置:         | セットアップメニューのインタフェースグループで「標準ネットワーク」                                         |             |
|                                                           |             | →  リモート UI 設定」→「SSL」を選択し、「オフ」であることを確認                                     |             |
|                                                           |             | その後プリンタを再起動し、リモート UI から鍵と証明書の再生成および                                       |             |
|                                                           |             | SSLの設定を行ってください。鍵管理および SSLの設定を行ったあと、                                       | Alm+        |
|                                                           |             | 円度フリンジを円起動してくたさい。(→リモート UI カイト  第3章 リ<br>モートリーのいろいろな機能))                  | Ш<br>Ц<br>Ц |
| 60 デコード エラー                                               | 原因:         | 暗号化セキュアプリントのデータを解析できなかった                                                  | सम्प        |
|                                                           |             | リセットメニューでソフトリセットしたあと、印刷しなおします。                                            |             |

3-19

第5章 お役立ち情報

取扱説明書 CD-ROMについて

第1章 プリンタの操作

第2章 メンテナンス

第3章 トラブルの対処法

\_\_\_\_\_\_第4章\_\_\_\_ オプションの設置

| 9E X トナー イチカクニン<br>(X は K または Y、M、C) | <b>原因:</b> Y(イエロー)またはM(マゼンタ)、C(シアン)、K(ブラック)のト<br>ナーカートリッジが正しい位置にセットされていない                                      |
|--------------------------------------|----------------------------------------------------------------------------------------------------|
|                                      | 処置:各色のトナーカートリッジの取り付け位置は、上からブラック、イエ                                                                             |
|                                      | ロー、シアン、マセンタの順になっていなり。表示された色の下アーカー<br>トリッジを正しい位置にセットしなおしてください。(→トナーカート                                          |
|                                      | リッシを交換する:P.2-30)                                                                                               |
| (X t K s c k Y M C)                  | <b>原因</b> ・一度寿命に到達した使用消めのトリーカートリッシがビットされている<br>可能性がある                                                          |
| (警告メッセージ)                            | 処置:表示された色のトナーカートリッジに問題がないか確認してください。                                                                            |
| A4 nn ERROR<br> (nnは2桁の英数字)          | 原因: プリンタに何らかの異常が起こり、正常に動かなくなった<br> 加震: 東海をうわたわし スイギオン、東海をうわたわしスキ 東京メッセージが                                      |
|                                      | 2010 - 電源を入れなおりてくたさい。電源を入れなおりても再度メッセージが<br>表示された場合は、ディスプレイに表示されているメッセージを書きと<br>めお買い求めの販売店にご連絡ください。             |
| A5 nn ERROR                          | 原因: プリンタに何らかの異常が起こり、正常に動かなくなった                                                                                 |
| (「「「は2桁の英数子)                         | 処置:電源を入れなおしてください。電源を入れなおしても再度メッセージが<br>表示された場合は、ディスブレイに表示されているメッセージを書きと<br>めお買い求めの販売店にご連絡ください。                 |
| A7 nn ERROR                          | 原因: プリンタに何らかの異常が起こり、正常に動かなくなった                                                                                 |
| (nnは2桁の央数学)                          | 処置:電源を入れなおしてください。電源を入れなおしても再度メッセージが<br>表示された場合は、ディスプレイに表示されているメッセージを書きと<br>めお買い求めの販売店にご連絡ください。                 |
| DO nn ERROR                          | 原因:プリンタに何らかの異常が起こり、正常に動かなくなった                                                                                  |
|                                      | 処置:電源を入れなおしてくたさい。電源を入れなおしても再度メッセージが<br>表示された場合は、ディスプレイに表示されているメッセージを書きと<br>めお買い求めの販売店にご連絡ください。                 |
| D1 ブンカツメモリ フル                        | 原因: 分割印刷モード時に分割印刷用バッファがオーバーフローした                                                                               |
|                                      | 処置: リセットメニューでソフトリセットをしたあと、HP-GL セットアップメニューの「分割印刷」を「シナイ」、「拡大/縮小」を「ジドウ」に設定し、出力用紙サイズを指定して印刷しなおします。ただし、作図データ       |
|                                      | は拡大/縮小されて印刷されます。(→ HP-GL ユーザーズガイド)                                                                             |
| D1 リプロットバッファフル                       | 原因: リプロットバッファがオーバーフローした                                                                                        |
|                                      | び回: 9 ビッドスニュー C ノンドリビッドを 0 にめと、 FH-GL のリンロッド<br>バッファに保存するデータ数を 54206 バイト以内に設定し、印刷しな<br>おします。(→ HP-GL ユーザーズガイド) |
| D1 ポリゴンバッファフル                        | 原因:ポリゴンバッファがオーバーフローした                                                                                          |
|                                      | 処置: リセットメニューでソフトリセットをしたあと、HP-GLのポリコンバッファに保存するデータ数を 40882 バイト以内に設定し、印刷しなおします。(→ HP-GL ユーザーズガイド)                 |
| D8 レイアウト エラー                         | 原因: メモリ不足によりページをレイアウトできない                                                                                      |
|                                      | 処置: LIPS LX ドライバの [グラフィックモード] の設定を   イメージモード]<br>にして印刷しなおしてください。(→ LIPS LX プリンタドライバのヘル<br>ブ)                   |
| D8 バージョン エラー                         | 原因: LBP5400 用でないプリンタドライバから印刷した<br>処置: LBP5400 用のプリンタドライバから印刷しなおしてください。                                         |
| D8 シンタックス エラー                        | 原因: LIPS LX プリンタドライバを使用して印刷したときに、不正なデータが<br>送られた                                                               |
|                                      | 処置: [オンライン] を押して、次の印刷を継続します。ただし、エラーが発生したページ以降は印刷されません。                                                         |
| D8 nn ERROR<br>(nnは2桁の英数字)           | <b>原因</b> : プリンタに何らかの異常が起こり、正常に動かなくなった                                                                         |
|                                      | ▼ビ目・电源を入れるのしてくにさい。電源を入れるのしても円度メッセージが<br>表示された場合は、ディスプレイに表示されているメッセージを書きと<br>めお買い求めの販売店にご連絡ください。                |
| D9 IMG データ エラー                       | <b>原因</b> : TIFF または JPEG データの中に、本プリンタでは処理できないデータが<br>含まれている                                                   |
|                                      | 処置:本プリンタでは印刷できないデータです。[オンライン]を押して、印刷<br>をキャンセルします。                                                             |
| D9 IMG サンショウ エラー                     | 原因: TIFF データの中に、本プリンタでは処理できないデータが含まれている                                                                        |
|                                      | 火値・ キノリノダでは印刷でさないアーダです。【オンフイン】を押して、印刷<br>をキャンセルします。                                                            |

こんなメッセージが表示されたら

3-20

| D9 nn ERROR                          | 原因:     | プリンタに何らかの異常が起こり、正常に動かなくなった               |
|--------------------------------------|---------|------------------------------------------|
| (nn は 2 桁の英数字)                       | 処置:     | 電源を入れなおしてください。電源を入れなおしても再度メッセージが         |
|                                      |         | 表示された場合は、ディスプレイに表示されているメッセージを書きと         |
|                                      |         | めお買い求めの販売店にご連絡ください。                      |
| E7 テイチャクキ カクニン                       | 原因:     | 定着器が取り付けられていない、または正しく取り付けられていない          |
|                                      | 処置:     | 定着器を取り付ける、または正しく取り付けてください。(→紙づまりの        |
|                                      |         | メッセージが消えないときには:P.3-11)                   |
| EM サーバセッテイ エラー                       | 原因:     | E メール印刷時、POP3 サーバに接続できなかった、あるいは POP3     |
| 「警告メッセージ                             |         | サーバの設定が正しくない                             |
|                                      | 処置:     | リモートUIもしくは N/W ステータスプリントでエラーの詳細を確認し      |
|                                      |         | てください。(→ユーザーズガイド「第2章 プリンタの使いかた」)         |
| EM E メールアクセス エラー                     | 原因:     | POP3 サーバのハードディスクにエラーがあるため、POP3 サーバに接     |
| (警告メッセージ)                            |         | 続できなかった                                  |
|                                      | 処置:     | POP3 サーバのハードディスクのエラーを解消してください。           |
| F2 フォント ミジッソウ                        | 原因:     | オーバレイフォームの作成に使用した登録フォントが、印刷時に消去さ         |
| 自動エラースキップ可                           |         | れていた                                     |
|                                      | 処置:     | メモリに再度フォントを登録しなおすか、使用可能な登録フォントを          |
|                                      |         | 使ってフォームを作り、印刷しなおします。                     |
| F9-nn チェック プリンタ                      | 原因:     | 印刷データ処理中にトラブルが発生した                       |
| (nn は 2 桁の英数字)                       | 処置:     | 電源を入れなおしてください。電源を入れなおしても再度メッセージが         |
|                                      |         | 表示された場合は、ディスプレイに表示されているメッセージを書きと         |
|                                      |         | めお買い求めの販売店にご連絡ください。                      |
| FF フォント フル                           | 原因:     | 登録するフォントの数が多すぎてフォントの情報を登録するための領域         |
| ▲ 目動エラースキッフロ >                       |         | (フォントテーフル) がオーバーフローした                    |
|                                      | 処置:     | 【オンライン】を押し、印刷を継続します。ただし、エラーが発生した         |
|                                      |         | ハーンは正しく印刷されません。                          |
| FM サイス エラー                           | 原因:     | 擬似人ケーフフル可能な大きさを超えた文字がある                  |
| ~ 自動エラースキックロ ~                       | 処置:     | オンライン」を押して、印刷を継続します。ただし、エラーが発生した         |
|                                      |         | 义子は止しく印刷されません。                           |
| FM サヒョウテン エラー                        | 原因:     | 擬似人ケーフフルの輪乳座標点の点数が最大値を越えた文字がある           |
| ~ 自動エラースキックロ >                       | 処直:     | オンフイン」を押して、印刷を継続します。たたし、エフーか発生した         |
|                                      | meren . | 又子は正して印刷されるせん。                           |
| $HF \Lambda - F + 7 \Lambda 0 J \mu$ | 原因:     | ハートナイスクの空き容重が定りなくなった                     |
| ▲ 目動エラースキップロ♪                        | 処置:     | ハードディスクに保存してあるデータのっち、不要なデータを削除して         |
|                                      |         |                                          |
| PC XXX ヨワシニ コワカン                     | 原因:     | アノリケーションソノトで設定したサイスの用紙か、ノリンタの給紙刀         |
| (入入 は用紙リイ 入哈亏)                       |         | ビットや于左しトレイにビットされていない、もしくは、遅つ用紙リイ         |
|                                      | 加震・     | 深垠されている絵紙カセットにアプリケーションハフト(キャロホナ/         |
|                                      |         | 「「「「「「「「」」」、「「」」、「」」、「」」、「」」、「」」、「」」、「」  |
|                                      |         | に用紙をセットして印刷する: P.2-6)                    |
| SL トナー カクニン                          | 原因:     | Y (イエロー) またはM (マゼンタ)、C (シアン)、K (ブラック) のト |
|                                      |         | ナーカートリッジに梱包材が付いている                       |
|                                      | 処置:     | トナーカー トリッジの 梱包材を取り外して ください。(→トナーカート      |
|                                      |         | リッジを交換する:P.2-30)                         |

第4章 オプションの設置

> 第5章 お役立ち情報

3-21

# 正しく印刷できないときには

本プリンタの使用中に、トラブルと思われるような症状が起こったら、症状に応じて次のような処置を します。

印刷を行う前に、アプリケーションソフトの印刷プレビュー機能で、印刷データが画面に正常に表示されているかを確認してください。印刷プレビューの表示方法は、アプリケーションソフトの取扱説明書 を参照してください。

| 症状                        | 原因                                                                      | 処置                                                                                                    |
|---------------------------|-------------------------------------------------------------------------|----------------------------------------------------------------------------------------------------|
| 意味不明の半角<br>文字が印刷され<br>る   | 動作モードの自動切り替<br>えがうまく働かなかった                                              | 動作モードを目的のエミュレーションに固定して印刷しなおしてくだ<br>さい。(→ LIPS 機能ガイド「第 3 章 共通セットアップメニューの設<br>定項目」)                                                            |
|                           | LIPS 専用セットアップメ<br>ニューの漢字コードの設<br>定が違っている                                | LIPS専用セットアップメニューの漢字コードの設定をコンピュータで<br>使用している漢字コードに正しく合わせてください。(→ LIPS 機能ガ<br>イド「第 4 章 LIPS 専用セットアップメニューの設定項目」)                                |
|                           | 付属のWindows 用 LIPS<br>プリンタドライバをイン<br>ストールせずにWindows<br>から印刷した            | 付属の Windows 用 LIPS プリンタドライバをインストールし、印刷<br>しなおしてください。                                                                                         |
|                           | DOS アプリケーションソ<br>フトのプリンタ設定が適<br>切でない                                    | DOS アプリケーションソフトのプリンタ設定を、本プリンタと互換性のあるプリンタに再設定します。                                                                                             |
|                           | コントロール ROMをセッ<br>トして使用中に、動作モー<br>ドの自動切り替えができ<br>なかった                    | 動作モードを、プリンタ本体にセットしたコントロール ROMのエミュ<br>レーションに固定し、インタフェースの設定を、コンピュータと接続<br>しているインタフェースに固定して印刷しなおしてください。(→LIPS<br>機能ガイド「第3章 共通セットアップメニューの設定項目」)  |
| 指定した書体と<br>違う書体で印字<br>される | Windows用LIPS IVプリ<br>ンタドライバで<br>TrueType フォントの置<br>き換えが設定されている          | Windows 用 LIPS IV プリンタドライバで TrueType フォントの置き<br>換えを正しく設定しなおし、印刷しなおしてください。(→ブリンタド<br>ライバのヘルブ)                                                 |
| 白紙のページが<br>印刷されない         | LIPS4 セットアップメ<br>ニューまたは LIPS LX<br>セットアップメニューの<br>「白紙節約」が「スル」に<br>なっている | 白紙のページを印刷するときは、「白紙節約」を「シナイ」に設定します。(→ LIPS 機能ガイド「第4章 LIPS 専用セットアップメニューの設定項目」)                                                                 |
| 最後のページが<br>印刷できない         | コンピュータからデータ<br>の終わりを表すコマンド<br>が送られて来ない (ジョブ<br>ランプが点灯している)              | [オンライン]を押してオフラインの状態にし、リセットメニューで<br>[ハイシュツ]を選択します(印刷機能のないアプリケーションソフト<br>で印刷した場合、最後のページのデータが1ページに満たないと、そ<br>のままメモリ内に残ってしまいます)。(→印刷の中止方法:P.1-6) |

| 症状                                 | 原因                                                                                                    | 処置                                                                                                    |                     |
|------------------------------------|----------------------------------------------------------------------------------------------------|----------------------------------------------------------------------------------------------------|---------------------|
| データが用紙を<br>はみだした                   | LIPS LX プリンタドライ<br>バを使用して、「手差しト<br>レイ用紙サイズ」、「カセッ<br>ト1 用紙サイズ」、「カセッ<br>ト2 用紙サイズ」が「フ<br>リー」のときに、長辺が<br>215.9mm 以下のユーザ<br>設定用紙を縦置きにセッ<br>トして印刷した | 横置きにセットして印刷しなおします。                                                                                                    | 取扱説明書<br>CD-ROMについて |
|                                    | LIPS LX プリンタドライ<br>バを使用せずに、ユーザ設<br>定用紙を横置きにセット<br>して印刷した                                                                                      | 縦置きにセットして印刷しなおします。                                                                                                    | 2110                |
|                                    | データのサイズより小さ<br>な用紙をセットした                                                                                                    | データのサイズに合った用紙をセットするか、用紙サイズに合わせた<br>縮小率で縮小印刷をしてください。(→LIPS 機能ガイド「第 4 章 LIPS<br>専用セットアップメニューの設定項目」)                            | 規制に                 |
|                                    | 用紙をセットする位置が<br>合っていない                                                                                                    | 用紙を正しくセットし、印刷しなおしてください。(→給紙カセットに<br>用紙をセットして印刷する:P.2-6、手差しトレイに用紙をセットして<br>印刷する:P.2-11)                                       |                     |
|                                    | 余白なしで、用紙いっぱい<br>のデータを印刷した                                                                                                    | 本プリンタの有効印字領域は用紙の周囲5mm(封筒は10mm)の範囲を除いた領域です。データの周囲に余白を取ってください。<br>LIPS プリンタドライバの[仕上げ詳細]ダイアログで「印字領域を広げて印刷します。                   | 91章<br>うの操作         |
|                                    | ESC/P モードの「ページ<br>フォーマット」の設定が<br>合っていない                                                                                                    | ESC/P モードの「ページフォーマット」を正しく設定し、印刷しなお<br>してください。(→ LIPS 機能ガイド)                                                                  | プ<br>し<br>ジ         |
|                                    | セットアップメニューの<br>ユ ーザメ ンテ ナンス グ<br>ループの「印字位置調整」<br>で印字位置が調整されて<br>いる                                                                            | セットアップメニューのユーザメンテナンスグループの「印字位置調<br>整」で適切な値に調整してください。(→ユーザーズガイド「第4章日<br>常のメンテナンス」)                                            | また<br>て<br>て        |
| 印字位置がずれ<br>てしまう                    | セットアップメニューの<br>レイアウトグループの「と<br>じしろ」、「縦位置補正」、<br>「横位置補正」が設定され<br>ている                                                                           | セットアップメニューのレイアウトグループの「とじしろ」、「縦位置<br>補正」、「横位置補正」の設定を「O」に設定し、印刷しなおします。(→<br>LIPS 機能ガイド「第3章 共通セットアップメニューの設定項目」)                 | 第2<br>1<br>イデン<br>オ |
|                                    | アプリケーションソフト<br>の「上余白」や「用紙位置」<br>の設定が合っていない                                                                                                    | アプリケーションソフトの「上余白」や「用紙位置」を正しく設定し、<br>印刷しなおしてください。(→アプリケーションソフトの取扱説明書)                                                         | 心法                  |
|                                    | ESC/Pモードの「上余白」<br>や「用紙位置微調整」の設<br>定が合っていない                                                                                                    | ESC/P モードの「上余白」や「用紙位置微調整」を正しく設定し、印<br>刷しなおしてください。(→ LIPS 機能ガイド)                                                              | 第3章<br>バルの対換        |
|                                    | セットアップメニューの<br>ユーザメンテナンスグ<br>ルーブの「印字位置調整」<br>で印字位置が調整されて<br>いる                                                                                | セットアップメニューのユーザメンテナンスグループの「印字位置調<br>整」で適切な値に調整してください。(→ユーザーズガイド「第4章日<br>常のメンテナンス」)                                            | 2<br>5<br>5<br>7    |
| 印字位置がだん<br>だんずれていく                 | ESC/P モードを使用して<br>いるときに、ページフォー<br>マットの設定とアプリ<br>ケーションソフトで設定<br>した用紙の種類が合って<br>いない                                                             | アプリケーションソフトの用紙の種類とページフォーマットの設定を<br>合わせて印刷しなおします。(→ユーザーズガイド「第 2 章 プリンタ<br>の使いかた」)                                             | 第4章<br>プションの設置      |
| ページの途中か<br>ら次ページに分<br>かれて印刷され<br>る | アプリケーションソフト<br>の「行間」や「1 ページの<br>行数」の設定が合っていな<br>い                                                                                             | <ol> <li>ページに収まるように、アプリケーションソフトの印刷指定で「行<br/>間」や「1ページの行数」を変更してから印刷しなおします。(→アプ<br/>リケーションソフトの<br/>取扱説明書)</li> </ol>            |                     |
|                                    | セットアップメニューの<br>動作モードグループで「動<br>作モード選択」が「ジドウ<br>センタク」に設定されてい<br>るときに、セットアップメ<br>ニューのインタフェース<br>グループの「タイムアウ<br>ト」の設定秒数が短すぎる                     | セットアップメニューの動作モー ドグループで「動作モード選択」を<br>「ジドウセンタク」以外に設定するか、「タイムアウト」の設定秒数を<br>十分に長くします。(→ LIPS 機能ガイド「第 3 章 共通セットアップ<br>メニューの設定項目」) | 第5章<br>お役立ち情報       |

| 症状                      | 原因                                                                             | 如置                                                                                                    |
|-------------------------|--------------------------------------------------------------------------------|----------------------------------------------------------------------------------------------------|
| 縮小されて印刷<br>される          | 縮小印刷の設定がされて<br>いる                                                              | LIPS セットアップメニューの「拡大/縮小」を「シナイ」にしてくだ<br>さい。(→LIPS機能ガイド「第4章 LIPS専用セットアップメニュー<br>の設定項目」)                                                                    |
|                         |                                                                                | プリンタドライバの「拡縮率」の設定を確認してください。                                                                                                    |
|                         | ESC/P モードで使用して<br>いるときに、ページフォー<br>マットが「B4 → A4 タテ」<br>「B4 → A4 ヨコ」に設定<br>されている | ESC/P モードの「ページフォーマット」を正しく設定し、印刷しなお<br>してください。(→LIPS 機能ガイド「第5章 ESC/P 専用セットアッ<br>プメニューの設定項目」)                                                             |
| 用紙にしわがよ<br>る            | 給紙 カセットや手差しト<br>レイに用紙が正しくセッ<br>トされていない                                         | 給紙カセットや手差しトレイに用紙を正しくセットしてください。(→<br>給紙カセットに用紙をセットして印刷する: P.2-6、手差しトレイに用<br>紙をセットして印刷する: P.2-11)                                                         |
|                         | 用紙が吸湿している                                                                      | 未開封の新しい用紙と交換してください。                                                                                                    |
| 用紙がカールす<br>る            | 用紙の保管状態が悪く、吸<br>湿している                                                          | 新しい用紙に交換し、印刷しなおしてください。(→用紙について : P.2-<br> 2)                                                                                                    |
|                         | 用紙が適切でない                                                                       | 本プリンタで使用できる用紙と交換してください。(→用紙について:<br>P.2-2)                                                                                                    |
| 用紙が真っ白で<br>何も印刷されな<br>い | 用紙が重なって送られた                                                                    | 給紙カセットや手差しトレイの用紙を、よく揃えてからセットしなお<br>してください。OHPフィルム、コート紙、ラベル用紙の場合は、よく<br>さばいてセットしなおしてください。(→給紙カセットに用紙をセット<br>して印刷する:P.2-6、手差しトレイに用紙をセットして印刷する:<br>P.2-11) |
|                         | プリンタ内部でトラブル<br>が発生している                                                         | ディスプレイに「Ennn-nnnn」が表示されているときは、電源をいったんオフにし、10秒以上待ってから電源をオンにしなおしてください。メッセージが消えることがあります。                                                                   |
|                         |                                                                                | 上記の操作をしてもメッセージが消えないときは、お買い求めの販売<br>店に連絡し、修理を依頼してください。                                                                                                   |
| 用紙が特定の色で塗られて何も          | トナ <i>ー</i> カートリッジ内の<br>ドラムが劣化している                                             | 新しいトナーカートリッジに交換してください。(→トナーカートリッジを交換する: P.2-30)                                                                                                    |
| 印刷されない                  | プリンタ内部でトラブル<br>が発生している                                                         | ディスプレイに「Ennn-nnnn」が表示されているときは、電源をいっ<br>たんオフにし、10 秒以上待ってから電源をオンにしなおしてくださ<br>い。<br> メッセージが消えることがあります。                                                     |
|                         |                                                                                | 上記の操作をしてもメッセージが消えないときは、お買い求めの販売<br>店に連絡し、修理を依頼してください。                                                                                                   |
| 白いすじが入る                 | トナーカートリッジ内の<br>ドラムが劣化している                                                      | 新しいトナーカートリッジに交換してください。(→トナーカートリッ<br>ジを交換する:P.2-30)                                                                                                    |
| 部分的に白く抜<br>ける           | 適切な用紙を使用してい<br>ない                                                              | 使用できる用紙に交換し、印刷しなおしてください。(→用紙について:<br>P.2-2)                                                                                                    |
|                         | 用紙の保管状態が悪く、吸<br>湿している                                                          | 新しい用紙に交換し、印刷しなおしてください。(→用紙について:P.2-<br>2)                                                                                                    |
|                         | トナ <i>ー</i> カートリッジ内の<br>ドラムが劣化している                                             | 新しいトナーカートリッジに交換してください。(→トナーカートリッジを交換する:P.2-30)                                                                                                    |
| 印刷しない部分<br>に残像が現れる      | 印刷する用紙が適当でない                                                                   | 用紙を取り替えて印刷してください。(→用紙について:P.2-2)                                                                                                    |
|                         | トナ <i>ー</i> カートリッジ内の<br>ドラムが劣化している                                             | 新しいトナーカートリッジに交換してください。(→トナーカートリッ<br> ジを交換する:P.2-30)                                                                                                    |
| 印字が全体的に<br> うすい<br>     | トナー濃度の設定が適当<br>でない                                                             | セットアップメニューの印字調整グループで、「トナー濃度」を調節し<br>てください。(→ LIPS 機能ガイド「第 3 章 共通セットアップメニュー<br>の設定項目」)                                                                   |
|                         | セットアップメニューの<br>印字調整グループで、「ド<br>ラフトモード」が「ツカウ」<br>に設定されている                       | セットアップメニューの印字調整グループで、「ドラフトモード」を<br>「ツカワナイ」に設定してください。(→ LIPS 機能ガイド「第3章共<br>通セットアップメニューの設定項目」)                                                            |
| 印字が全体的に<br>黒ずむ          | トナー濃度の設定が適当でない                                                                 | セットアップメニューの印字調整グループで、「トナー濃度」を調節し<br>てください。(→ LIPS 機能ガイド「第 3 章 共通セットアップメニュー<br>の設定項目」)                                                                   |
|                         | プリンタが直射日光また<br>は強い光が当たる場所に<br>設置されている                                          | プリンタを直射日光または強い光が当たらない場所に移動してください。あるいは、強い光を出す光源をプリンタから離してください。                                                                                           |

| 症状                                                                | 原因                                                                         | 処置                                                                                                    |               |
|-------------------------------------------------------------------|----------------------------------------------------------------------------|----------------------------------------------------------------------------------------------------|---------------|
| 印字ムラが出る                                                           | 用紙が湿っている、あるい<br>は乾燥している                                                    | 適切な用紙に交換し、印刷しなおしてください。(→用紙について:P.2-<br>2)                                                                                                    | ر<br>مسب      |
|                                                                   | トナーがなくなった、また<br>は トナ ーカー トリッジが<br>劣化、あるいは損傷してい<br>る                        | 新しいトナーカートリッジに交換してください。(→トナーカートリッ<br>ジを交換する:P.2-30)                                                                                                    | 取扱説明          |
| 印刷した用紙の<br>表面や裏面に黒<br>点状の汚れが付<br>着する                              | 定着ローラが汚れている                                                                | 定着ローラを清掃してください。(→定着ローラを清掃する: P.2-34)                                                                                                    |               |
| ページの一部が<br>印刷されない                                                 | 拡大/縮小率の設定が適<br>当でない                                                        | プリンタドライバで「倍率を指定する」のチェックマークを消します。<br>チェックマークを消すと、「原稿サイズ」と「出力用紙サイズ」に応じて拡大/縮小率が自動的に設定されます。<br>[倍率を指定する]の設定は、「ページ設定」ページで行います。<br>プリンタドライバで「倍率を指定する]のチェックマークを付け、使用する用紙サイズに適した倍率を設定します。                                          | 規制について        |
|                                                                   | 用紙をセットする位置が<br>合っていない                                                      | [倍率を指定する] の設定は、[ページ設定] ページで行います。<br>用紙を正しくセットしてください。(→給紙カセットに用紙をセットして印刷する: P.2-6、手差しトレイに用紙をセットして印刷する: P.2-<br>11)                                                                                                    |               |
|                                                                   | 余白なしで、用紙いっぱい<br>のデータを印刷した                                                  | 本プリンタの有効印字領域は用紙の周囲5mm(封筒は10mm)の範<br>囲を除いた領域です。データの周囲に余白を取ってください。<br>LIPSプリンタドライバの[仕上げ詳細]ダイアログボックスで[印字<br>領域を広げて印刷する]にチェックすると「印字領域を広げて印刷」。                                                                                  | 第1章           |
| 定着性が悪い                                                            | 適切な用紙を使用してい                                                                | ます。<br>本プリンタで使用できる用紙と交換してください。(→用紙について:                                                                                                    | ٦             |
|                                                                   | 用紙の種類により、定着性<br>が悪い場合がある                                                   | P.2-2)<br>プリンタドライバで[グレー補償]を以下のいずれかに設定します。<br>[グレー補償]の設定は、[印刷品質]ページの[印刷品質]で[ユー<br>ザ設定]を選択して、[設定]をクリックし、[ユーザ設定]ダイアロ<br>グボックスの[処理オプション]をクリックして、[処理オプション]<br>ダイアログボックスで行います。<br>・イメージのみ<br>・テキストとイメージ<br>・グラフィックスとイメージ<br>・すべて | 第2章           |
|                                                                   | ブリンタ内部でトラブル<br>が発生している                                                     | ディスプレイに「Ennn-nnnn」が表示されているときは、電源をいったんオフにし、10秒以上待ってから電源をオンにしなおしてください。メッセージが消えることがあります。<br>上記の操作をしてもメッセージが消えないときは、お買い求めの販売店に連絡し、修理を依頼してください。                                                                                 | 3章<br>Addatam |
| 同時に使用して<br>い る 他 の<br>LBP5400 と色<br>が合わない                         | 工場出荷時のK(ブラック)<br>または Y (イエロー)、M<br>(マゼンタ)、C (シアン)<br>のトナー濃度に若干のバ<br>ラツキがある | K(ブラック)またはY(イエロー)、M(マゼンタ)、C(シアン)の<br>トナー濃度を微調整します。(→カラーバランスを調整したいときに<br>は:P.2-35)                                                                                                    |               |
| 色ずれにより正<br>しい色(指定した                                               | トナーカートリッジが正<br>しくセットされていない                                                 | トナーカートリッジが正しくセットされているか確認してください。<br>(→トナーカートリッジを交換する:P.2-30)                                                                                                    | H.            |
| <ul> <li>(ビロ刷されな)</li> <li>(ロ、カラーの文字)</li> <li>がぼけて見える</li> </ul> | 4色のトナーカートリッジ<br>のいずれかのトナー残量<br>が少ない、またはトナー<br>カートリッジ内のドラム<br>が劣化している       | ユーティリティメニューの「キャリブレーション」で色すれを調整し<br>てください。(→色すれの調整や濃度の制御をしたいときには: P.3-4)<br>「トナー ヨウイ」または「トナー コウカン」のメッセージが表示さ<br>れている色のトナーカートリッジを新品に交換します。(→トナーカー<br>トリッジを交換する: P.2-30)                                                      | #12,22,00     |
|                                                                   | 適切な用紙を使用してい<br>ない                                                          | 使用できる用紙に交換し、印刷しなおします。 (→用紙について:P.2-2)                                                                                                    |               |
|                                                                   | 電源投入時など、キャリブ<br>レーション終了前にデー<br>タを送った                                       | ディスプレイに「00 インサツ カノウ」や「00 LIPS」、「00<br>ESC/P」と表示されていることを確認して、印刷しなおします。                                                                                                    | 聖             |
|                                                                   |                                                                            |                                                                                                    | 第5篇<br>第5章    |

| 症状                                                                                                 | 原因                                                                      | 処置                                                                                                    |
|----------------------------------------------------------------------------------------------------|-------------------------------------------------------------------------|----------------------------------------------------------------------------------------------------|
| 細い線や塗りつ                                                                                            | 色やパターンの組み合わ                                                             | アプリケーションソフトで色を調整して、印刷しなおします。                                                                                                    |
| るしハターンの色が指定した色                                                                                     | せにより、再現されない場合がある                                                        | アプリケーションソフトでパターンを変更して、印刷しなおします。                                                                                                    |
| ご印刷されない、<br> または消えてし                                                                               | 網点のパターンにより、色                                                            | 濃い色に変更して、印刷しなおします。                                                                                                    |
| まう                                                                                                 | が遅つて見える                                                                 | 用紙の送り方向を変えてセットし、印刷しなおします。                                                                                                    |
| 網かけパターン<br>が正しい色 (指定                                                                               | 印刷データの網かけパ<br>ターンとプリンタのディ                                               | アプリケーションソフトで網かけパターンの設定をしないで、印刷し<br>なおします。                                                                                                    |
| した色) で印刷されない                                                                                       | ザバターンが十渉している                                                            | プリンタドライバで「カラー中間調」または「モノクロ中間調」の設<br>定を「階調」や「色調」に変更します。<br>「カラー中間調」または「モノクロ中間調」の設定は、「印刷品質」ペー<br>ジの「印刷品質」で「ユーザ設定」を選択し、「設定」をクリックして<br>「ユーザ設定」ダイアログボックスで行います。                                   |
|                                                                                                    |                                                                         | プリンタドライバで「カラー中間調」または「モノクロ中間調」の設<br>定を[誤差拡散]に変更します。<br>「カラー中間調」または「モノクロ中間調」の設定は、「印刷品質」ペー<br>ジの「印刷品質」で「ユーザ設定」を選択し、「設定」をクリックして<br>「ユーザ設定」ダイアログボックスで行います。                                      |
| 写真などの印刷<br>でディスプレイ<br>の色と印刷の色<br>が異なる                                                              | 画面(RGB)とプリンタ<br>(YMC)で色の調整方法が<br>異なるため、印刷では、画<br>面の色が忠実に再現でき<br>ない場合がある | プリンタドライバで [イメージ] の [マッチング方法] を [モニタの<br>色に合わせる] に設定します。<br>[マッチング方法] の設定は、[印刷品質] ページの [色の設定を行う]<br>にチェックマークを付け、[色設定] をクリックして [マッチング] ペー<br>ジで行います。                                         |
|                                                                                                    |                                                                         | プリンタドライバで[ガンマ補正]を調整します。<br>[ガンマ補正]の設定は、[印刷品質]ページの[色の設定を行う]に<br>チェックマークを付け、[色設定]をクリックして[マッチング]ペー<br>ジで行います。                                                                                 |
| グラデーション<br>のかかった図形<br>を印刷した場合<br>に、グラデーショ<br>ンにすじが入る                                               | 図形の「すじ」 のグレーの<br>色の部分に、[グレー補償]<br>が効いている                                | プリンタドライバで「グレー補償」を「使わない」に設定すると、印<br>字不良(色すれ)が軽減されることがあります。<br>[グレー補償]の設定は、「印刷品質」ページの「印刷品質」で、「ユー<br>ザ設定」を選択して[設定]をクリックし、「ユーザ設定]ダイアログ<br>ボックスにある「処理オプション]をクリックして、「処理オプション]<br>ダイアログボックスで行います。 |
| 塗 り つ ぶ し パ 細い線衣<br>ターンとパター るため l<br>ンの枠線を同じ よって*<br>色に指定しても、れること<br>正しい色(指定し                      | 細い線をきれいに印刷す<br>るために、枠線の線幅に<br>よって特殊処理が行なわ<br>れることがある                    | プリンタドライバで [テキスト] と [グラフィックス] の [マッチン<br>グ方法] の設定を同じにします。<br>[マッチング方法] の設定は、[印刷品質] ページの [色の設定を行う]<br>にチェックマークを付け、[色設定] ボタンをクリックして [マッチン<br>グ] ページで行います。                                     |
| ない                                                                                                 |                                                                         | プリンタドライバで[ガンマ補正]の設定を調整します。<br>[ガンマ補正]の設定は、[印刷品質]ページの[色の設定を行う]に<br>チェックマークを付け、[色設定]ボタンをクリックして[マッチング]<br>ページで行います。                                                                           |
| Windowsからの<br>出力で「すじ」が<br>入ったり、部分的<br>に色味が異なる<br>図形が印刷され<br>る、または塗りの<br>が透過されずに<br>正しい色で印刷<br>されない | 拡大/縮小印刷により重<br>ね合わせた部分がずれた、<br>あるいはアプリケーショ<br>ンで複雑な重ね合わせを<br>指定した       | プリンタドライバで以下の設定を行います。<br>[印刷品質] ページで [お気に入り] から [ビットマップ展開] を選択<br>し、[印刷品質] の [設定] をクリックして、[モード詳細] を [高品<br>質] に設定します。                                                                       |
| フラーの文字が<br>ぼけて見える                                                                                  | カラーの文子に太いフォ<br>ントを使用している                                                | ノッノットフィハビ [マッナノク方法] を [モータの巴に合わせる] に<br>設定します。<br>[マッチング方法] の設定は、[印刷品質] ページの [色の設定を行う]<br>[にチェックマークを付け、[色設定] をクリックして [マッチング] ペー<br> ジで行います。                                                |

| 症状                                                      | 原因                                                                                                    | 処置                                                                                                    |
|---------------------------------------------------------|----------------------------------------------------------------------------------------------------|----------------------------------------------------------------------------------------------------|
| 印刷 する色に<br>よって印字位置<br>がわずかにずれ<br>る                      | レーザプリンタは非常に<br>精度の高い技術で作られ<br>ていますが、印刷画像に<br>よっては、ごくわずかに色<br>ずれが目立つ場合があり<br>ます。これは、レーザプリ<br>ンタの構造によるもので、<br>故障ではありませんので、<br>あらかじめご了承くださ<br>い。 | ユーティリティメニューの「キャリブレーション」で色ずれを調整し<br>てください。<br>(→色すれの調整や濃度の制御をしたいときには:P.3-4)<br>ブリンタドライバで[グレー補償]を[使わない]に設定すると、印<br>字不良(色すれ)が軽減されることがあります。<br>[グレー補償]の設定は、[印刷品質]ページの[印刷品質]で、[ユー<br>ザ設定]を選択して[設定]をクリックし、[ユーザ設定]ダイアログ<br>ボックスにある[処理オプション]をクリックして、[処理オプション]<br>ダイアログボックスで行います。                       |
| 印刷した用紙の<br>裏が汚れる                                        | セットされている用紙サ<br>イズよりも大きなサイズ<br>の印刷データを送った                                                                                                    | 印刷データがセットされている用紙サイズに合っているか 確認してく<br>ださい。                                                                                                    |
| カラー印刷時に<br>用紙の端がにじ<br>む                                 | [印字領域を広げて印刷す<br>る] にチェックマークが付<br>いている                                                                                                    | プリンタドライバで[印字領域を広げて印刷する]のチェックマーク<br>を消して、印刷します。<br>[印字領域を広げて印刷する]の設定は、[仕上げ]ページの[仕上げ<br>詳細]をクリックして[仕上げ詳細]ダイアログボックスで行います。                                                                                                    |
| 文字や線のまわ<br>りにフディスなリー<br>タク上にはない現れ<br>て、他と異なる色<br>で印字される | OS やアプリケーションソ<br>フトによっては、設定した<br>中間調処理や色処理と異<br>なる処理が行われる場合<br>がある                                                                            | プリンタドライバで「グレー補償」の設定を「すべて」または「使わ<br>ない」に設定します。<br>[グレー補償]の設定は、[印刷品質]ページの「印刷品質」で、「ユー<br>ザ設定」を選択して[設定]をクリックし、「ユーザ設定]ダイアログ<br>ボックスにある[処理オプション]をクリックして、[処理オプション]<br>ダイアログボックスで行います。<br>プリンタドライバで「カラー中間調」または「モノクロ中間調」の設<br>定を[高解像度]、[解像度]、[踏調]」「色調」のいずれかに設定します。<br>[カラー中間調]または「モノクロ中間調」の設定は、[印刷品質]ペー |
|                                                         |                                                                                                    | [ユーザ設定] ダイアログボックスで行います。<br>プリンタドライバで[テキスト]、[グラフィックス]、[イメージ]の<br>[マッチング方法] を同じ設定にします。<br>[マッチング方法] の設定は、[印刷品質] ページの [色の設定を行う]<br>にチェックマークを付け、[色設定] ボタンをクリックして [マッチン<br>グ] ページで行います。                                                                                                    |
| カラーの線や文<br>字がかすれる                                       | 細い線や文字を使用して<br>いる                                                                                                    | プリンタドライバで [色付きの線や文字を優先して印刷する] にチェッ<br>クマークを付けます。<br>[色付きの線や文字を優先して印刷する] の設定は、[印刷品質] ペー<br>ジの [印刷品質] で、[ユーザ設定] を選択して [設定] をクリックし、<br>[ユーザ設定] ダイアログボックスにある [処理オプション] をクリッ<br>クして、[処理オプション] ダイアログボックスで行います。                                                                                       |

第3章 トラブルの対処法

第2章 メンテナンス

取扱説明書 CD-ROMについて

規制について

第1章 プリンタの操作

第4章 オプションの設置

3-27

第5章 お役立ち情報

# プリンタが動作しない・印刷できないときには

本プリンタが動作しない、キー操作ができない、データ送信できないなど正常に動作しないときは、以下の確認を行ってください。

| 症状                 | 原因                                                                         | 処置                                                                                          |
|--------------------|----------------------------------------------------------------------------|---------------------------------------------------------------------------------------------|
| 電源が入らない            | 電源プラグが電源コンセン<br>トから抜けている                                                   | 電源プラグを電源コンセントに差し込みます。                                                                       |
|                    | 延長コードを使用したりタ<br>コ足配線をしている                                                  | 壁の電源コンセントに直接電源プラグを差し込みます。                                                                   |
|                    | ブレーカが落ちている                                                                 | 配電盤のブレーカをオンにします。                                                                            |
|                    | 電源コード内部で断線して<br>いる                                                         | 同じタイプの他の装置に使用している電源コードに交換し<br>てみて、電源が入るようであれば電源コード内部の断線で<br>す。新しい電源コードを購入の上交換してください。        |
| プリンタが動かない          | オフラインになっている                                                                | [オンライン]を押し、オンラインランプを点灯します。(→<br>ユーザーズガイド「第 2 章 ブリンタの使いかた」)                                  |
|                    | メモリ内にデータが残って<br>いる(ジョブランプが点灯し<br>ている)                                      | [オンライン]を押してオフラインにし、リセットメニューで「ハイシュツ」を選択してメモリ内に残っているデータを<br>出力します。(→印刷の中止方法: P.1-6)           |
|                    | インタフェースケーブルが<br>外れている                                                      | インタフェースケーブルをコンピュータおよびプリンタ本<br>体のインタフェース接続部にしっかりと接続します。(→設<br>置ガイド「第2章 プリンタの設置」)             |
|                    | 本 プリンタ やオ プション 品<br>に故障がある                                                 | ディスプレイのメッセージを見て、処置します。(→こんな<br>メッセージが表示されたら:P.3-15)                                         |
| プリントサーバのラン         | LAN ケーブルが正しく取り                                                             | LAN ケーブルを一度取り外し、接続しなおします。                                                                   |
| プがすべて消灯してい<br> る   | 付けられていない、または断<br>線している                                                     | 他の LAN ケーブルに交換し、接続しなおします。                                                                   |
|                    | ハブの UP-LINK (カスケー                                                          | ハブの"X"マークのあるポートに接続しなおします。                                                                   |
|                    | ト)ホートに接続している                                                               | ハブに UP-LINK (カスケード) スイッチがある場合は、"X"<br>側に切り替えます。                                             |
|                    | クロスタイプの LAN ケーブ                                                            | ストレートタイプの LAN ケーブルと交換します。                                                                   |
|                    | ルを使っている                                                                    | クロスタイプの LAN ケーブルをハブの UP-LINK (カスケード) ポートに接続します。ハブに UP-LINK (カスケード)<br>スイッチがある場合は "=" 側にします。 |
|                    | ハブと通信できない                                                                  | ハブの電源がオンになっていることを確認します。                                                                     |
|                    |                                                                            | 接続したハブの通信速度に合わせてプリントサーバの通信<br>設定をします。(→ LIPS 機能ガイド「第 3 章 共通セット<br>アップメニューの設定項目」)            |
|                    |                                                                            | ハブを交換します。                                                                                   |
|                    | プリ ントサ ーバのハ ード<br>ウェアに異常がある                                                | お買い求めの販売店に状況を連絡してください。                                                                      |
| 印刷が途中で止まって<br>しまった | メモリ内にデータが残って<br>いる(ジョブランプが点灯し<br>ている)                                      | [オンライン]を押してオフラインにし、リセットメニューで「ハイシュツ」を選択してメモリ内に残っているデータを<br>出力します。(→印刷の中止方法: P.1-6)           |
| 操作パネルのランプが         | 電源がオンになっていない                                                               | 電源をオンにしてください。                                                                               |
| ישמט               | スリープモードになってい<br>る                                                          | 印刷データを送るか、操作パネルのキーをどれか押すと印刷<br>可能な状態に戻ります。                                                  |
| 操作パネルのキーが機<br>能しない | メモリ内にデータが残って<br>いる(ジョブランプが点灯し<br>ている)                                      | [オンライン] を押してオフラインにし、リセットメニュー<br>で「ハイシュツ」を選択します。(→印刷の中止方法:P.1-6)                             |
|                    | キーロック機能が働いてい<br>る(キーを押すとビーという<br>警告音が鳴り、ディスプレイ<br>に「キー ロック チュウ」<br>と表示される) | リモート UI からキーロック機能を解除します。プリンタの<br>管理者にご連絡ください。                                               |

| 症状                  | 原因                                                                                                    | 処置                                                                                                    |                                                                    |
|---------------------|----------------------------------------------------------------------------------------------------|----------------------------------------------------------------------------------------------------|--------------------------------------------------------------------|
| 印刷するたびに紙づま<br>りが起こる | 給紙カセットや手差しトレ<br>イにセットした用紙が積載<br>制限を超えている                                                                                                    | 用紙を積載制限の範囲内まで減らし、印刷しなおしてください。(→給紙カセットに用紙をセットして印刷する:P.2-6、<br>手差しトレイに用紙をセットして印刷する:P.2-11)                                                      | )<br>(1)<br>について                                                   |
|                     | 給紙カセットや手差しトレ<br>イに用紙が正しくセットさ<br>れていない                                                                                                    | 用紙を正しくセットしなおし、印刷しなおしてください。(→<br>給紙カセットに用紙をセットして印刷する: P.2-6、手差し<br>トレイに用紙をセットして印刷する: P.2-11)                                                   | 取扱影<br>CD-ROM                                                      |
|                     | 給紙カセットや手差しトレ<br>イに使用できない用紙が<br>セットされている                                                                                                    | 使用できる用紙に交換し、印刷しなおしてください。(→用<br>紙について: P.2-2)                                                                                                  |                                                                    |
|                     | LIPS LX プリンタドライバ<br>を使用して、「手差しトレイ<br>用紙サイズ」、「カセット 1 用<br>紙サイズ」、「カセット 2 用紙<br>サイズ」が「フリー」のとき<br>に、長辺が 215.9mm 以下<br>のユーザ設定用紙を縦置き<br>にセットして印刷した | 横置きにセットして印刷しなおします。                                                                                                    | 規制について                                                             |
|                     | LIPS LX プリンタドライバ<br>を使用せずに、ユーザ設定用<br>紙を横置きにセットして印<br>刷した                                                                                     | 縦置きにセットして印刷しなおします。                                                                                                    | 操作                                                                 |
|                     | 紙づまり処理が不完全であ<br>る                                                                                                    | 紙づまりを除去し、印刷しなおしてください。 (→紙づまり<br>が起こったときには:P.3-5)                                                                                              | う草                                                                 |
| ハードディスクが使え<br>ない    | セットアップメニューの拡<br>張機能グループの「ハード<br>ディスク」が「ツカワナイ」<br>に設定されている                                                                                    | 「ハードディスク」を「ツカウ」に設定してからハードリセッ<br>トしてください。(→ LIPS 機能ガイド「第3章 共通セット<br>アップメニューの設定項目」)                                                             | 」<br>1<br>1<br>1<br>1<br>1<br>1<br>1<br>1<br>1<br>1<br>1<br>1<br>1 |
|                     | ハードディスクエラーが発<br>生した                                                                                                    | セットアップメニューのユーザメンテナンスグループの<br>「HDD メンテナンス」でフォーマットを実行してくださ<br>い。同様のエラーが発生する場合は、ハードディスクを交換<br>してください。(→ LIPS 機能ガイド「第 3 章 共通セット<br>アップメニューの設定項目」) | 2章<br>ナンス                                                          |
|                     | ハードディスクが正しく装<br>着されていない                                                                                                    | 電源をオフにし、ハードディスクが正しく取り付けられてい<br>るか確認してください。(→ハードディスク:P.4-9)                                                                                    | メ戦                                                                 |
|                     | ハードディスクの空き容量<br>が足りず、ハードディスクに<br>保存できない                                                                                                    | ハードディスクに保存してあるジョブのうち、不要なジョブ<br>を削除してください。                                                                                                    |                                                                    |
| ジョブが保存できない          | ハー ドディスクの空き容量<br>が足りず、ハードディスクに<br>保存できない                                                                                                    | [オンライン]を押すと、印刷データを無視して印刷可能な<br>状態に戻ります。合計 2GB を超えるデータを保存すること<br>はできません。                                                                       | r<br>动処法                                                           |
|                     | 保存できるジョブ数を超え<br>た                                                                                                    | [オンライン] を押すと、印刷データを無視して、印刷可能<br>な状態に戻ります。同時に保存できるのは、100 個までで<br>す。                                                                            | 第3章<br>デブルの3                                                       |
|                     |                                                                                                    | ハードディスクに保存してあるジョブのうち、不要なジョブ<br>を削除してください。                                                                                                    | <u> </u>                                                           |
|                     | 保存できるジョブの容量を<br>超えた                                                                                                    | [オンライン] キーを押すと、印刷データを無視して、印刷<br>可能な状態に戻ります。2GB を超える印刷を保存すること<br>はできません。                                                                       |                                                                    |
|                     |                                                                                                    | ハードディスクに保存してあるジョブのうち、不要なジョブ<br>を削除してください。                                                                                                    | 4章<br>20意                                                          |
|                     |                                                                                                    |                                                                                                    | オプショ                                                               |

# オプションの設置

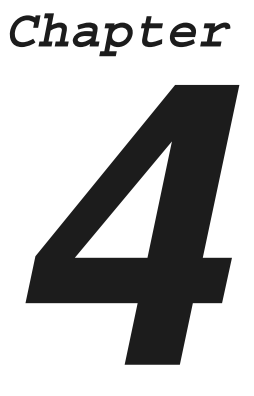

| ペーパーフィーダ                          | 2 |
|-----------------------------------|---|
| プリンタ本体を移動する4-                     | 2 |
| 梱包材を取り外し、ペーパーフィーダを取り付ける........4- | 4 |
| RAM/ROM                           | 6 |
| RAM/ROM を取り付ける4-                  | 6 |
| RAM/ROM の設定について4-                 | 8 |
| ハードディスク                           | 9 |
| ハードディスクを取り付ける4-1                  | 0 |

第3章 設置 トラブルの対処法

取扱説明書 CD-ROMについて

規制について

第1章 プリンタの操作

第2章 ンテナンス

第4章 オプションの設置

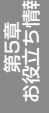

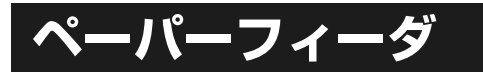

ペーパーフィーダは、プリンタ本体の底面に取り付けて使用します。

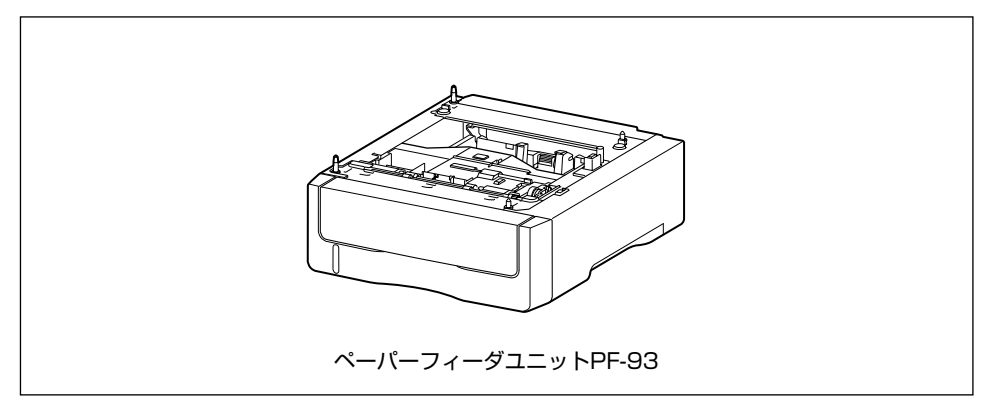

## プリンタ本体を移動する

プリンタ設置後に、ペーパーフィーダを取り付けるときは、次の手順でプリンタをいったん適切な場所 に移動させます。

### 次の操作を行います。

1

プリンタの電源をオフにします①。 USB ケーブルを接続している場合は、コンピュータ の電源をオフにして②、USB ケーブルを抜きます ③。

電源プラグを電源コンセントから抜きます④。 アース線を専用のアース線端子から取り外します ⑤。

ハードディスクを使用している場合は、リセットメ ニューでシャットダウンを行ってから電源をオフに してください。

ハードディスクを使用していない場合は、ジョブラ ンプが消灯していることや、ディスプレイを見て印 刷中でないことを確認してください。

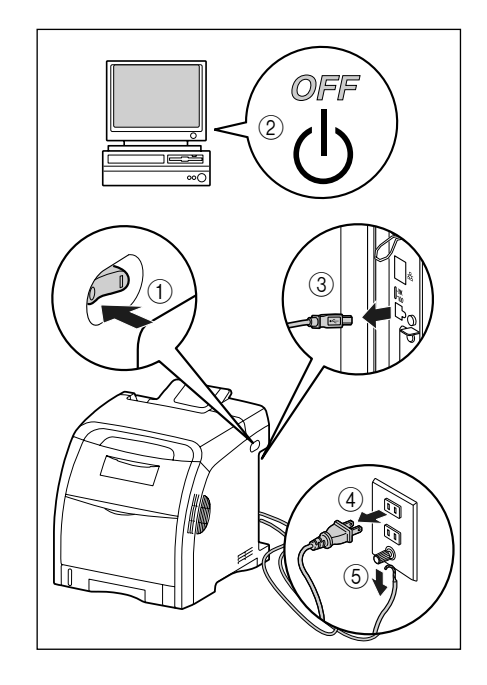

取扱説明書 CD-ROMについて

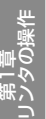

ĸ ۳ اینا

ルの対処法

ÎΓ IΓ

€ 6 Π オプシ

2 すべてのインタフェースケーブルや 電源コード、アース線を取り外しま

3 給紙力セットを引き出します。

す。

給紙力セットをゆっくりと引き出します①。

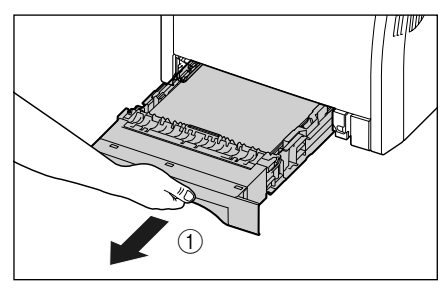

図のように両手で持って、プリンタ本体から取り外 します②。

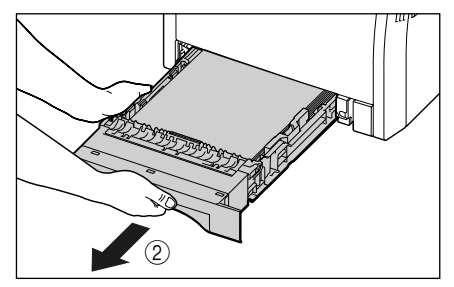

#### 4 プリンタ本体を設置場所から移動し ます。

プリンタ本体下部にある運搬用取っ手の中央部に 2 人以上で手を掛け、同時に持ち上げて運びます。

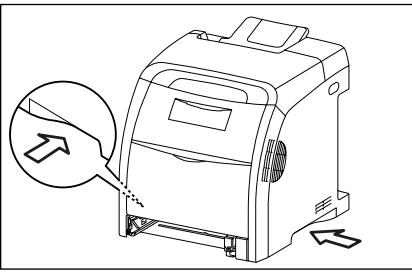

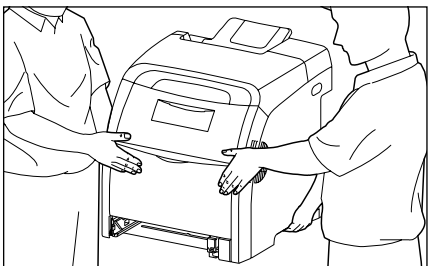

第5章

## 梱包材を取り外し、ペーパーフィーダを取り付ける

ペーパーフィーダは、プリンタ本体の底面に取り付けます。 \* 梱包材は予告なく位置・形状が変更されたり、追加や削除されることがあります。

**1** ペーパーフィーダに貼られている テープ(3箇所)を取り外します。

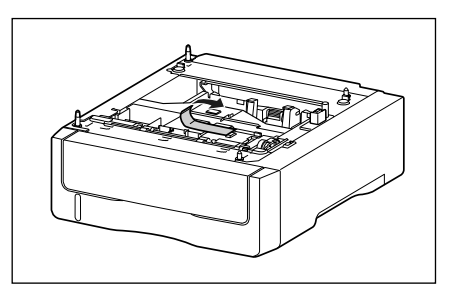

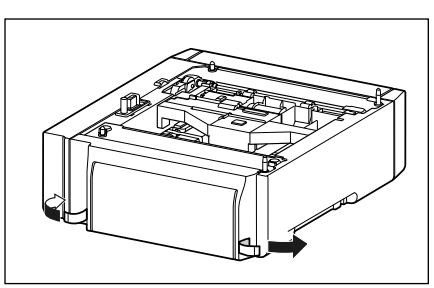

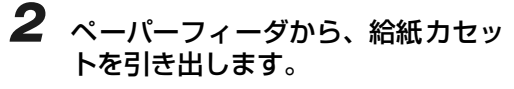

給紙力セットをゆっくりと引き出します①。

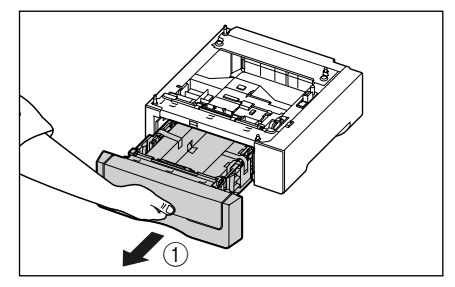

図のように両手で持って、ペーパーフィーダから取 り外します②。

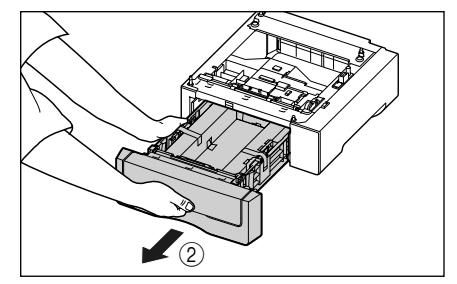

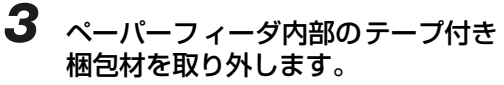

テープをはがし①、テープと梱包材を同時に取り外 します②。

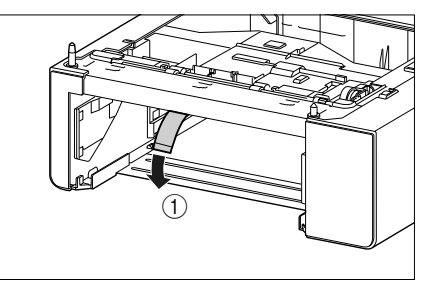

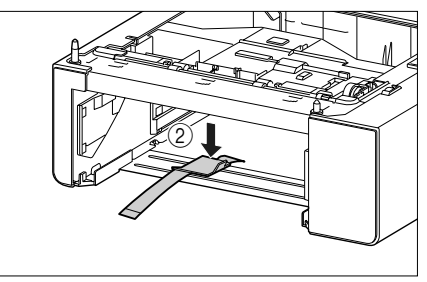

ペーパーフィーダ

# 取扱説明書 CD-ROMについて

1001

I) IV

П

オプシ

## **4** 給紙カセットのテープ付き梱包材と 白紙を取り出します。

テープをはがし①、テープと梱包材を同時に取り外 します②。

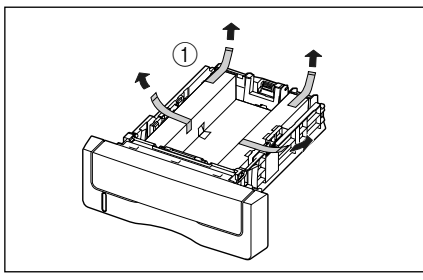

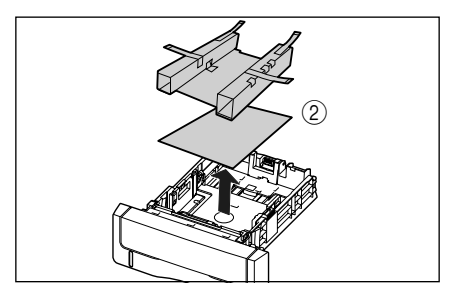

## 5 ペーパーフィーダを設置場所に置き ます。

ペーパーフィーダを持ち運ぶときは、両手で左右の 運搬用取っ手を持って運んでください。

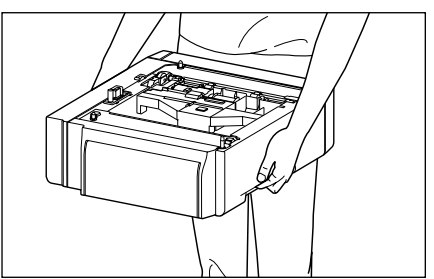

#### 6 プリンタ本体をペーパーフィーダの 両側面や前面に合わせてゆっくりと 載せます。

プリンタ本体を載せるときは、位置決めピン(A)や コネクタ(B)も合わせてください。

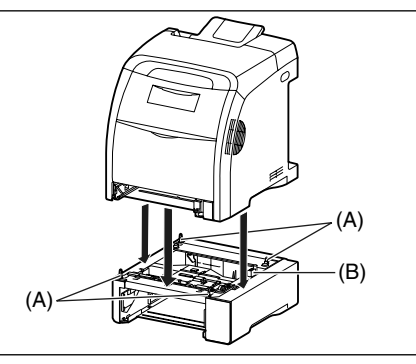

- 7 給紙カセットをプリンタ本体、ペーパーフィーダにセットします。
- **8** USB ケーブル以外のインタフェー スケーブルや電源コード、アース線 を接続します。
- 9 アース線を専用のアース線端子へ、 電源プラグを電源コンセントへ接続 します。
- **10** USB ケーブルを接続します。

### O Point O

ペーパーフィーダを装着した後は、プリンタ ドライバの [デバイスの設定] ページでオプ ション機器の設定が必要になります。[デバ イスの設定] ページの [デバイス情報取得] をクリックすると、プリンタのオプション情 報が自動的に取得できます。

# RAM/ROM

拡張 RAM、コントロール ROM は、プリンタ背面のメインボードに取り付けて使用します。 取り付けたあと、必要に応じて RAM や ROM を設定します。

## RAM/ROM を取り付ける

RAM/ROM は、次の手順でプリンタ本体のメインボードに取り付けます。取り付け作業には、プラスドライバが必要です。あらかじめネジに合ったサイズのものをご用意ください。

#### O Check! O

コントロール ROM を取り付けるとハードディスクの機能は使用できません。ハードディスクの機能を使用する場合は、コントロール ROM は取り付けないでください。

## 1 次の操作を行います。

プリンタの電源をオフにします①。

USB ケーブルを接続している場合は、コンピュータ の電源をオフにして ②、USB ケーブルを抜きます ③。

電源プラグを電源コンセントから抜きます④。 アース線を専用のアース線端子から取り外します ⑤。

ハードディスクを使用している場合は、リセットメ ニューでシャットダウンを行ってから電源をオフに してください。

ハードディスクを使用していない場合は、ジョブラ ンプが消灯していることや、ディスプレイを見て印 刷中でないことを確認してください。

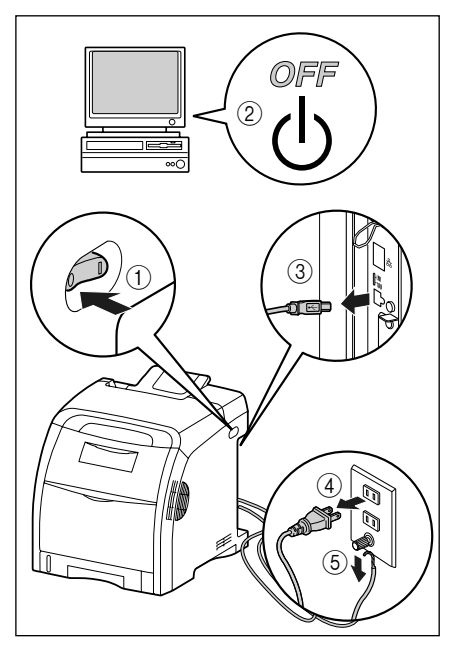

### 2 すべてのインタフェースケーブルや 電源コード、アース線を取り外しま す。

作業用スペースが十分とれない場合は、作業しやす い場所にプリンタを移動します。

## 3後カバーを取り外します。

後カバーは取っ手(A)を持って開けてから ①、取 り外します ②。

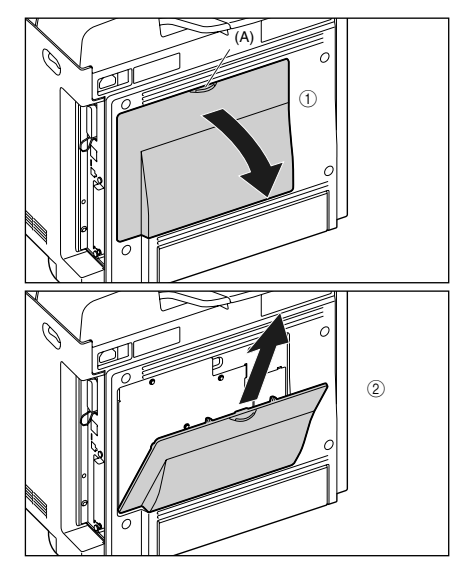

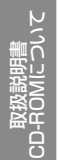

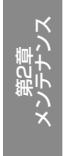

- 第3章 ビルの対処法
  - Ϊ I I

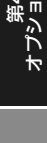

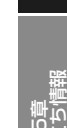

4 3本のネジを取り外します。

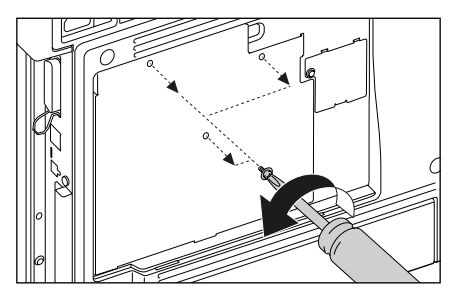

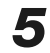

5 スロットカバーを取り外します。

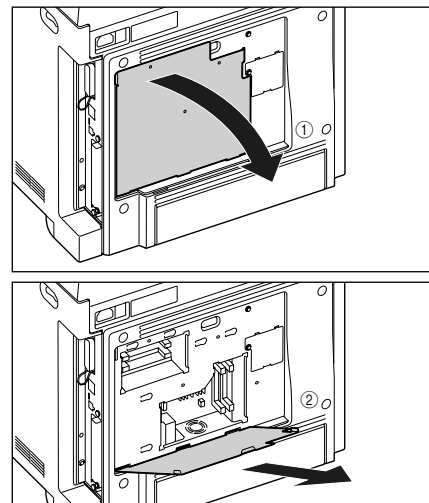

RAM や ROM の取り付ける位置は以下のとおりで す。取り付け位置を確認してから RAM や ROM を 取り付けてください。

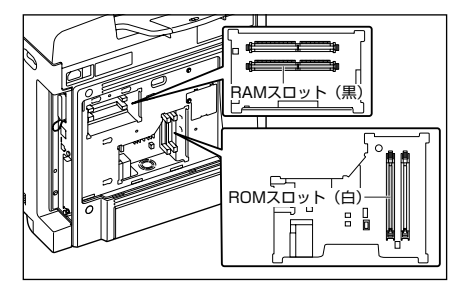

**6** RAM や ROM を取り付けます。

#### ● RAM を取り付ける場合

a 黒色のRAM スロットへ図のように切り欠 きに合わせて差し込み①、奥までしっかり と押し込みます②。

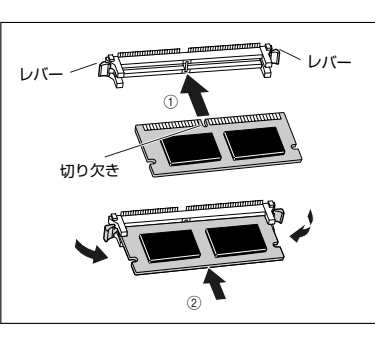

#### ● ROM を取り付ける場合

a 白色のROM スロットのレバーを押し下げ ます。

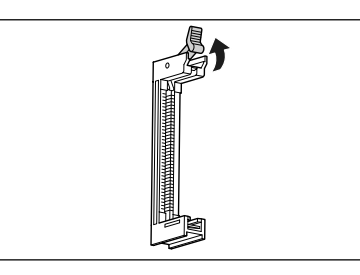

**b** ROM の切り欠きをレバーの反対側にして スロットガイドに合わせて差し込み、奥ま でしっかりと押し込みます。

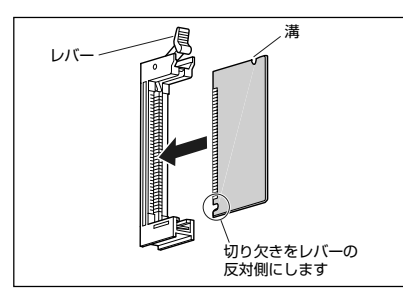

7

スロットカバーの突起をプリンタ背 面の溝に差し込んで ①、スロットカ バーを取り付けます②。

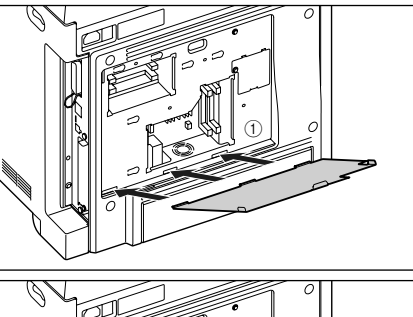

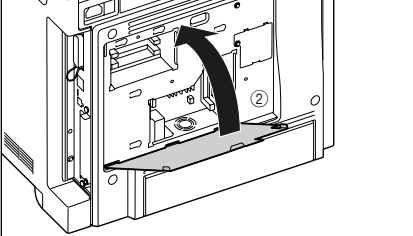

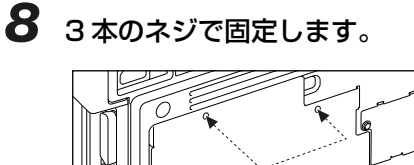

9 後カバーの突起をプリンタ背面の溝 に差し込んで ①、後カバーをカチッ と音がするまで取り付けます②。

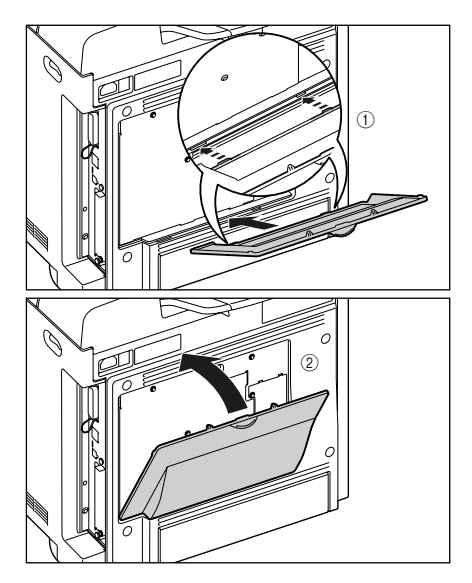

- 10 USB ケーブル以外のインタフェー スケーブルや電源コード、アース線 を接続します。
- 11 アース線を専用のアース線端子へ、 電源プラグを電源コンセントへ接続 します。

12 USBケーブルを接続します。

## RAM/ROM の設定について

RAM や ROM を取り付けたあとは、必要に応じて次の設定を行ってください。 拡張 RAM → 必要に応じてメニューの印字調整グループの設定を行ってください。 コントロール ROM → メニュー機能で設定します。

# ハードディスク

ハードディスクは、プリンタ背面の拡張ボードスロットに取り付けます。取り付け作業を始める前に、 パッケージに以下のものがすべて揃っているか確認してください。万一、不足しているものや破損して いるものがあった場合は、お買い求めの販売店までご連絡ください。

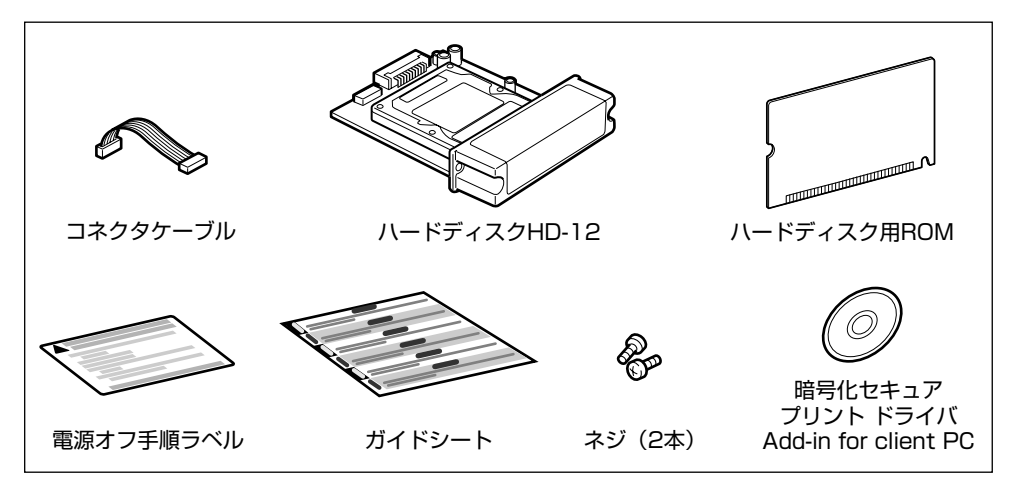

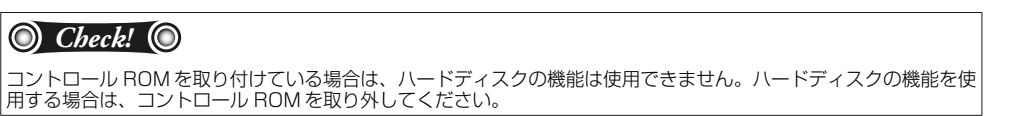

取扱説明書 CD-ROMについて

規制について

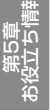

## ハードディスクを取り付ける

ハードディスクとハードディスク用 ROM は、次の手順でプリンタ本体のメインボードに取り付けます。 ハードディスクとハードディスク用 ROM の取り付け作業には、プラスドライバが必要です。あらかじ めネジに合ったサイズのものをご用意ください。

#### 🔘 Point 🔘

ハードディスクの取り付け後には「パネル設定初期化」を行いますので、プリンタの設定を変更している場合は、ハードディスクの取り付け作業を行う前に、ステータスプリントを出力してプリンタの設定状況を確認・保存しておいてください。ステータスプリントの出力方法は、設置ガイド「第4章 プリンタの動作を確認する」を参照してください。

## 1 次の操作を行います。

プリンタの電源をオフにします ①。 USB ケーブルを接続している場合は、コンピュータ の電源をオフにして ②、USB ケーブルを抜きます ③。

電源プラグを電源コンセントから抜きます④。 アース線を専用のアース線端子から取り外します ⑤。

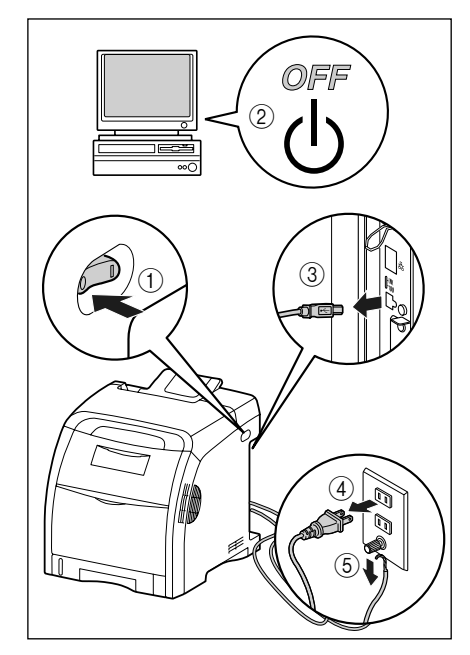

#### **2** すべてのインタフェースケーブルや 電源コード、アース線を取り外しま す。

作業用スペースが十分とれない場合は、作業しやす い場所にプリンタを移動します。

## 3 後カバーを取り外します。

後カバーは取っ手(A)を持って開けてから①、取 り外します②。

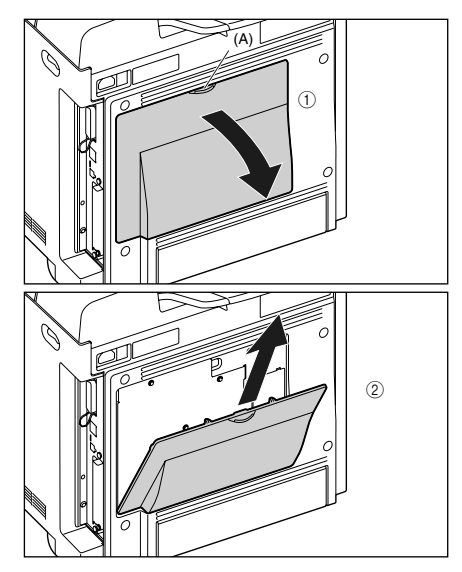

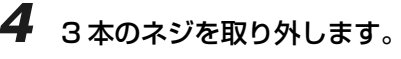

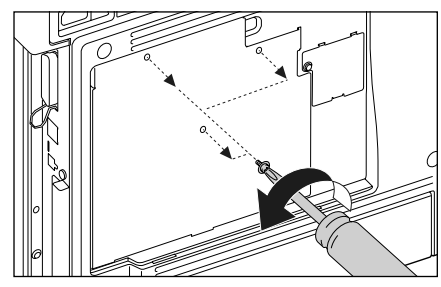

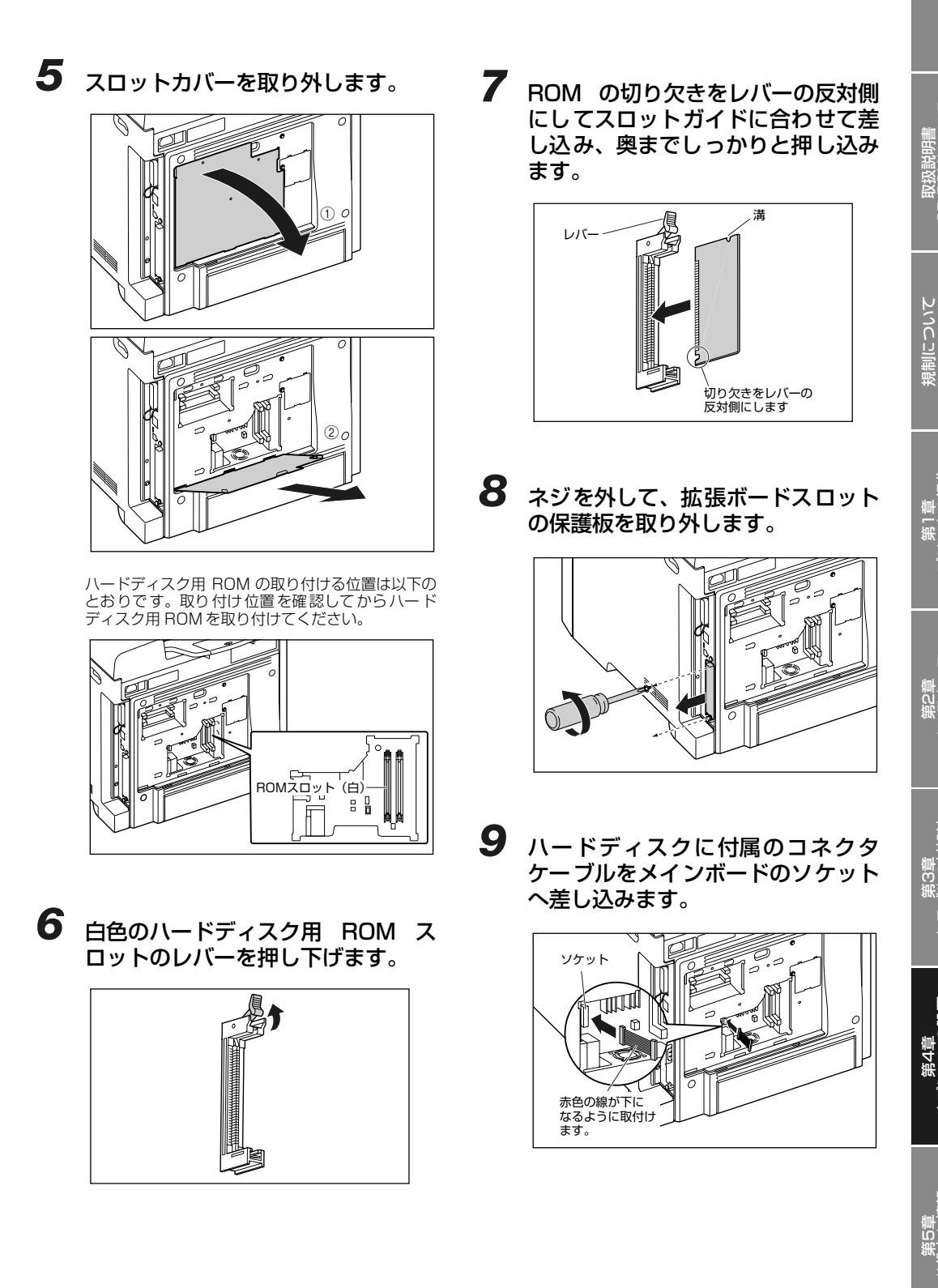

Ϊŗ

オプシ

取扱説明書 CD-ROMについて

# 10 ハードディスクを拡張ボードスロットに差し込み ①、コネクタが合うようにしっかりと差し込みます ②。

ハー ドディスクは、金属製のカバー部分を持ち、拡 張ボードスロット内部のスロットガイドに合わせて 差し込みます。

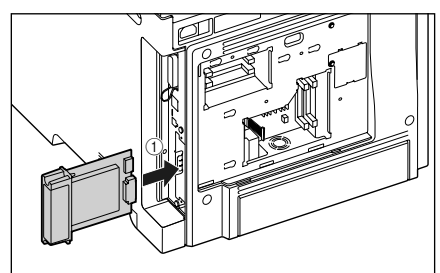

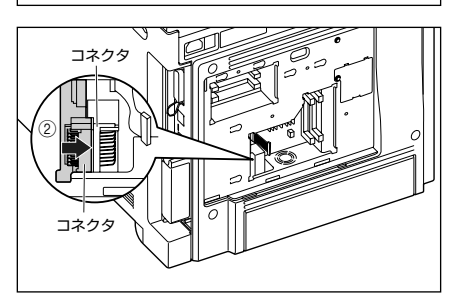

## 11 ハードディスクの上下を、付属の2本 のネジで固定します。

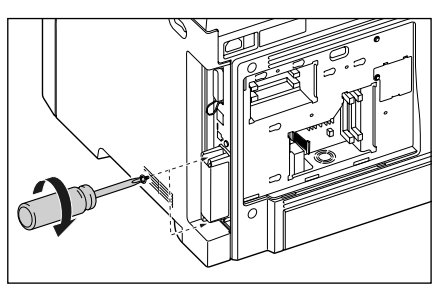

12 コネクタケーブルの青色のコネクタ をハードディスクの青色のソケット へ差し込みます。

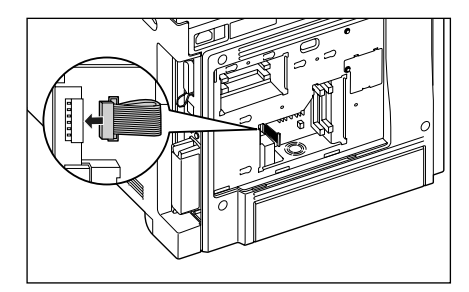

13 スロットカバーの突起をプリンタ背 面の溝に差し込んで ①、スロットカ バーを取り付けます ②。

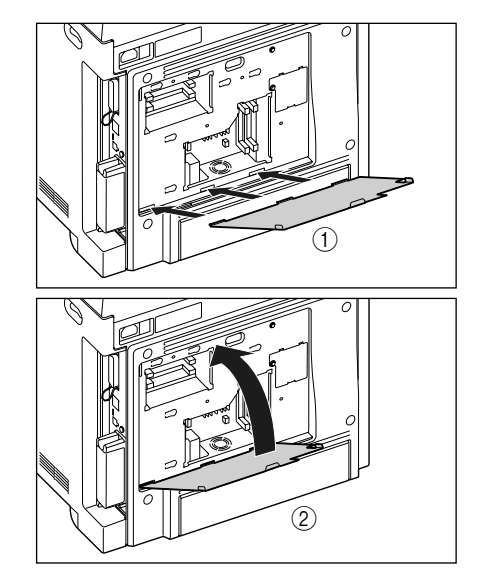

143本のネジで固定します。

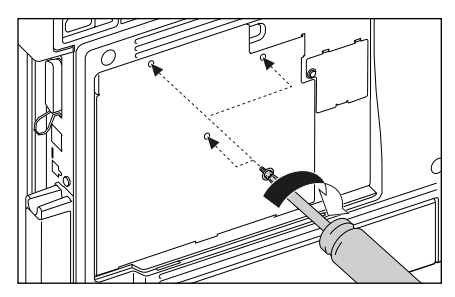

15 後カバーの突起をプリンタ背面の溝 に差し込んで①、後カバーをカチッ と音がするまで取り付けます②。

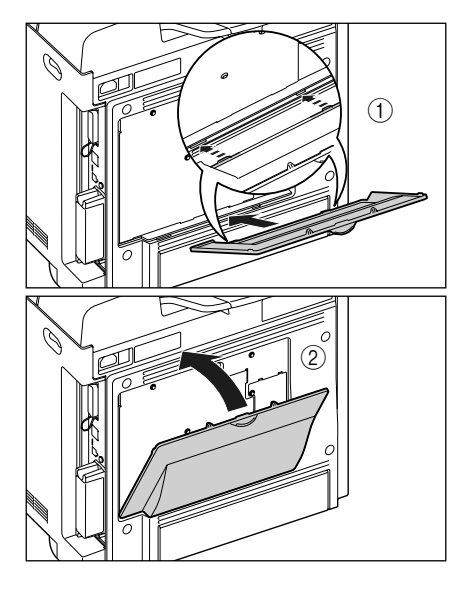

16 ハードディスクに同梱されている 「電源オフ手順ラベル」をプリンタ本 体の見やすい場所に貼り付けます。

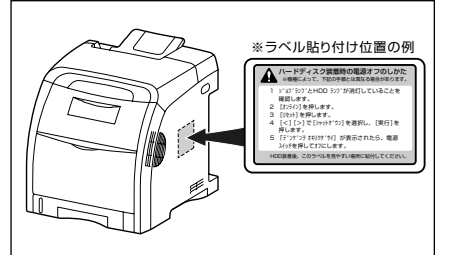

- 17 電源コード、アース線を接続します。
- 18 アース線を専用のアース線端子へ、 電源プラグを電源コンセントへ接続 します。
- 19 電源スイッチの"I"側を押して、プリンタの電源をオンにします。
- 20 以降の手順で「パネル設定初期化」を行います。

| ▶₩₩トテッフを押します。                                       | セットアッフ°<br>カクチョウ キノウ →                                                                                                    |
|-----------------------------------------------------|----------------------------------------------------------------------------------------------------|
|                                                     |                                                                                                    |
| →ティリティ ( または シェットアップ で「パネル セッテイ ショキカ」を選択し、 ( を押します。 | N°ネル セッテイ ショキカ → עדיייייייייייייייייייייייייייייייייייי                                                                                                    |
| $\bullet$                                           |                                                                                                    |
| ────を押します。                                          | <i>Уз+ћ 720</i><br><i>Уз+ћ 720</i><br><i>Уз+ћ 720</i><br><i>Уз+ћ 720</i><br><i>Уз+ћ 720</i><br><i>Уз+ћ 720</i><br><i>Уз+ћ 720</i><br><i>Уз+ћ 720</i><br><i>Уз+ћ 720</i> |

パネル設定初期化の実行時に、「ショキカ デキマセンデシタ」と表示された場合は、初期化は行われて いません。 取扱説明書 CD-ROMについて

規制について

## 21 初期化終了後、ハードリセットまたはプリンタの電源を入れなおします。

プリンタの起動後、ハードディスクのフォーマットが行われます。

ハードディスクのフォーマット中は、ディスプレイに「FORMATTING」と表示されます。フォーマットが終了するまで、しばらくお待ちください。

ハードディスクのフォーマットが終了したら、すべてのインタフェースケーブルを接続します。

## O Point O

ハードディスクを装着した後は、プリンタドライバの[デバイスの設定]ページでオプション機器の設定が必要にな ります。[デバイスの設定]ページの[デバイス情報取得]をクリックすると、プリンタのオプション情報が自動的 に取得できます。

# お役立ち情報

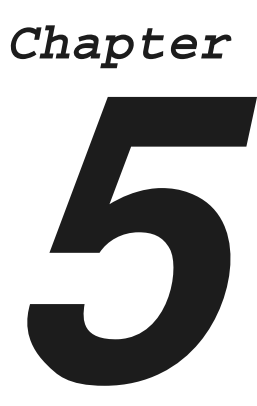

| 保守サービスのご案内5- <i>i</i><br>キヤノン保守契約制度とは5- <i>i</i><br>キヤノンサービスパックとは5- <i>i</i> | 2<br>2<br>3   |
|------------------------------------------------------------------------------|---------------|
|                                                                              | د<br>۸        |
| 無頃休証に ついて                                                                    | +             |
| シリアルナンバーの表示位置について5-                                                          | 5             |
| <b>ソフトウェアのバージョンアップについて5-</b><br>情報の入手方法                                      | <b>6</b><br>6 |
| 消耗品                                                                          | 7             |
| 設置場所について                                                                     | В             |
| 設置環境                                                                         | 8             |
| 設置スペース                                                                       | 9             |

第2章 メンテナンス

第3章 トラブルの対処法

オプションの設置

取扱説明書 CD-ROMについて

規制について

第1章 プリンタの操作

第5章 お役立ち情報

# 保守サービスのご案内

#### ●ご購入製品をいつまでもベストの状態でご使用いただくために

このたびはレーザビームプリンタをご購入いただき誠にありがとうございます。さて、毎日ご愛用いただくレーザビームプリンタの保守サービスとして、「キヤノン保守契約制度」と「キヤノンサービスパック」を用意しています。これらはキヤノン製品を、いつも最高の状態で快適に、ご使用いただけますように充実した内容となっており、キヤノン認定の「サービスエンジニア」が責任をもって機能の維持管理等、万全の処置を行います。お客様と、キヤノンをしっかりとつなぐ保守サービスで、キヤノン製品を未永くご愛用賜りますようお願い申しあげます。

## キヤノン保守契約制度とは

キヤノン製品をご購入後、定められた無償修理保証期間中に万一発生したトラブルは無償でサービスを 実施します。保守契約制度とは、この無償保証期間の経過後の保守サービスを所定の料金で実施するシ ステムです。(製品により無償修理保証期間が異なります。また、一部無償修理保証期間を設けていな い製品もあります。)

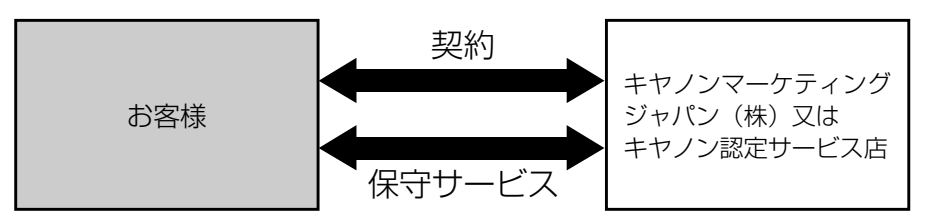

## キヤノン保守契約制度のメリット

#### ●都度の修理料金は不要

保守契約料金には、訪問料、技術料、部品代が含まれています。 万一のトラブル時も予期せぬ出費が発生することがありません。

#### ●保守点検の実施

お客様のご要望により、機器の保守点検を追加できます。(別途、有料となります。)

## キヤノンサービスパックとは

キヤノン製品を長期間にわたって、安心してご使用いただくための保守サービスを、お手軽にご購入できるようパッケージ化した新しいタイプのサービス商品です。対象のキヤノン製品をご購入後、3年間、4年間、5年間のタイプを用意しています。(無償修理保証期間を含みます)

## キヤノンサービスパックのメリット

#### ●簡単登録

従来の保守契約とは違い、面倒な手続きは一切不要。キヤノンサービスパックを購入後、登録カード をご送付いただくだけで手続きは完了します。

#### ●電話一本

万一のトラブルが発生したときは、キヤノンサービスコールセンターにお電話にてお客様 ID とトラブルの内容をお知らせいただくだけで、迅速に対応します。

#### ●固定料金

キヤノンサービスパックのご購入料金が、期間中のサービス料金に相当します。予期せぬ出費が防げ るため、予算計画も立てやすくなります。

# キャノンサービスパックのサービス範囲 故障時の修理・調整: 故障が発生した場合、その修理・調整をおこないます。 修理料: 修理時に発生する訪問料金・技術料・部品代はキヤノンサービスパック料金 に含まれます。(消耗品およびキヤノン指定の部品は対象外となります) 保守期間: 対象製品購入後、3年間、4年間、5年間です。(保証期間を含みます)

なお、天災、火災、第三者の改造等に起因するトラブルや消耗品代、キヤノン指定の部品代は、「キ ヤノン保守契約制度」と「キヤノンサービスパック」ともに対象外となります。

「キヤノン保守契約制度」と「キヤノンサービスパック」に関するお申し込み、お問合せはお買い上げの 販売店もしくはキヤノンマーケティングジャパン(株)までお願いいたします。

キヤノンサービスパックの登録有効期間は、本体ご購入後90日以内となります。

## 補修用性能部品

本機の補修用性能部品の最低保有期間は、本機製造打ち切り後7年間です。

第3章 トラブルの対処法

取扱説明書 CD-ROMについて

規制について

第1章 レンタの操作

# 無償保証について

- •本製品の無償保証期間は、お買い上げ日より1年間です。
- •無償保証の保守サービスをお受けになるためには、本製品に同梱の保証書が必要です。あらかじめ保 証書の記載内容をご確認の上、大切に保管してください。

# シリアルナンバーの表示位置について

本プリンタの保守サービスをお受けになるときは、シリアルナンバー (Serial No.) が必要になります。 本プリンタのシリアルナンバーは、下図の位置に表示されています。

#### ●本体内部

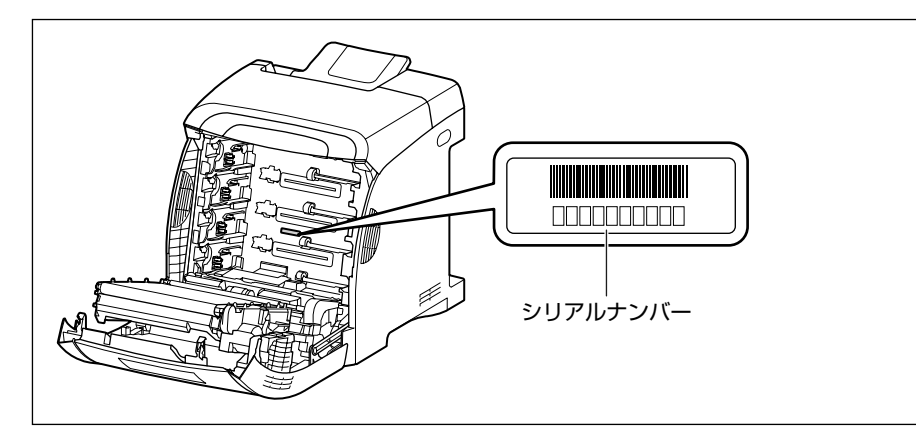

#### ●梱包箱外側

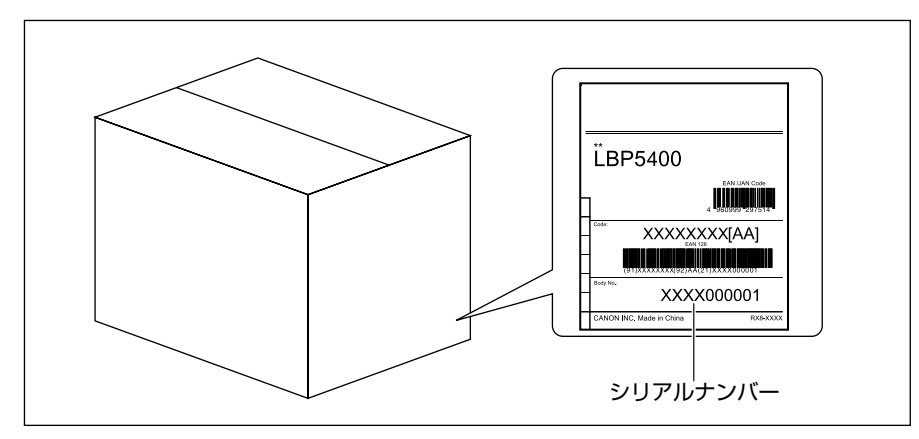

第4章 ションの設置

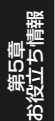

取扱説明書 CD-ROMについて

5-5

# ソフトウェアのバージョンアップについて

プリンタドライバなどのソフトウェアに関しては、今後、機能アップなどのためのバージョンアップが 行われることがあります。バージョンアップ情報およびソフトウェアの入手窓口は次のとおりです。ソ フトウェアのご使用にあたっては、各使用許諾契約の内容について了解いただいたものとさせていただ きます。

## 情報の入手方法

インターネットを利用して、バージョンアップなど、製品に関する情報を引き出すことができます。通 信料金はお客様のご負担になります。

#### ●キヤノンホームページ (http://canon.jp/)

商品のご紹介や各種イベント情報など、さまざまな情報をご覧いただけます。

## ソフトウェアの入手方法

ダウンロードにより、プリンタドライバなどの最新のソフトウェアを入手することができます。通信料 金はお客様のご負担になります。

●キヤノンホームページ (http://canon.jp/)

キヤノンホームページにアクセス後、ダウンロードをクリックしてください。

# 取扱説明書 CD-ROMについて

規制について

第1章 プリンタの操作

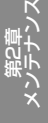

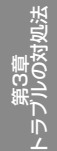

本プリンタでは、消耗品として以下のものが用意されています。消耗品は、本プリンタをお買い求めの 販売店などでお買い求めください。

消耗品は、以下の表の記載を目安に交換してください。ただし、プリンタの設置環境や印刷する用紙サ イズにより、記載の寿命より早く交換が必要になる場合があります。

| 消耗品       | 交換の目安                                                                                       |        | 用途                                  |
|-----------|---------------------------------------------------------------------------------------------|--------|-------------------------------------|
| トナーカートリッジ | <ul> <li>Canon Cartridge 311 Black<br/>(キヤノン トナーカートリッジ 311<br/>約6,000ページ</li> </ul>         | ブラック): | 印刷するデータを現<br>像して転写するため<br>の部品です。(→ト |
|           | <ul> <li>Canon Cartridge 311 Yellow</li> <li>(キヤノン トナーカートリッジ 311<br/>約 6,000 ページ</li> </ul> | イエロー): | アーカートリックを<br>交換する:P.2-30)           |
|           | <ul> <li>Canon Cartridge 311 Magenta<br/>(キヤノン トナーカートリッジ 311<br/>約6,000ページ</li> </ul>       | マゼンタ): |                                     |
|           | <ul> <li>Canon Cartridge 311 Cyan<br/>(キヤノン トナーカートリッジ 311<br/>約6,000ページ</li> </ul>          | シアン):  |                                     |

## 設置場所について

本プリンタを安全かつ快適にご使用いただくために、「設置環境」に記載されている「温度/湿度条件」、 「電源条件」、「設置条件」を満たした場所に設置してください。

設置環境

本プリンタの設置場所は、次の環境条件を考慮の上、お選びください。

## 温度/湿度条件

温度、湿度が次の範囲内の場所でご使用ください。

- 周囲温度:10~30℃
- 周囲湿度:10~80%RH(結露のないこと)

#### ●超音波加湿器をご使用のお客様へ

超音波加湿器をご使用の際に、水道水や井戸水をご使用になりますと、水中の不純物が大気中に放出 され、プリンタの内部に付着して画像不良の原因となります。ご使用の際には、純水など不純物を含 まない水のご使用をおすすめします。

#### 電源条件

本プリンタの最大消費電力は 1010W\*以下です(AC100V ± 10%、50/60Hz ± 2Hz)。電気的 なノイズや許容範囲を超える電源電圧の降下は、本プリンタだけでなく、コンピュータ本体の誤作動や データ消失の原因になることがあります。

\*この値は、フルオプション装着状態の値で、起動時の瞬間的なピークを除いた値です。

電源を接続するときは、次の事項をお守りください。

- ・必ず15A以上の電源コンセントに、プリンタの電源を接続してください。
- アース線を接続してください。

お使いの電源について不明な点があれば、ご契約の電力会社またはお近くの電気店などにご相談ください。

### 設置条件

本プリンタは、次のような場所に設置してください。

- 十分なスペースが確保できる場所
- ・風通しがよい場所
- 平坦で水平な場所
- 本プリンタおよびオプション品の質量に耐えられる十分な強度のある場所

## 設置スペース

本プリンタの周囲には、次のような空間を確保し、本プリンタの質量に耐えられる場所を選んで設置し てください。周囲に必要な寸法、足の位置は次のようになっています。

## 周囲に必要なスペース

●標準状態

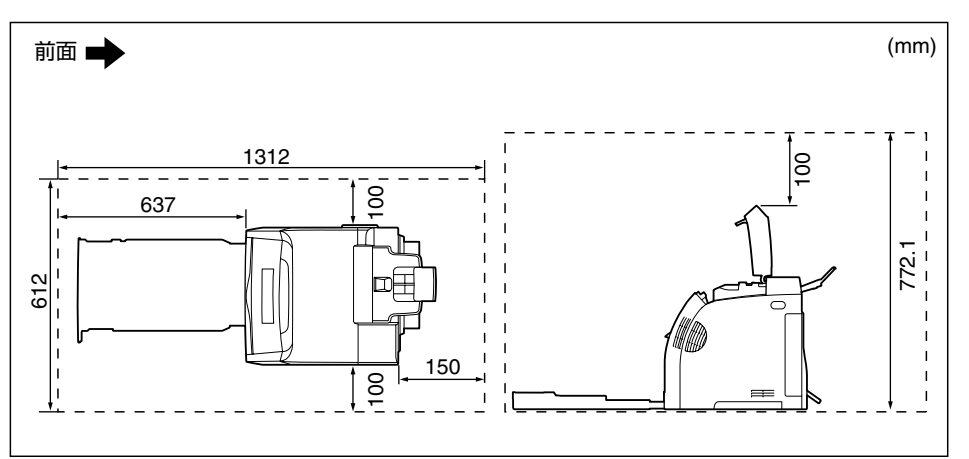

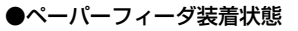

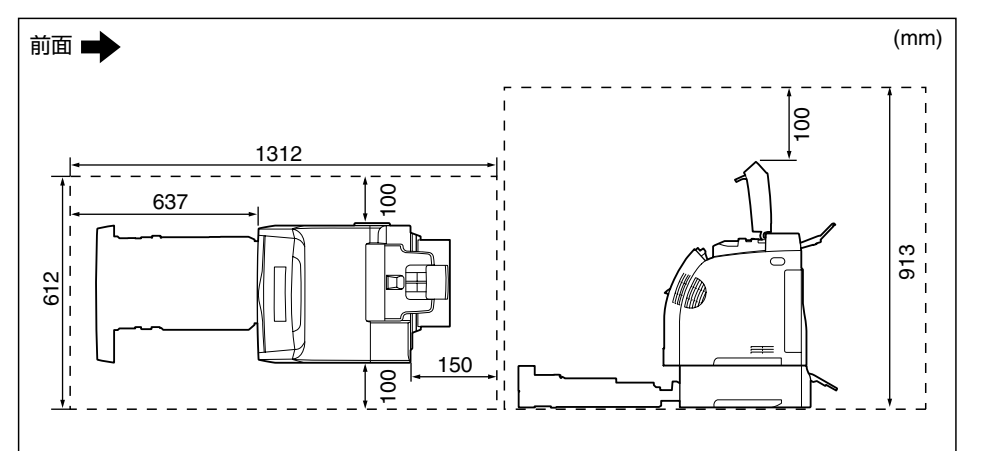

取扱説明書 CD-ROMについて

法机

É

Ϊ I L

5-9

## 足の位置

#### ●プリンタ本体

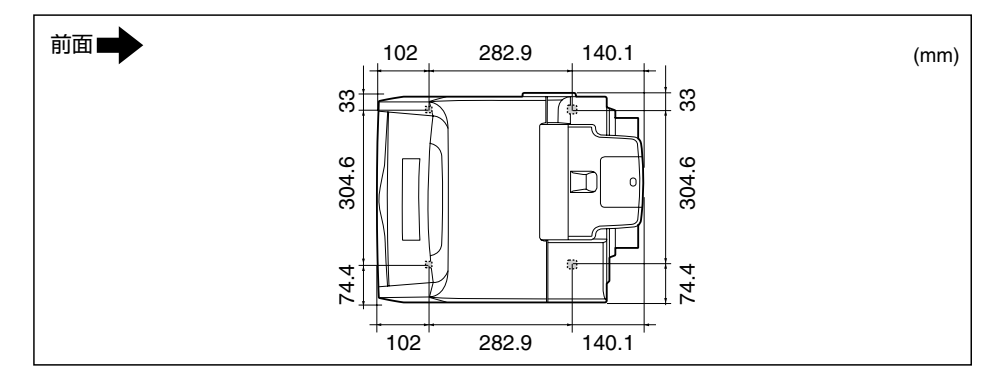

●ペーパーフィーダユニット PF-93

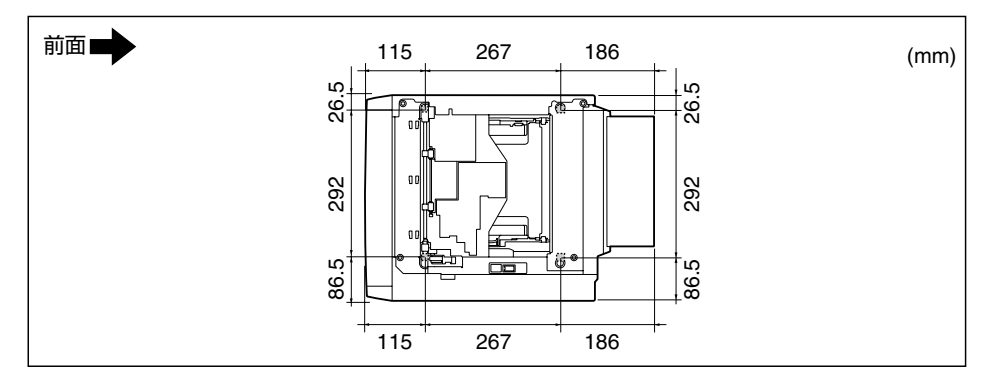
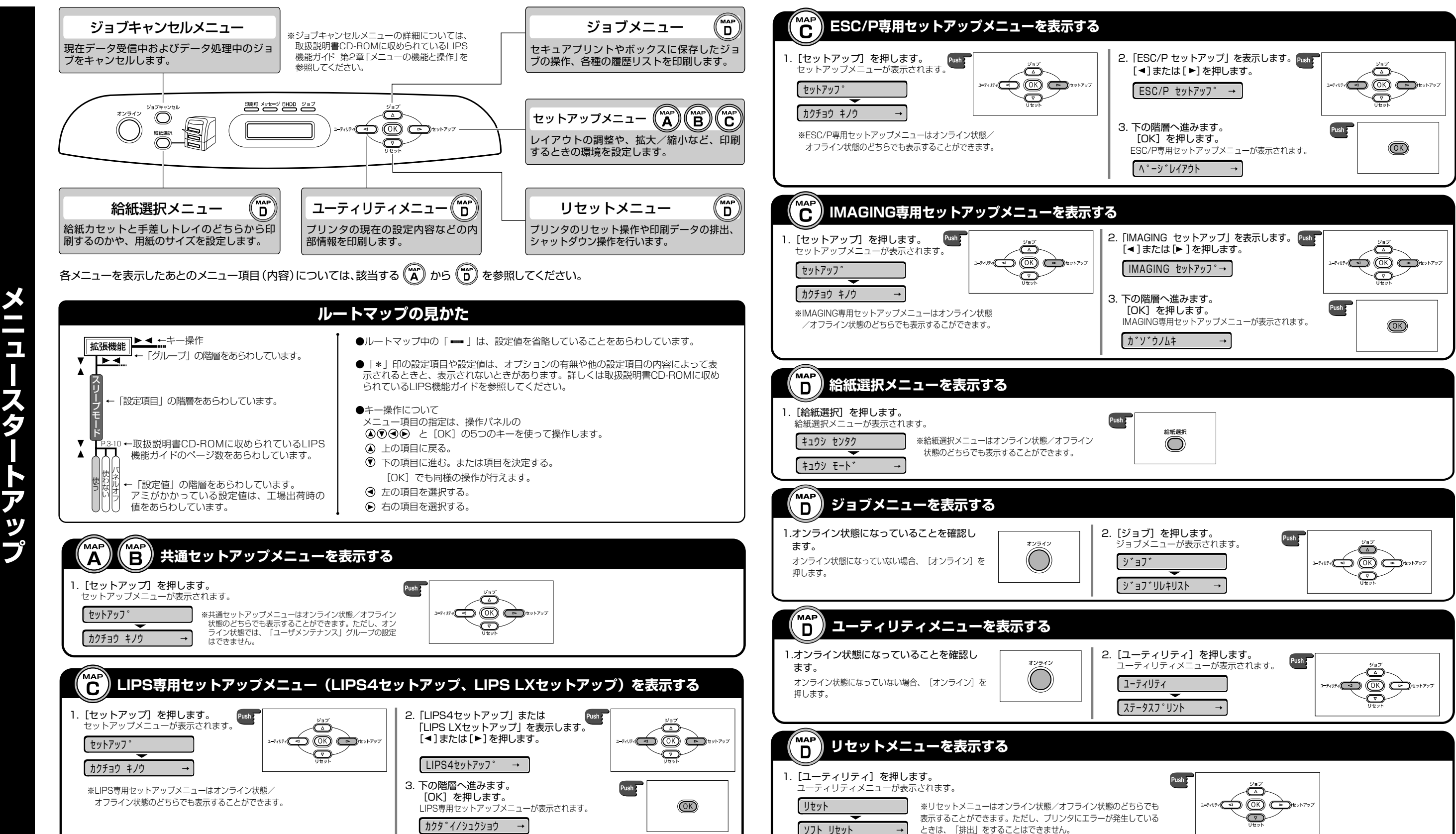

ス

ア

| Push Riff.38.FR |  |
|-----------------|--|
|                 |  |

メニュールートマップでは、本プリンタで設定できる各機能のメニューが一目で理解できるように記載してあります。 各メニューの設定項目や内容を知りたいときにご活用ください。

詳しくは、取扱説明書CD-ROMに収められている「LIPS機能ガイド」を参照してください。

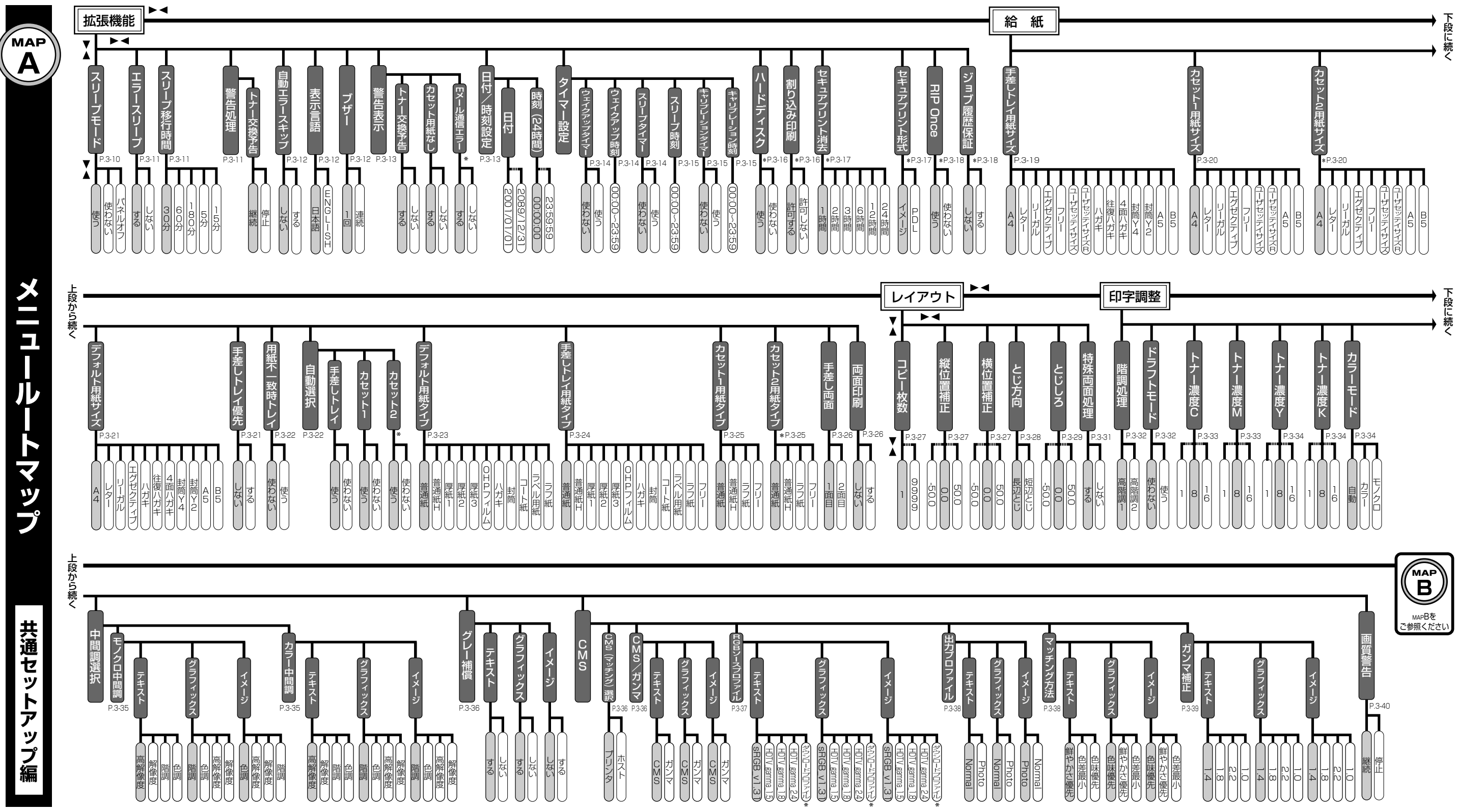

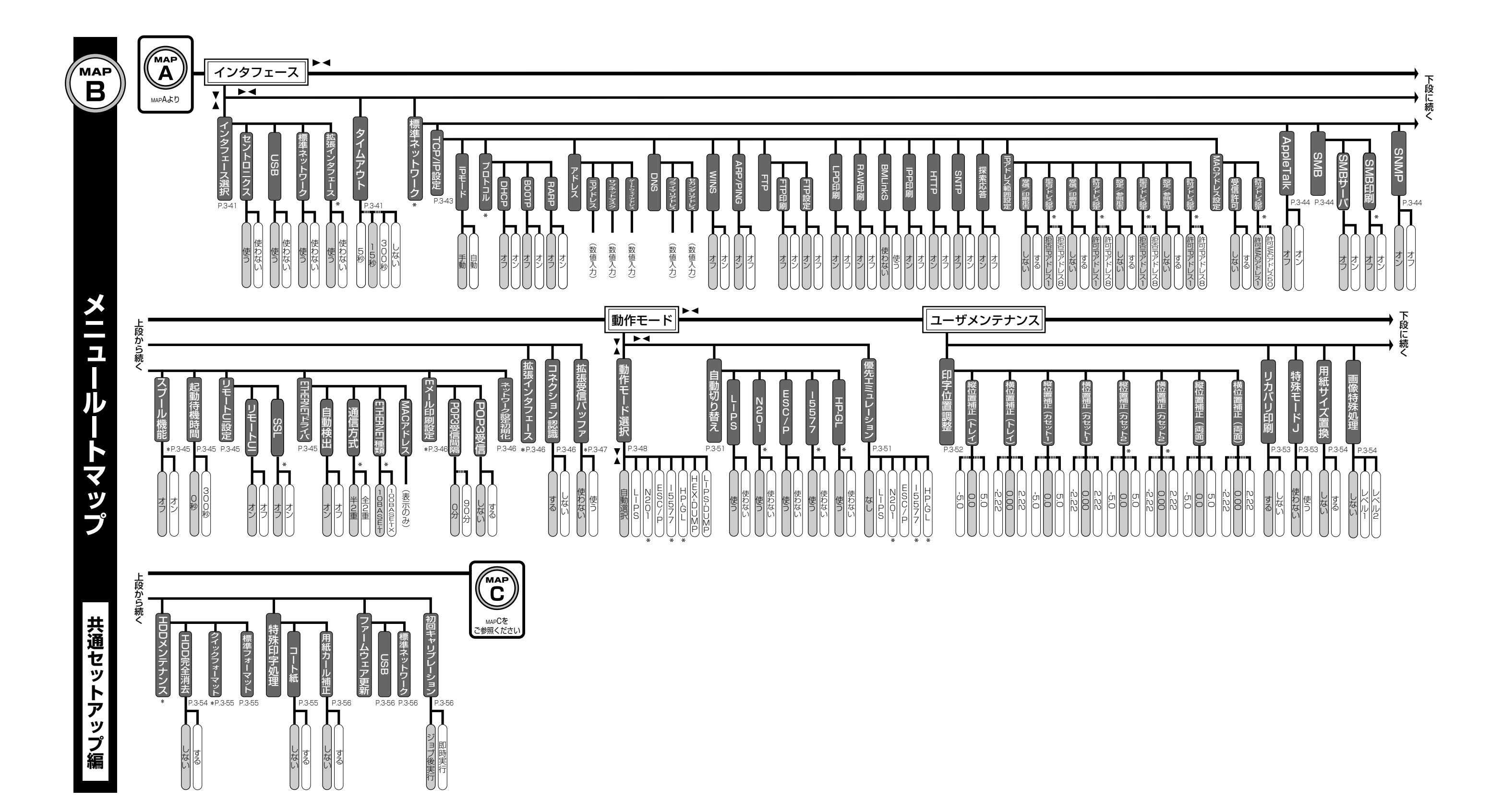

マップ LE IS PC S

MAP С

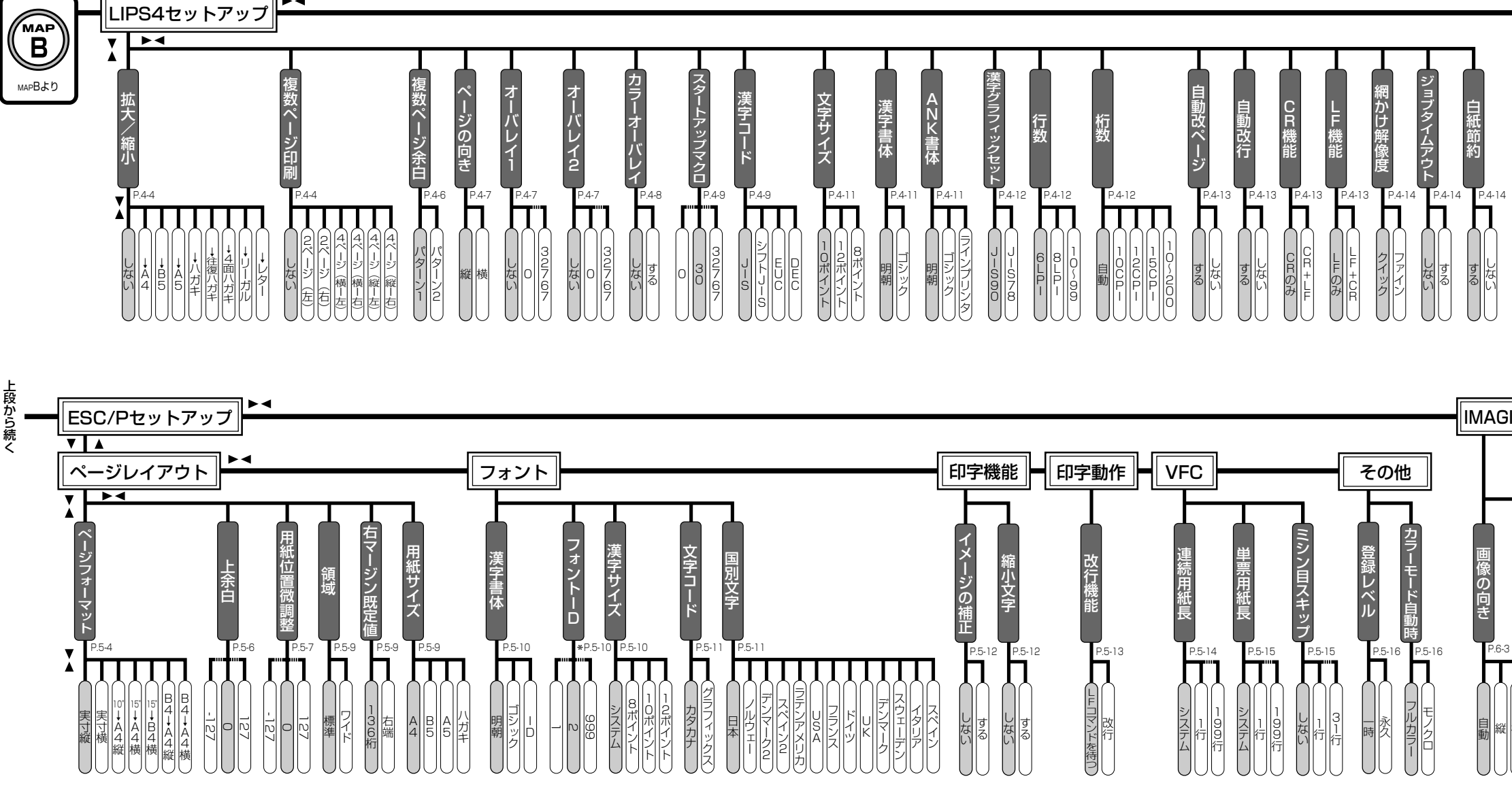

►◀

S / 4 P ĪM PA SG LI х́ б セッ トア ップ

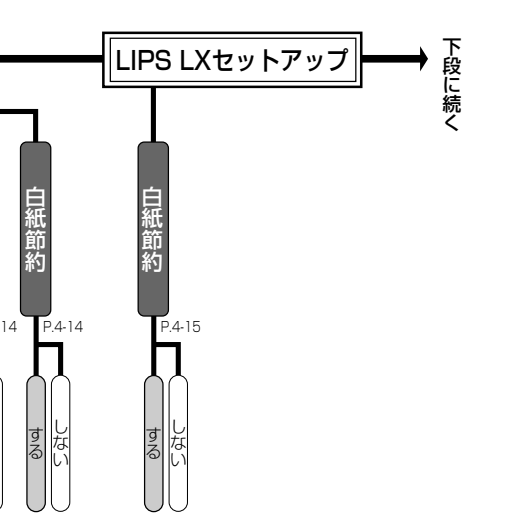

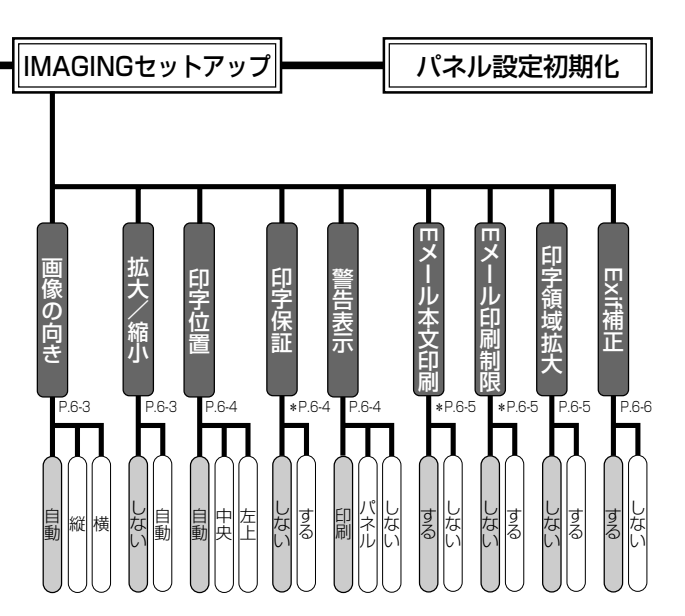

|        | АПО   АПО   АПО | 普通紙 フリー   普通紙 ラフ紙 |
|--------|----------------------------------------------------------------------------------------------------|-------------------|
| ルートマップ | ト<br>リセットメニューの機能と操作<br>P.2-17 P.7-15<br>ト<br>レリセット<br>メニューの機能と操作<br>P.2-17 P.7-15                                                                                                    |                   |
| その他の   | ジョブメニューの機能と操作 * ・ ・ ・ ・ ・ ・ ・ ・ ・ ・ ・ ・ ・ ・ ・ ・ ・ ・ ・ ・ ・ ・ ・ ・ ・ ・ ・ ・ ・ ・ ・ ・ ・ ・ ・ ・ ・ ・ ・ ・ ・ ・ ・ ・ ・ ・ ・ ・ ・ ・ ・ ・ ・ ・ ・ ・ ・ ・ ・ ・ ・ ・ ・ ・ ・ ・ ・ ・ ・ ・ ・ ・ ・ ・ ・ ・ ・ ・ ・ ・ ・ ・ ・ ・ ・ ・ ・ ・ ・ ・ ・ ・ ・ ・ ・ ・ ・ ・ ・ ・ ・ ・ ・ ・ ・ ・ ・ ・ ・ ・ ・ ・ ・ ・ ・ ・ ・ ・ ・ ・ ・ ・ ・ ・ ・ ・ ・ ・ ・ ・ ・ ・ ・ <th></th>                                                                                                    |                   |
| シメニュー編 |                                                                                                    |                   |

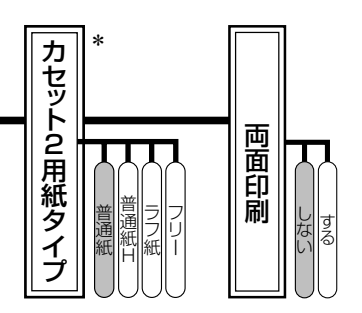

#### ●●● サテラ ご購入者アンケートご協力のお願い ●●●

この度は、キヤノンサテラシリーズをお買い上げいただきまして、誠にありがとうございます。みな さまのご意見を今後の製品開発の参考とさせていただきたく、アンケートへのご協力をお願い申し上 げます。

本プリンタに付属の User Software CD-ROM と取扱説明書 CD-ROM のトップ画面に、キヤノン ホームページのアンケートページへアクセスするボタンがあります。大変お手数ではございますが、 そこからアクセス後、質問事項にご回答ください。ご回答いただきました内容はより良いサービスと 今後の製品開発の貴重な資料として活用し、それ以外の目的に使用することはありません。

※ アンケートにご回答いただく際には、商品名称と本体機番を入力していただく必要があります。

# 例) 商品名称 本体機番 LBP5400 LTCA000001 (保証書および本体内部、梱包箱外側に記載されています。)

## お問い合わせ先について

プリンタドライバのバージョンアップやプリンタが故障したときなど、何らかのお問い合わせが必要になったときは、目的に応じて以下のお問い合わせ先にご連絡ください。

#### お買い上げいただいた販売店

- ・消耗品やオプション品のご購入について
- ・故障時の修理について

#### キヤノンホームページ

- ・プリンタドライバのバージョンアップ情報およびダウンロード
- ・トラブル発生時の解決方法
- · 商品のご紹介や各種イベント情報など

### http://canon.jp/

#### お客様相談センター

- ・技術的なご質問や本プリンタの取り扱い方法について
- ・消耗品やオプション品をご購入する際に不明な点がある場合
- ・故障時の修理について不明な点がある場合

# お客様相談センター (全国共通番号) 050-555-90061

[受付時間] <平日>9:00~20:00 <土日祝日>10:00~17:00 (1/1~3は休ませていただきます)

※ 上記番号をご利用いただけない方は043-211-9627をご利用ください。

※ IP電話をご利用の場合、プロバイダーのサービスによってつながらない場合があります。

※ 受付時間は予告なく変更する場合があります。あらかじめご了承ください。

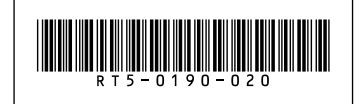